| ELADD         Better Together, Sign Together                                      | · 매뉴얼                                                                                                    | Image: State of the state of the state |
|-----------------------------------------------------------------------------------|----------------------------------------------------------------------------------------------------|----------------------------------------------------------------------------------------------------|
| Signtogeth                                                                        | 추가내용 입력       • 텍스트     • 체크박스       • 일자     • 이미지                                                                                         | 지 유명 이 가 관 있다. 이 가 가 가 가 가 가 가 가 가 가 가 가 가 가 가 가 가 가                                                                                                    |
|                                                                                   | 첫번째 서명 참여자           사업주 (값)(01012345678)           ● 텍스트         ● 체크박스           ● 일자         ● 파일                                        |                                                                                                    |
|                                                                                   | <ul> <li>중 콤보박스</li> <li>중 서명/도장</li> <li>두번째 서명 참여자</li> <li>근로자 (가)(01012345078)</li> <li>● 테스트</li> <li>● 테스트</li> <li>● 체크박스</li> </ul> | 사인투게더는 여러분의 시간은 절약, 비용을 줄이고<br>좀 더 안전하고 편한 계약체결을 도와드립니다<br>생명 또는 도장                                                                                                    |
| INNOple   S\GNTOGETHER 이랜드이노플 싸인투게더<br>copyright 2025 ⓒELAND INNOPLE All Rights i | ● 콤보박스 ● 파일<br>reserved.                                                                                                    |                                                                                                    |

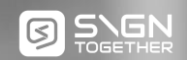

# table of **contents**

Better Together, Sign Together

| l. <u>서비스 용어</u>                       | P.4-5   |
|----------------------------------------|---------|
| 2. <u>서비스 프로세스</u>                     | P.6     |
| 3. 가입 & 관리자 메뉴                         |         |
| <u>03-01. 계정가입</u>                     | P.7-9   |
| <u>03-02. 싸인투게더 첫 화면</u>               | P.10    |
| <u>03-03. 내 설정</u>                     | P.11-12 |
| <u>03-04. 기업 설정</u>                    | P.13-18 |
| <u>03-05. 관리자 메뉴(데이터 다운로드)</u>         | P.19-22 |
| 4. 계약 하기                               |         |
| <u>04-01. 전자계약: 문서 업로드</u>             | P.23    |
| 04-02. 전자계약: 서명 참여자 설정                 | P.24    |
| <u>04-03. 전자계약: 편집(추가내용 입력)</u>        | P.25    |
| <u>04-04. 전자계약: 편집(서명 참여자 입력)</u>      | P.26    |
| <u>04-05. 전자계약: 편집(편의기능, 체크박스, 수식)</u> | P.27-31 |
|                                        |         |

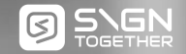

# table of **contents**

Better Together, Sign Together

#### \* 밑줄 항목 클릭 시 해당 페이지로 이동합니다.

## 04. 계약 하기

| <u>04-06. 전자계약: 편집(첨부파일 요청)</u>           | P.32    |
|-------------------------------------------|---------|
| <u>04-07. 전자계약: 기타정보(인증, 예약발송 등)</u>      | P.33-36 |
| <u>04-08. 전자계약: 발송 후 확인(대기중 문서, 서명하기)</u> | P.37-42 |
| <u>04-09. 리스트서명</u>                       | P.43-47 |
| <u>04-10. 대면계약(만나서 계약)</u>                | P.48-57 |
| <u>04-11. 링크발송(불특정다수, URL/QR 공유)</u>      | P.58-60 |

 05. 내 문서 서비스

 05-01. 전자계약: 내 문서(좌측메뉴)
 P.61-63

 05-02. 이관 문서(좌측메뉴)
 P.64-65

06. 템플릿 서비스

<u>06-01. 템플릿(기본안내 및 등록)</u> <u>06-02. 템플릿(대량발송)</u> P.66-70 P.71-74

07. <u>전자(내부)결재 서비스</u>

P.75-85

| 01 서비스 용어 | 서비스용어 서비스프로세스 가입 & 관리 계약하기 내 문서 서비스 템플릿 서비스 전자(내부)결재 ③ 두 드 다 오 ~ ~ ~ ~ ~ ~ ~ ~ ~ ~ ~ ~ ~ ~ ~ ~ ~ ~                  |  |  |  |  |
|-----------|----------------------------------------------------------------------------------------------------|--|--|--|--|
|           |                                                                                                    |  |  |  |  |
| 구분        | 내용                                                                                                    |  |  |  |  |
| 일반회원      | 개인이 전자계약서를 사용하기 위해 가입한 사용자을 의미합니다.                                                                                  |  |  |  |  |
| 기업 회원     | 기업 단위로 메인 ID와 추가 ID로 관리 되는 기업 고객 전용 사용자를 의미합니다                                                                      |  |  |  |  |
| 서명 요청자    | 전자 계약 진행 시 계약서를 업로드하고, 서명 참여자에게 문서에 대한 전자서명을 요청하는 사람(회원)을 의미합니다.                                                    |  |  |  |  |
| 서명 참여자    | 서명 요청자에 문서를 전송 받은 사람으로써 의사결정을 통해 문서를 서명 또는 거절할 수 있습니다.                                                              |  |  |  |  |
| 싸인        | 서명 참여자가 '싸인투게더'에 생성하거나 업로드하여 사용하는 전용 싸인입니다.                                                                         |  |  |  |  |
| 도장        | 서명 참여자가 '싸인투게더'에 생성하거나 업로드하여 사용하는 전용 도장입니다.                                                                         |  |  |  |  |
| 문서 이력 인증서 | 모든 서명 과정이 완료되면 발급되는 인증서로 서명 요청자와 서명 참여자가 계약 내용에 동의하는 모든 과정(인적정보, 이력에 대한<br>감사추적 정보, IP)이 기록, 보관되어 문서의 법적 효력을 지원합니다. |  |  |  |  |
| 템플릿       | 자주 쓰는 양식(틀)을 만들어 저장하여 편하게 사용(대량발송, 링크발송)할 수 있습니다.                                                                   |  |  |  |  |

| 01 서비스 용어 | 서비스용어 서비스프로세스 가입 & 관리 계약하기 내 문서 서비스 템플릿 서비스 전자(내부)결재 ☑ ़ि़िल्लूि                                                                           |
|-----------|----------------------------------------------------------------------------------------------------|
| 구분        | 내용                                                                                                    |
| 대량발송      | 연봉계약서, 근로계약서 등 다수의 서명 참여자에게 동일 양식의 문서를 편하게 발송할 수 있도록 하는 시스템으로 최대 500명까지<br>동시 발송이 가능 합니다.                                                  |
| 링크발송      | 대상이 정해지지 않은 불특정 다수에게 URL 및 QR코드 공유를 활용하여 계약 체결이 가능 합니다. 계약 뿐만 아니라 동의서, 확약서,<br>신청서, 기부요청서 등 다양한 용도로 활용이 가능합니다.                             |
| 리스트서명     | 법정교육 확인서, 수령확인서, 취업규칙 동의서 등 한 페이지에 많은 서명을 동시에 진행해야 하는 경우 해당 서비스를 통해 서명<br>수집이 가능합니다. (리스트 서명의 경우 발송인원 4명 단위로 1건 씩 차감되어, 경제적으로 이용할 수 있습니다.) |
| 공유문서      | 기업회원이 [완료된 문서]를 공유 폴더에 올려 조직원들이 자유롭게 볼 수 있습니다.                                                                                             |
| 진행중인 문서   | 서명이 완료가 되기 전, 서명 과정이 진행 중인 문서입니다.                                                                                                    |
| 내 서명 대기중  | 내 서명이 필요한, 내 서명 순서가 온 문서 입니다                                                                                                    |
| 참조인       | 서명이 완료 된 문서는 지정된 [참조인]에게 공유가 됩니다.                                                                                                    |
| 암호인증      | 서명 요청자가 문서를 발송할 때 서명 참여자에 대한 인증방식으로 서명 대상을 확인하기 위해 서명 전 암호를 입력하게 설정할 수 있<br>습니다                                                            |
|           |                                                                                                    |

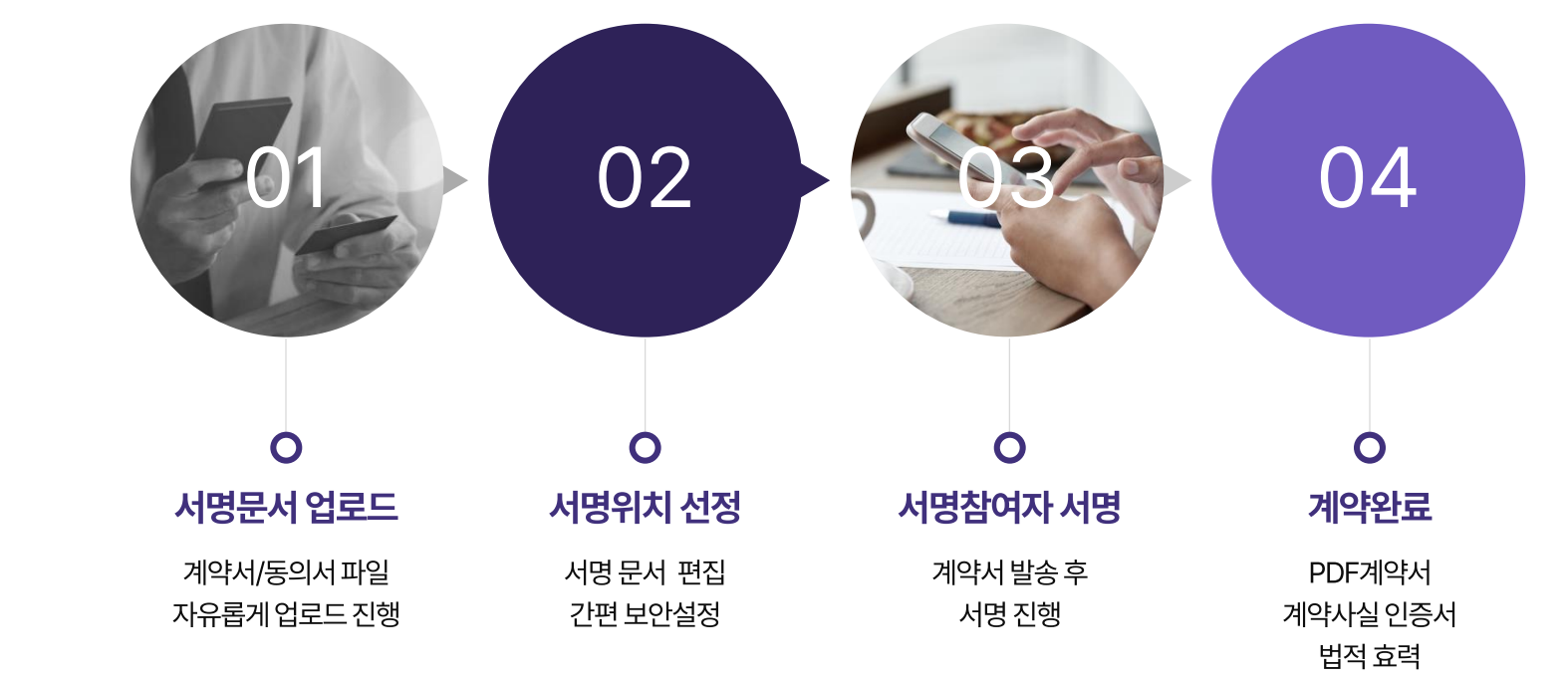

서명 요청자

간편 작성

## **SIGNTOGETHER** USE PROCEDURE

서비스 프로세스

서비스 용어

DOCX, DOC, PDF

XLSX, XLS, HWP 등

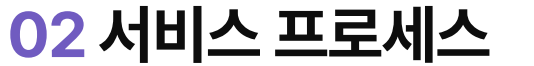

가입&관리 계약하기 내 문서 서비스

서명 참여자 정보 입력

카톡, 이메일, 플로우를 통한 알림 발송

계약 완료 후 계약서/

인증서 교부

전자(내부)결재

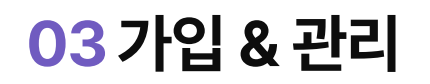

|   | SIGNTOGETHER                                                                                                    |  |
|---|----------------------------------------------------------------------------------------------------|--|
|   | 싸인투게더와 함께 간편하고 안전하게 계약하세요.<br>이메일주소                                                                                                  |  |
|   | 비밀번호                                                                                                    |  |
| [ | 이메일 저장 🦳 로그인 정보 저장<br>로그인                                                                                                    |  |
|   | 비밀번호찾기 3 회원가입                                                                                                    |  |
|   | copyright 1989-2025 ⓒELAND INNOPLE All rights reserved.<br>문의 : s2ghelp@sign2gether.com<br>이용약관   <b>개인정보 처리방침</b>   전자서명운영정책   고객센터 |  |

## 계정가입

#### ① 홈에 <u>**『로그인』</u> 버튼 클릭시 보이는 첫 로그인 화면 입니다**</u>

## ② [이용약관], [개인정보처리방침], [전자서명운영정책]

- 클릭 시 해당 내용을 확인 하실 수 있습니다.

③ 『회원가입』 버튼을 클릭해주세요

- 클릭 시 회원가입 화면으로 이동합니다.

| S\GNTOGETHER                                                                            |    |
|-----------------------------------------------------------------------------------------|----|
| 바이트게더야 하께 가편하고 아저하게 게야하네                                                                | 0  |
| · ~ 친구개리과 함께 한편하고 한편하게 계곡하지:                                                            | п. |
| 이미 등록된 회사가 있다면, 사전 가입된 회사의 관리자에<br>초대 이메일을 요청하시기 바랍니다.                                  | 게  |
| 회사 이메일 중복                                                                               | 확인 |
| 정확한 이메일을 입력해 주세요.                                                                       |    |
| 비밀번호 (8자 이상의 영문 및 숫자, 특수기호 조합)                                                          |    |
| 영문자, 숫자, 특수문자를 각각 1개 이상 포함해야 합니다.(총 8자 이                                                | 상) |
| 회사명                                                                                     |    |
| 담당자명                                                                                    |    |
| (선택) 휴대전화 : 전자계약 도입안내                                                                   |    |
| 모두 동의합니다.                                                                               |    |
| 만 14세 이상입니다.                                                                            |    |
| (필수) 이용약관 동의 보                                                                          | 키  |
| (필수) 개인정보 수집 및 이용 동의 보                                                                  | 키  |
| (선택) 마케팅 정보 수신 동의 보                                                                     | 킨  |
| <br>히워가인                                                                                |    |
|                                                                                         |    |
| copyright 1989-2025 ⓒELAND INNOPLE All rights reserved.<br>문의 : s2ghelp@sign2gether.com |    |
| 이용양과   <b>개이정부 처리받치</b>   정자서명운영정책   고객신                                                | 센터 |

- 필수 약관은 동의 하셔야 가입 가능 합니다.
- 만 14세 이상만 가입 가능합니다.

#### ⑥ (약관)에 동의해주세요

- 도입관련 상세안내 및 별도 요금 문의 필요시 입력해주세요.

#### ⑤ (휴대전화)를 입력해주세요(선택)

- 서명 요청 시 보여지는 이름입니다.

#### ④ (담당자명)을 입력해주세요

- 입력하신 회사명으로 계약서를 발송 할 수 있습니다.

#### ③ (회사명)을 입력해주세요

- 8자리 이상의 영문, 숫자 및 특수기호로 조합해주세요.

#### ② (비밀번호)를 입력해주세요

- 회원 아이디로 사용될 이메일 주소 입니다 (중복확인 필수)
- ① (회사 이메일)을 입력해주세요(회사명)을 입력해주세요

## 계정 가입 : 정보입력

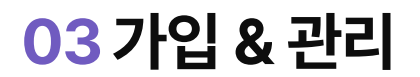

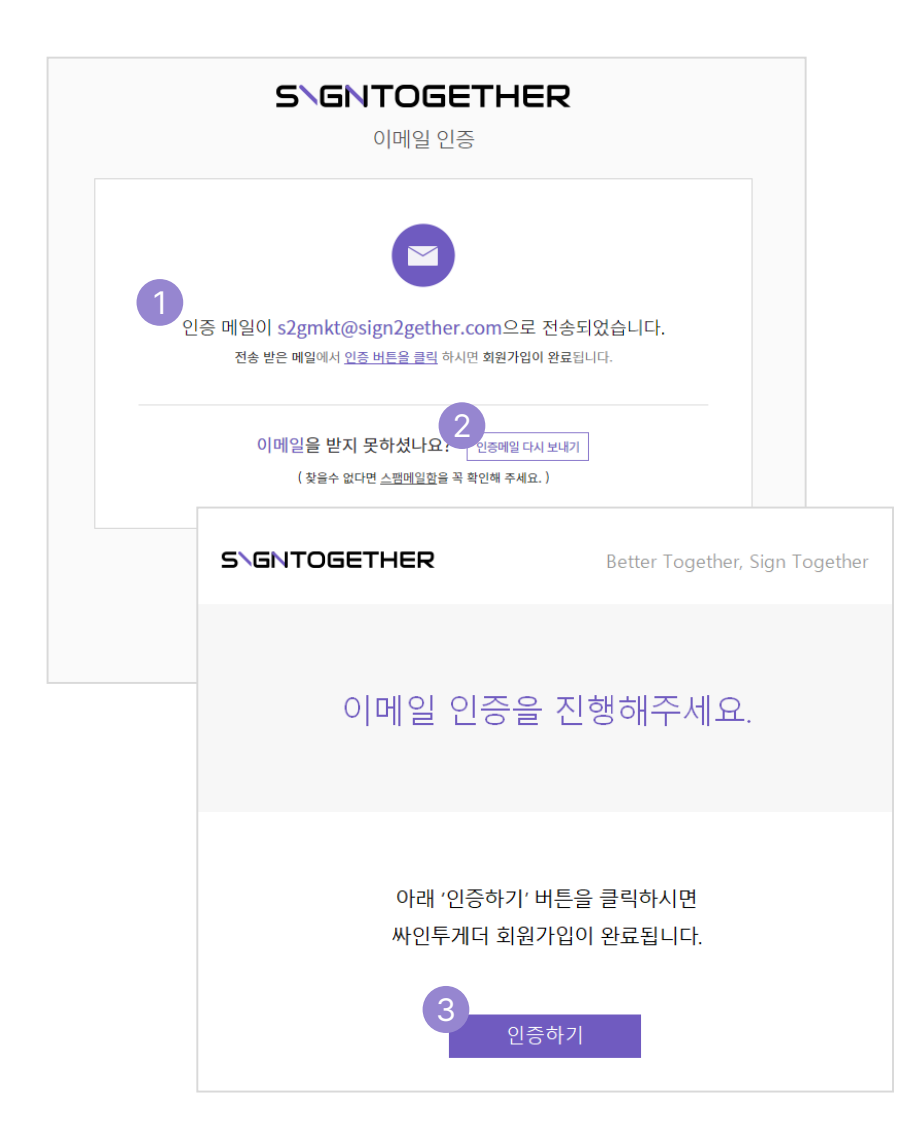

- 인증하기 버튼을 클릭하시면 회원가입이 완료됩니다.

## 『인증메일 다시 보내기』 를 클릭해주세요.

③ 『인증하기』 버튼을 클릭해주세요

- 메일을 받지 못하였다면,
- ② 인증 메일 다시 보내기
- ID(메일)로 로그인 하여 인증 메일 수신확인 해주세요.
- ① 가입 ID로 인증메일이 발송되었습니다.

## 계정 가입 : 이메일 인증

전자(내부)결재

03 가입 & 관리

서비스 용어 서비스 프로세스 **가입 & 관리** 계약하기 내 문서 서비스 템플릿 서비스 전자(내부)

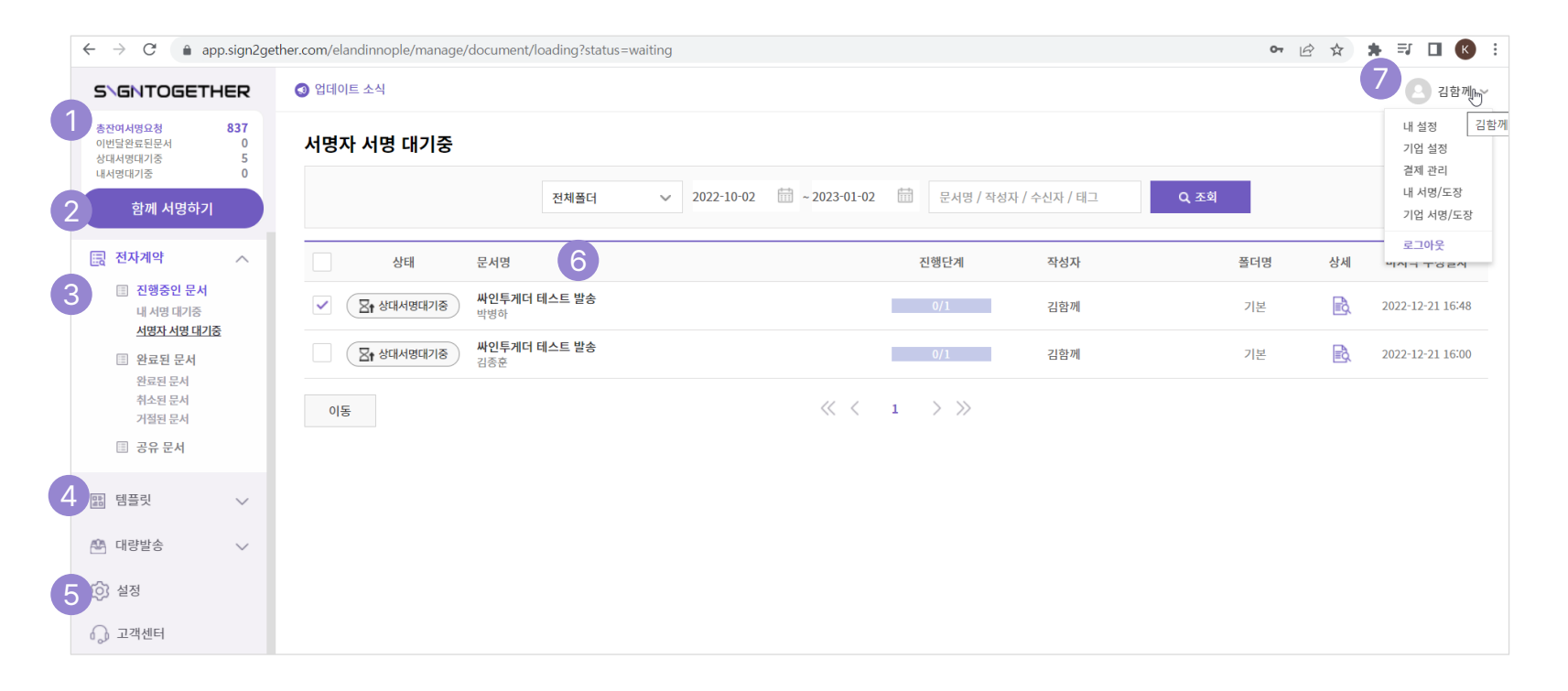

## 계정 관리 : 싸인투게더 첫 화면

**총 잔여 서명 요청수를 확인할 수 있습니다.** 문서(계약서)를 작성하는 버튼입니다.
 내 문서 폴더로 각종 문서를 확인할 수 있습니다.
 템플릿과 대량발송 문서를 관리할 수 있습니다.

- ⑤ 내 설정 화면으로 이동할 수 있습니다.
- ⑥ 내 문서를 리스트화 하여 표시합니다 .

🔊 계정 설정을 위한 메뉴 입니다.

## 03 가입 & 관리

내 설정 결제 관리 기업 설정

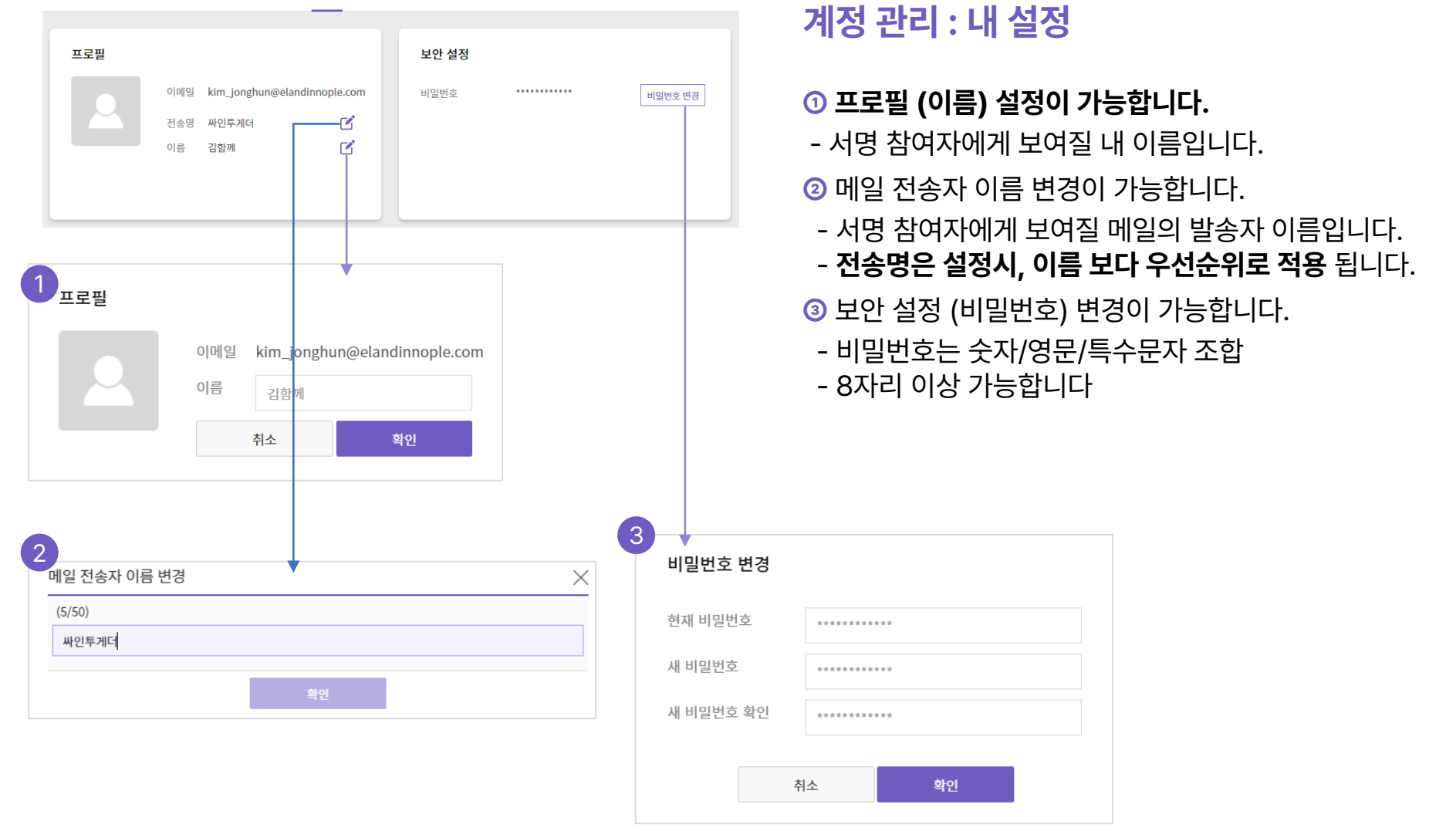

03 가입 & 관리

내 설정 결제 관리 기업 설정

| 프로필                 |                                                             | 보안 설정       |         |
|---------------------|-------------------------------------------------------------|-------------|---------|
| 2                   | 이메일 kim_jonghun@elandinnople.com<br>전송명 싸인투게더 C<br>이름 김함께 C | 비밀번호 ****** | 비밀번호 변경 |
| <b>편의 기능</b><br>연락처 | 1<br>22                                                     |             |         |

|                                           | 이름/연락처  | /휴대폰번호/추가정보 Q 조               | <b>İ</b>                      |  |
|-------------------------------------------|---------|-------------------------------|-------------------------------|--|
| 이름                                        | 연락처     | 휴대폰 번호                        | 추가정보                          |  |
|                                           |         | 연락처가 존재하지 않습니다.               |                               |  |
| 삭제                                        |         | $\ll$ < 1 $\rightarrow$ $\gg$ | 연락처 등록 엑셀 입로드                 |  |
|                                           |         |                               |                               |  |
|                                           |         |                               |                               |  |
| 락처 등록                                     |         |                               |                               |  |
| 락처 등록                                     |         |                               |                               |  |
| 락처 등록<br>(+) 연락처 추가하기 🚽                   |         |                               |                               |  |
| <ul> <li>락처 등록</li> <li>(필수)이름</li> </ul> | (필수)이메일 | /휴대폰번호 본인인원                   | 중 휴대폰 번호(10~11자리 추가정보(30자 이하) |  |

## 계정 관리 : 연락처

- ① 연락처 등록이 가능합니다.
- 관리 버튼을 클릭하여 연락처를 등록합니다.
- 직접 연락처를 등록하거나 엑셀 업로드를 통해 많은 인원도 한번에 업로드가 가능합니다.
- 이름과 연락처(이메일 or 휴대폰번호)는 필수입력 입니다.

## 03 가입 & 관리

가입&관리 계약하기

내 문서 서비스

김함께~~ 9 SIGNTOGETHER 194 총잔여서명요청 내 설정 설정 24 내 설정 충전내역 관리 이번달완료된문서 기업 설정 상대서명대기중 17 기업 설정 내서명대기중 2 충전내역 관리 함께 서명하기 3 프로필 기업 구성원 내 서명/도장 기업 서명/도장 🗐 내문서  $\sim$ 기업명 이랜드이노플 최고 관리자 김함께 kim\_ @elandinnople.com 사업자등록번호 로그아웃 템플릿 기업주소 https://app.sign2gether.com/elanding 기업 구성원 관리 ople 🎮 대량발송  $\sim$ (조) 설정 ☆ 고객문의 기업 맞춤형 관리 미등록 문서번호 접두어 관리 5 기업 도장/서명 관리 관리 기업 이메일 디자인 My Biz 채널 신청하기

## 계정 관리 : 기업 설정

#### ① 설정한 기업 주소를 확인/복사 할 수 있습니다.

② 기업 구성원 관리를 할 수 있습니다.

- 기업 내 최고관리자를 확인 할 수 있습니다.
- 구성원을 초대 / 부서설정 / 권한 부여 를 할 수 있습니다.

③ ⑤ 기업용 도장/서명을 제작 관리 할 수 있습니다.

#### ④ 문서번호 접두어를 설정할 수 있습니다.

- 기본 문서번호에 원하는 접두어를 설정할 수 있습니다.
- ⑥ 이 메일 디자인을 할 수 있습니다.
- 기업 로고 이미지, 링크 연결, 기업 소개를 설정할 수 있습니다.

#### ⑦ My Biz 채널을 신청할 수 있습니다.

- 카카오톡 채널 연동을 통해, 브랜딩 할 수 있습니다.

## 03 가입 & 관리

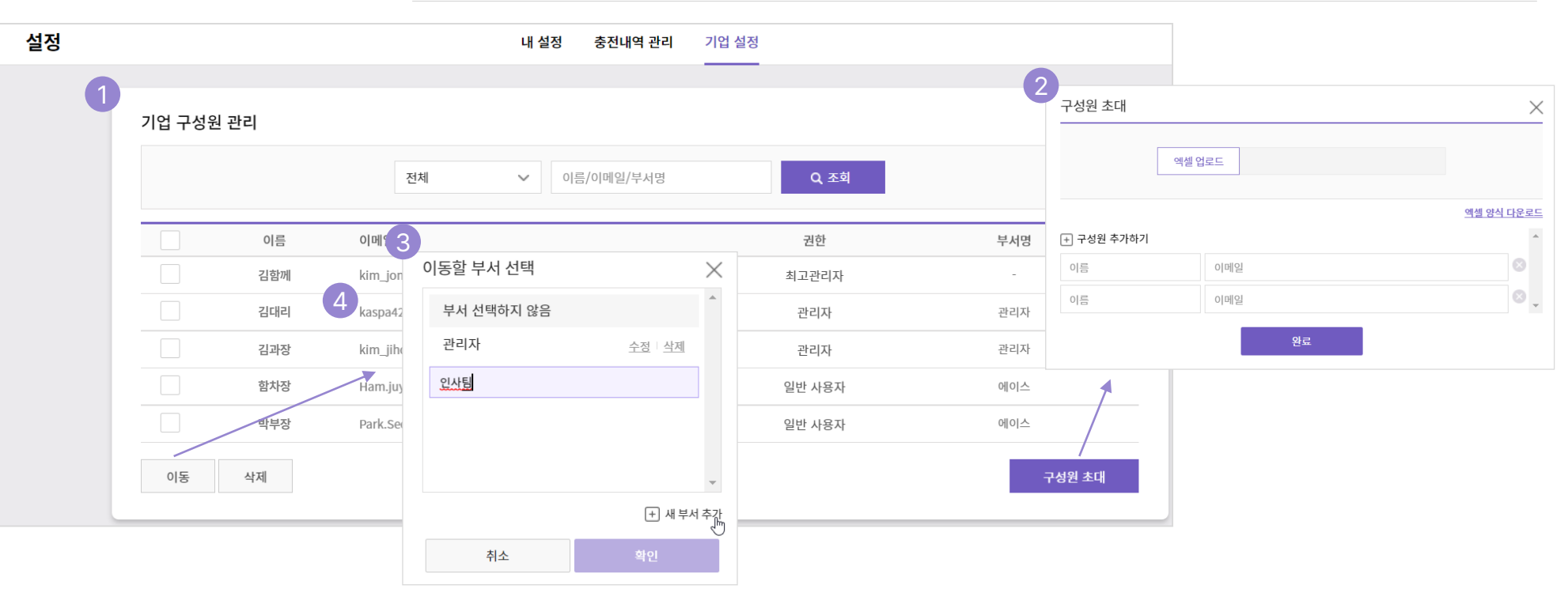

가입&관리

## 계정 관리 : 기업 설정 - 기업 구성원 관리

① 기업 구성원 관리 메뉴 입니다.

- 구성원을 초대 / 부서설정 / 권한 부여 를 할 수 있습니다.
- ② 『구성원 초대』 버튼을 클릭하세요.
- 이름과 메일주소로 구성원을 초대할 수 있습니다.
- 엑셀파일 업로드를 통해 여러명의 구성원을 초대할 수 있습니다.

#### ③ 『이동』 버튼을 클릭하세요.

- 부서를 생성하고, 구성원을 각 부서로 이동시킬 수 있습니다.
- 문서 공유 시 설정된 부서로 지정하여 공유할 수 있습니다.

내 문서 서비스

- ④ 『이메일 주소』 더블 클릭하세요.
- 지정 인원에게 관리자 권한을 부여할 수 있습니다.

03 가입 & 관리

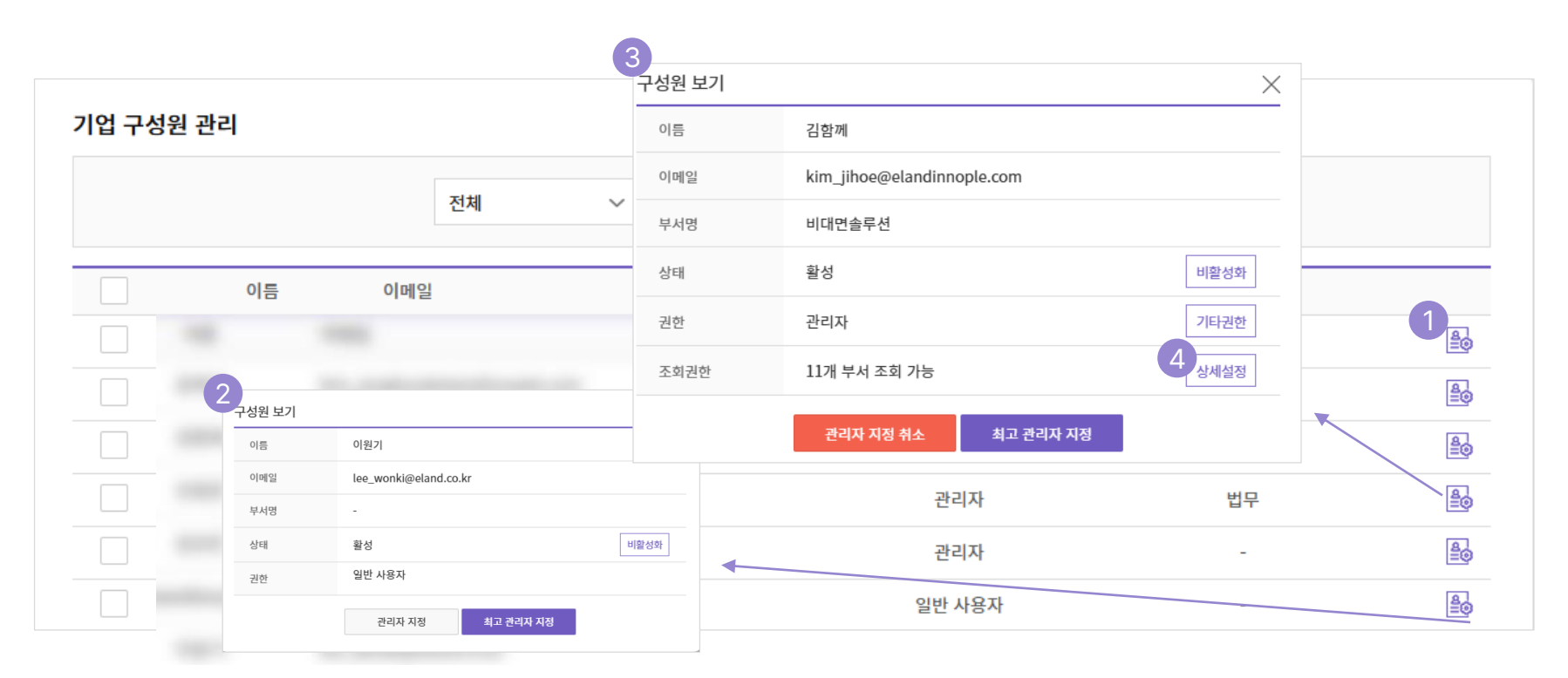

## 계정 관리 : 기업 설정 - 기업 구성원 관리 (관리자 설정)

#### ① 관리자 설정을 위한 상세 버튼입니다.

② 관리자가 아닌 인원의 경우의 상세 입니다.

- 관리자or 최고 관리자로 지정할 수 있습니다.
- 최고 관리자의 경우 양도 형식으로 지정됩니다..

#### ③ 관리자인 경우 상세 입니다..

- 관리자 지정 취소 / 관리자 관련 권한에 대해 지정할 수 있습니다.

④ 조회권한을 상세설정 할 수 있습니다.(최고 관리자 전용)

- 관리자가 조회할 수 있는 부서에 대한 권한을 설정할 수 있습니다.

\* 최고관리자는 관리자 메뉴에서 기업내 모든 문서를 모니터링 할 수 있습니다.

관리자는 조회권한이 있는 부서에서 생성된 모든 문서를 모니터링 할 수 있습니다.

## 03 가입 & 관리

| 지미스 등에 지미스 프로세츠 기급 & 현디 게극에게 대군지 지미스 펌플릿 지미스 전지(데무) 곧세 🧐 Tog | 서비스 용어 | 서비스 프로세스 | 가입&관리 | 계약하기 | 내 문서 서비스 | 템플릿 서비스 | 전자(내부)결재 |  |
|--------------------------------------------------------------|--------|----------|-------|------|----------|---------|----------|--|
|--------------------------------------------------------------|--------|----------|-------|------|----------|---------|----------|--|

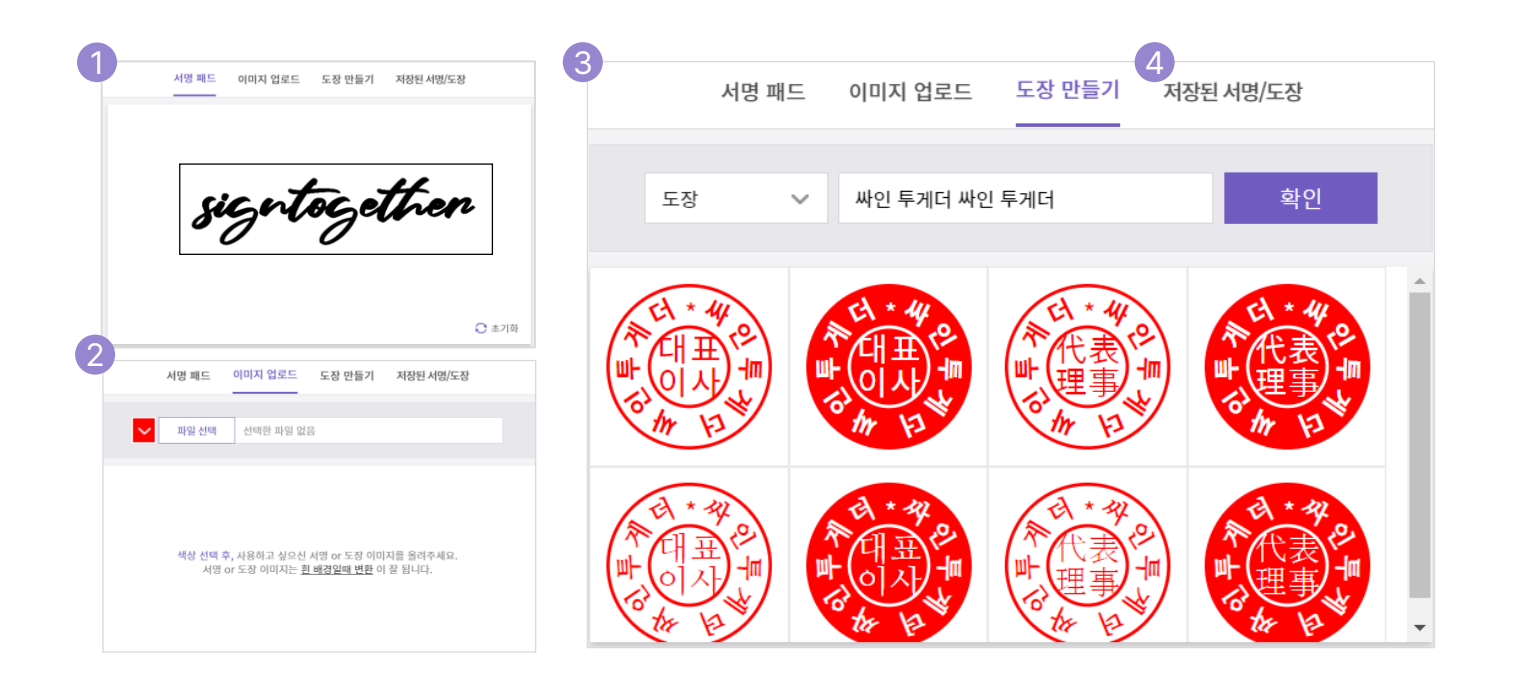

## 계정 관리 : 기업 설정 - 기업 서명 / 도장 관리

#### ① (서명패드)로 서명을 만들 수 있습니다.

- 직접 그려서 서명을 만들 수 있습니다.

- ② (이미지업로드)로 서명/도장을 저장할 수 있습니다.
   색상(빨/검/파) 선택 후 원하는 이미지를 등록할 수 있습니다.
- 흰색 배경의 이미지가 변환이 잘 적용됩니다.

#### ③ (도장 만들기)로 서명/도장을 만들 수 있습니다.

- 2~15글자의 기업명을 입력하여 사용할 도장을 제작할 수 있습니다.
- ④ (저장된 서명/도장) 에서 확인 할 수 있습니다.
- 제작/업로드 한 서명/도장을 확인할 수 있습니다.

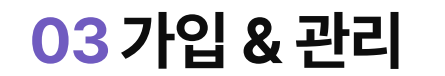

| SIGNTOGETHER                                                                 | ◎ 업데이트 소식                                                                                                    |                                              |
|------------------------------------------------------------------------------|----------------------------------------------------------------------------------------------------|----------------------------------------------|
| 충잔여서명요청         812           이번달완료된문서         3           상대서명대기중         7 | 설정 내 설정 경제 관리 기업 성정                                                                                                    | S 3₩0 ×                                      |
| 44년9년가종 0<br><u>함께 서명하기</u><br>군 전자계약 ~<br>편 태플릿 ~<br>얀 대광발송 ~               | 프로필     기업 구성원     기업 구성원     1       기업 여 이번트이노플     취고 관리자     값싸인<br>kim_onghun@elandinnople.com     1       시업주소     https://app.sign2gether.com/elandin     1     1 | 내 설정<br>기업 설정<br>결제 관<br>내 서명/도장<br>기업 서명/도장 |
| ₩₩ 고객센터                                                                      |                                                                                                    | 27019                                        |
| △ 관리자 ∨                                                                      | 기업 맞춤형 관리                                                                                                    | 도그에굿                                         |
| Ⅰ 시스템 관리     ✓       □ 요금제 결제하기     ●       □ 첫 사용자 가이드 ×                    | 문서번호 접두어 편리<br>기업 도장/서영 편리<br>기업 이메일 디자인 편리<br>3 My Biz 채널 신청하기 ()                                                                                                    |                                              |

## 계정 관리 : 기업 설정 – My Biz 채널 설정

## ① [아이디] 설정을 클릭합니다.

- 기업 설정을 확인 할 수 있습니다.

#### ② [기업설정]을 클릭합니다.

- 기업 설정 메뉴를 확인 할 수 있습니다.

### ③ [My Biz 채널]신청을 할 수 있습니다.

- 마이 비즈 채널은 카카오 채널 동기화를 통해, 내 카카오채널 이름(기업명)으로 계약서 발송이 가능하게 됩니다.

03 가입 & 관리

서비스 용어 서비스 프로세스 가입 & 관리 계약하기 내 문서 서비스 템플릿 서비스 전자(내부)결재 🚺 🛼 🔩

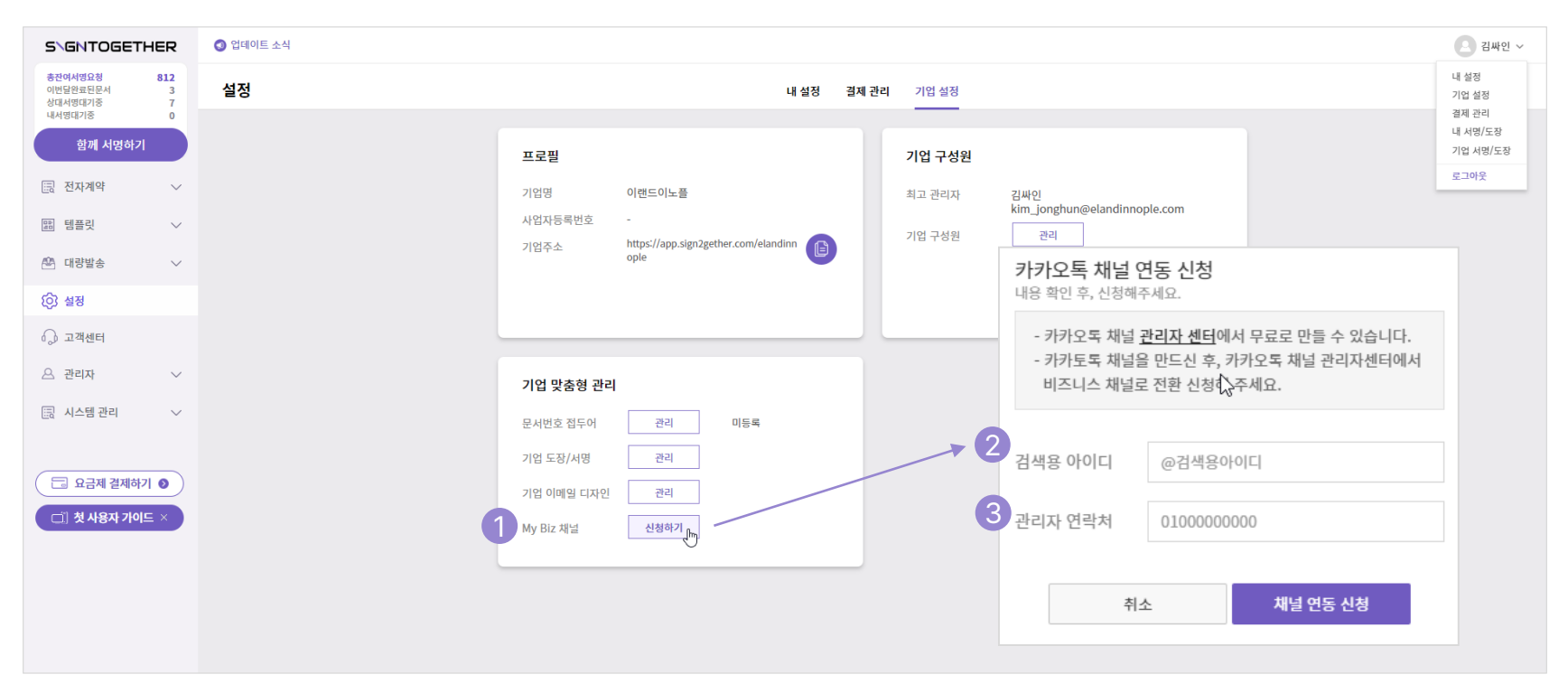

## 계정 관리 : 기업 설정 – My Biz 채널 설정

### ① [신청하기] 버튼을 클릭합니다.

- 카카오톡 채널 연동 신청하기 창이 뜹니다.

- ② (검색용 아이디)를 입력합니다.
- 가입하신 카카오 검색용 아이디 입력 합니다.
- 카카오 채널이 없다면, 카카오톡 채널을 만들고, 비즈니스 채널 설정을 완료하신 후에 신청하시기 바랍니다.

#### ③ (관리자 연락처)를 입력합니다.

- 마이 비즈 채널은 카카오 채널 동기화를 통해, 내 카카오채널 이름(기업명)으로 계약서 발송이 가능하게 됩니다.
- \* My Biz 채널 관리자 연락처는 꼭 카카오채널 관리자여야 합니다.
- \* 해당 기능은 연동 해피콜 후 진행되며, 영업일 기준 1~2일 소요됩니다.

- 데이터화 하여 관리하려고 하는 값을 미리 설정할 수 있습니다.
- ① 데이터 레이블 관리의 [관리] 버튼을 클릭합니다.
- 계약서에 기록된 각종 정보를 한번에 설정 / 다운로드 하여,
- 데이터 다운로드란!
  - 데이터 관리를 할 수 있도록 하는 관리자 전용 기능입니다.

- 관리자 : 데이터 다운로드

- 수 있습니다.
- 해당 값들은 모든 전자계약(전자계약, 대량발송, 대면계약)에 반영할
- 관리중인 데이터 레이블을 확인 / 수정 / 삭제할 수 있습니다. - 데이터 레이블의 등록 수는 제한을 두지 않습니다.

#### ③ 데이터 레이블 관리 창입니다.

- 관리할 데이터 항목을 추가할 수 있습니다.
- ② [새 데이터 레이블 추가]를 클릭합니다.

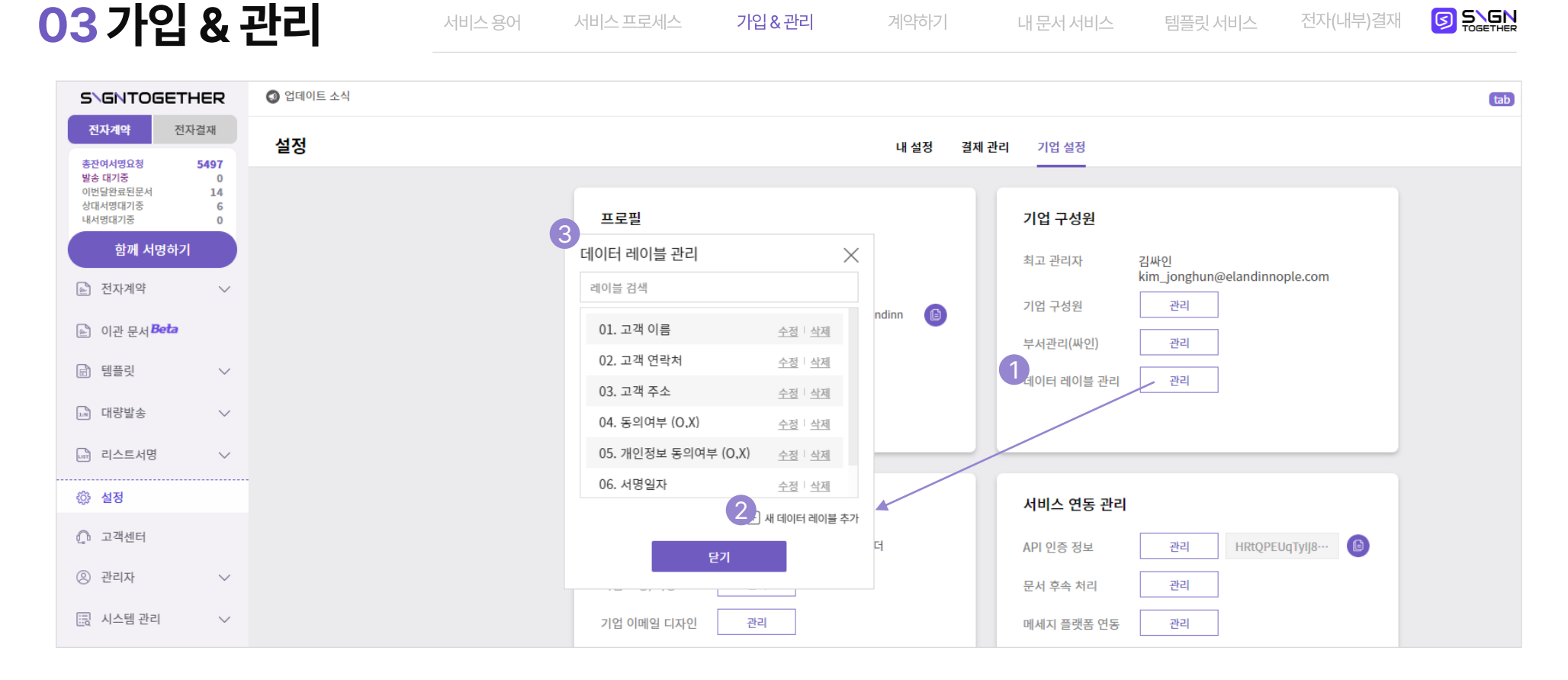

03 가입 & 관리

| < 나가기        <        <        <        <        <        <        <        <        <        <        <        <        <        <        <        <        <        <        <        <        <        <        <        <        <        <        <        <        <        <        <        <        <        <        <        <        <        <        <        <        <        <        <        <        <        <        <        <        <        <        <        <        <        <        <        <        <        <        <        <        <        <        <        <        <        <        <        <        <        <        <        <        <        <        <        <        <        <        <        <        <        <        <        <        <        <        <        <       <       <       <       <       <       <       <       <       <       <       <       <       <       <       <       <       <       <       <       <        <       < <th></th> |  |
|----------------------------------------------------------------------------------------------------|--|
| *가내용 입력       ····································                                                                                                    |  |
| 값 데스트       값 세크박스         값 입자       * 이미지         가입전보 수집 · 활용 동의서         가입전보 수집 · 활용 동의서         값 비매         값 비매         값 비매         값 비매         값 비매         값 비매         값 비매         값 비매         값 비매         값 비매         값 비매         값 비매         값 비매         값 비매         값 비매         값 비매         값 비매         값 비매         값 비۳         값 비۳                                                                                                    |  |
| ● 일자       ● 이미지         CB       고객이름         (이하 직사')가 아래의 내용과 같이 직원의 개인정보를 수집         이름       고객이름         글씨체       기본         금자크기       11pt         표시형식 ⑦       없음                                                                                                    |  |
| 첫번째 서명 참여자     이름 고객이름       한 체크박스     이름 고객이름       글씨체     기본       글씨치     기본       글자크기     11pt       표시형식 ⑦     없음                                                                                                    |  |
| 금씨체     기본     →       금씨체     기본     →       1:1 인력배치 및 이동, 인사평가, 보수 후생특지, 교육훈련 등       금자크기     11pt        금자리     11pt        표시형식 ⑦     없음                                                                                                    |  |
| 글자크기     11pt ∨       글자크기     11pt ∨       금지크기     11pt ∨       금지크기     11pt ∨       금지크기     11pt ∨                                                                                                    |  |
| 표시형식 ⑦ 없음                                                                                                    |  |
| ■ 금도적····································                                                                                                    |  |
| ▼ 정렬 프 프 프 خ명, 생년월일, 성별, 자택전화, 휴대전화, 이메일, 비상연락처, 현주소                                                                                                    |  |
| 2 데이터 추축 여부 🧭 력(재학기간, 학교명, 전공, 학점, 졸업구분, 소재지)                                                                                                    |  |
| 레이블 검색 장명, 직무, 퇴직사유)                                                                                                    |  |
| 3 □ 01. 고객 이름 격증번호, 취득일, 발급기관)                                                                                                    |  |
| [] 02. 고객 연락처 •/등급, 취득일, 발급기관)                                                                                                    |  |
| □ 03. 고객 주소 (무기간, 군별, 병과, 계급)                                                                                                    |  |
| □ 04.동의여부(0,X) 로혈 가입 및 세금 원천징수 등 인사관리 및 급여 지급                                                                                                    |  |
| □> 05. 개인정보 동의여무 (0,X)<br>민건강보험법, 소득세법 등에 근거하여 별도 동의 불필요)                                                                                                    |  |
| 별정보 외에 인사기록카드 등에 제공한 정보                                                                                                    |  |

## 관리자 : 데이터 다운로드

#### 데이터 다운로드란!

- 계약서에 기록된 각종 정보를 한번에 설정 / 다운로드 하여, 데이터 관리를 할 수 있도록 하는 관리자 전용 기능입니다.
- ① 컴포넌트를 선택합니다.
- 편집 단계 입력된 데이터 값을 추출할 컴포넌트를 지정합니다. (서명요청자, 참여자의 모든 컴포넌트 : 서명/첨부파일 제외)

- ② [데이터 추출 여부]를 선택합니다.

- 선택한 컴포넌트의 데이터 추출 여부를 결정합니다.
- 체크를 선택하면 등록된 데이터 레이블 리스트를 볼 수 있습니다.

#### ③ 등록된 데이터 레이블에서 선택/설정합니다.

- 컴포넌트에 입력된 값을 데이터 레이블과 매칭합니다.
- 템플릿 내 각 컴포넌트에 각 1개의 레이블이 매칭 가능 합니다.

- ③ 데이터 다운로드 옵션을 설정합니다. - 기간, 문서명, 작성자, 태그 중 선택하여 문서를 조회합니다. - 컴포넌트를 클릭하고 조회할 컴포넌트 정보를 선택할 수 있습니다.
- \* 조회 시 대량발송 문서도 함께 조회 됩니다.
- 관리자의 계약 문서 조회에서 실행 가능 합니다.
- 데이터 다운로드는 계약서 관리자 메뉴에서 가능 합니다.

- ① 관리자 메뉴에서 계약서 조회를 합니다.
- ② [데이터 다운로드] 버튼을 클릭합니다.

- 데이트 다운로드 옵션창을 활성화 합니다.

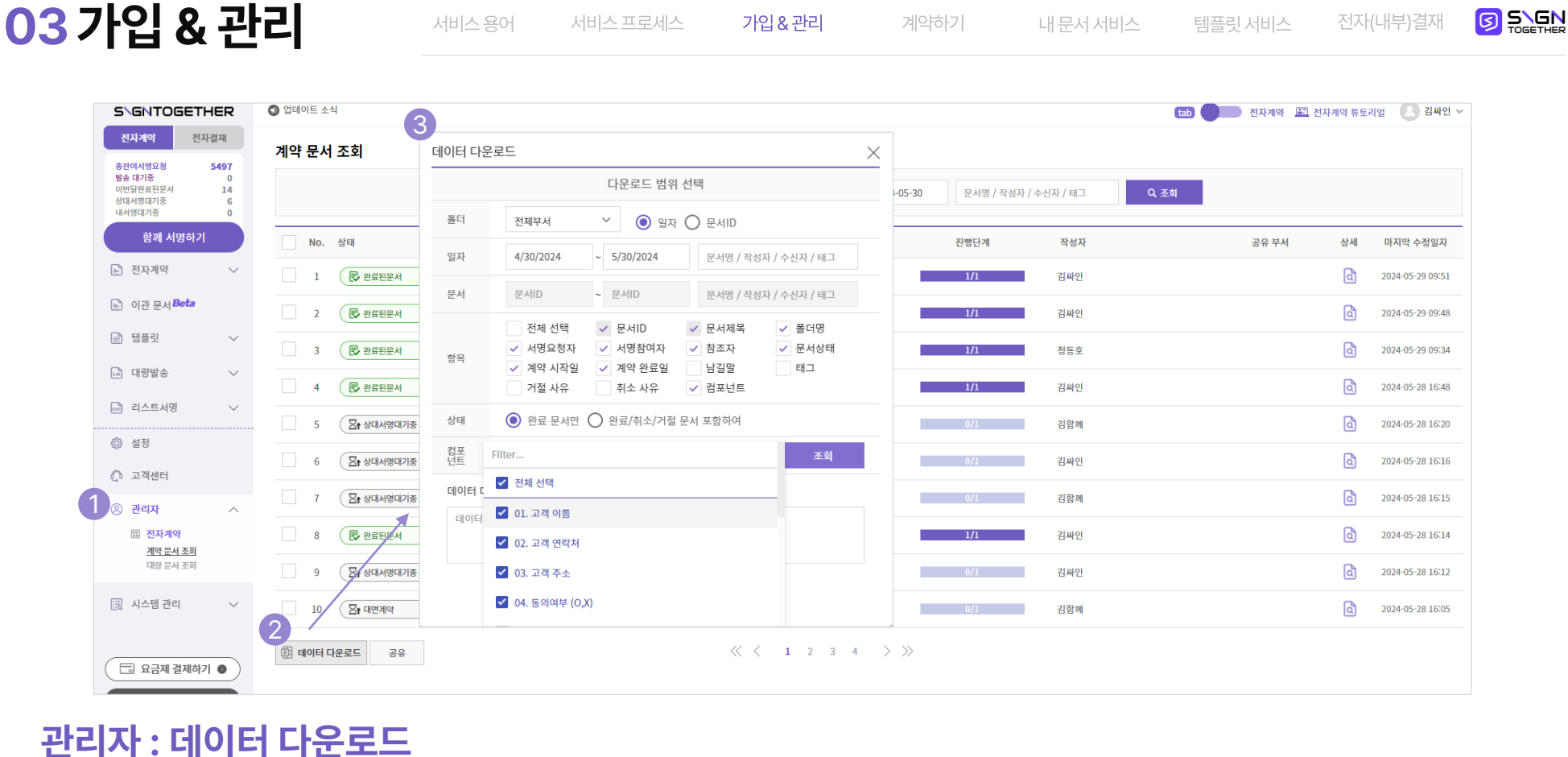

- 옵션을 모두 설정하셨다면, 조회 버튼을 클릭합니다. (총 00건의 문서가 조회되었습니다 문구를 확인하실 수 있습니다)

서비스 용어

① [조회]버튼을 클릭합니다.

03 가입 & 관리

- 설정에 맞춰 엑셀 파일로 raw 데이터가 다운로드 됩니다.

#### ③ [다운로드]버튼을 클릭합니다.

- 보안/관리를 위해 데이터 다운로드 사유의 입력합니다.

② [데이터 다운로드 사유]를 입력합니다.

## 관리자 : 데이터 다운로드

|                                                       |                      | 데이터 다운로드                                                  | ×                                      |
|-------------------------------------------------------|----------------------|-----------------------------------------------------------|----------------------------------------|
| SIGNTOGETHER                                          | 🔕 업데이트 소식            | 다우리도 범의 서태                                                | tab 🔛 전자계약 튜토리얼 🕓 김싸인 🗸                |
| 진자계약 전자결재<br>총판여서영요청 5497<br>발송 대기종 0<br>이비단 아프 민무 14 | 계약 문서 조회             | 폴더 전체부서 · · · · · · · · · · · · · · · · · · ·             |                                        |
| 상대서명대기중 6<br>내서명대기중 0                                 |                      | 일자 4/30/2024 ~ 5/30/2024 문서명 / 작성자 / 수신자 / 태그             | 사/수신사/테그 Q 소뢰                          |
| 함께 서명하기                                               | No. 상태               | 문서 문제D ~ 문세D 문서명 / 작성자 / 수신자 / 태그                         | 작성자 공유 부서 상세 마지막 수정일자                  |
| 🖻 전자계약 🛛 🗸                                            | 1 문 완료된문서            |                                                           | 김싸인 김싸인 2024-05-29 09:51               |
| 📄 이관 문서 Beta                                          | 2 🕞 완료된문서            | 전체 선택 ✓ 문서ID ✓ 문서제목 ✓ 폴더명<br>✓ 서명요청자 ✓ 서명참여자 ✓ 참조자 ✓ 문서상태 | · 김싸인 ② 2024-05-29 09:48               |
| 🖻 템플릿 🗸 🗸                                             | 3 문 완료된문서            | · · · · · · · · · · · · · · · · · · ·                     | 정동호         값         2024-05-29 09:34 |
| ∟ॵ 대량발송 ─ ∨                                           | 4 🕞 완료된문서            | · · · · · · · · · · · · · · · · · · ·                     | 김싸인 입2024-05-28 16:48                  |
| 🗈 리스트서명 🗸 🗸                                           | 5 স্থি ধন্যপ্রমানস্থ | 상태 ④ 완료 문서만 〇 완료/취소/거절 문서 포함하여                            | 김함께 (집 2024-05-28.16-20                |
| 성 설정                                                  | 6 সি ধ্যাধণ্ডায়াই   | 철포 01. 고객 이름 (+ 14others) ✓ 조회                            | 김씨인 2024-05-28 16:16                   |
| 종 관리자 · ^                                             | 7 ( 전t 상대서명대기중       | 스레이터 다운로드 사유 입력(9/100)                                    | 김함께 (3 2024-05-28 16:15                |
| 調 전자계약<br>계약 문서 조회                                    | 8 🕞 완료된문서            | 24년 5월 계약                                                 | 김씨인         집 2024-05-28 16:14         |
| 대량 문서 조회                                              | 9 (고) 상대서명대기중        |                                                           | 김싸인 @ 2024-05-28 16:12                 |
| 🔜 시스템 관리 🛛 🗸                                          | 10 (王 <b>t</b> 대연계약  | 3<br>ہوچی                                                 | 김함께 (집) 2024-05-28 16:05               |
| 🗔 요금제 결제하기 🌒                                          | I 데이터 다운로드 공유        |                                                           |                                        |

가입&관리

계약하기

내 문서 서비스

전자(내부)결재

| Santogether                                                                                               |                                                                                           | 저자계얀ㆍ무서 언로드                                      |
|----------------------------------------------------------------------------------------------------|-------------------------------------------------------------------------------------------|--------------------------------------------------|
| 충진여서명요청         194           이번달완료된문서         24           상대서명대기중         17           비비미대기조         2 | 내 서명 대기중                                                                                  |                                                  |
| 함께 서명하기                                                                                                   | 전체플더                                                                                      | ① 『함께 서명하기』를 클릭해 주                               |
| □ 내문서 ^                                                                                                   | 상태 문서명                                                                                    | - 전자계약을 시작 합니다.                                  |
| 진행중인 문서<br><u>내서명대기중</u><br>나타면 네너희 레이즈                                                                   | 모↓ 내서명대기증         보내는이 확인<br>김종훈                                                          | ◎ 『문서업로드』를 클릭해 주세                                |
| 지명사 지명 내가중<br>안료된 문서<br>완료된 문서                                                                            |                                                                                           | - 업로드 (사용)할 문서를 선택합니[<br>- 문서는 한글, 워드, 엑셀 형식의 10 |
| < 나가기<br>문서 업로드                                                                                           | ✔ 문서업로드 >>> 🛃 서명대상 >>>                                                                    | ③ (템플릿)에 저장된 문서를 불                               |
| (an) 원                                                                                                    |                                                                                           | ④ 『다음』 버튼을 클릭해주세요                                |
|                                                                                                    |                                                                                           | - 업로드 완료 후, 다음(서명대상)으                            |
|                                                                                                    | 여기에 파일을 놓으시거나,<br>업로드할 문서를 선택해 주세요.<br>문서 업로드                                             |                                                  |
| 3                                                                                                    | 내 뱀플릿 💦 강용 옘플릿                                                                            |                                                  |
| hv                                                                                                    | 문사했은 자들으로 책임했으로 실행되으니, 파일방을 확인해주세요.<br>pp, xlsx, xls, docx, doc 형식의 10MB 이하 파일 업로드 가능합니다. | 4<br>다음 >                                        |

완료 후, 다음(서명대상)으로 넘어갑니다.

## 난)에 저장된 문서를 불러올 수 있습니다.

(사용)할 문서를 선택합니다. 한글, 워드, 엑셀 형식의 10MB 이하의 파일 업로드 가능합니다.

#### 겁로드』를 클릭해 주세요

## 서명하기』를 클릭해 주세요

#### LH 약 : 문서 업로드

ſ

전자(내부)결재

\* 로고 클릭 시 메뉴로 이동

|                            | 서명참여     | 자 설정하기                           |                 |           |           | ( |  |
|----------------------------|----------|----------------------------------|-----------------|-----------|-----------|---|--|
|                            | <u> </u> | ▲ <b>신명참여자 추가하기</b> 진 연락처에서 추가하기 |                 |           |           |   |  |
|                            | : 1      | 김함께                              | s2gmkt@sign2get | her.com   | 한국어 🗸 🔇   | 3 |  |
|                            | 2        | 김헬프                              | s2ghelp@sign2ge | ther.com  | 한국어 🗸 😣   | 3 |  |
|                            | 3        | 실명 또는 기업명을 입력하세요.                | 이메일 또는 휴대폰번     | 호를 입력하세요. | 한국어 🗸 🔇   | 3 |  |
| 서명요청자의 이름과 연락처를 확인해주세요     |          | 정하기<br>3 (+) 참조인 추가하             | 7]              | মি প্র    | 락치에서 추가하기 |   |  |
| 아래 이름과 절성된 연락서도 서명이 요성됩니다. |          |                                  |                 |           |           |   |  |
| 1                          |          |                                  |                 |           | 1 7 al    |   |  |

## 전자계약 : 서명 참여자 설정

#### ① (기업명으로 메일 보내기)를 선택할 수 있습니다.

- 아이디 생성시 설정한 기업명으로 메일을 보낼 수 있습니다. (순서에 상관없이 보내기)를 선택할 수 있습니다.
- 서명 참여자 순서에 상관없이, 동시에 발송되어 서명할 수 있습니다.

#### ② (서명참여자)를 추가할 수 있습니다.

- 서명 참여자의 이름과 이메일 주소 or 핸드폰 번호를 입력합니다.
- 최대 5명까지 서명 참여자로 추가될 수 있습니다.

#### ③ (참조인)을 추가할 수 있습니다.

- 참조인의 이름과 이메일 주소 or 핸드폰 번호를 입력합니다.
- 최대 5명까지 추가할 수 있으며, 서명이 완료되면 결과가 전달됩니다

#### ④ 『다음』 버튼을 클릭해주세요.

- 서명 대상 설정을 완료 후, 다음(편집)으로 넘어 갑니다.

전자/내부)결재

04계약하기

1

|                             |        |     |                                                                                   |                                                                                                    | - 11-11-11-1                          |                                                 |        |            |
|-----------------------------|--------|-----|-----------------------------------------------------------------------------------|----------------------------------------------------------------------------------------------------|---------------------------------------|-------------------------------------------------|--------|------------|
| 3                           |        |     |                                                                                   |                                                                                                    |                                       |                                                 |        |            |
| < 나가기                       |        |     | ✔ 문서업로드                                                                           | >>> 🖌 🖌 서명대상                                                                                         | >>> 🗹 E                               | [집 >>> 4 기타정보                                   |        |            |
| · <mark>가</mark> 내용 입력      |        |     |                                                                                   |                                                                                                    |                                       |                                                 |        |            |
| 🕂 텍스트                       | 🕂 체크박스 |     |                                                                                   |                                                                                                    |                                       |                                                 |        |            |
|                             | ואו    |     |                                                                                   |                                                                                                    | 개인정보                                  | 수집 • 활용 동의서                                     | ¢×     |            |
|                             |        |     | <b>목적</b><br>① <del>-</del>                                                       | 근로계약 체결 및 유지                                                                                         |                                       | 싸인투게더 텍스트                                       | 이르     | 이르은 이려해즈세요 |
| 첫번째 서명 참여자                  |        |     | 27                                                                                | 재직근로자 인사관리: 인력배;                                                                                     | 치 및 이동, 인사평가,                         | 보수·후생복지, 교육훈련 등                                 |        | 이금을 입극에구세요 |
| 김함께(s2gmkt@sign2gether.com) |        |     | ③ 5<br>수진                                                                         | ③ 퇴직근로자 인사관리: 퇴직금 지급, 사용증명서 발급, 근로소득원천영수증 등<br>수진 하모                                                 |                                       |                                                 |        | 기본… 🗸      |
| [T] 텍스트                     | ✓ 체크박스 |     | T급 8억<br>●필수적 정보: 개인식별정보<br>① 기본정보: 사진, 성명, 생년월일, 성별, 자택전화, 휴대전화, 이메일, 비상연락처, 현주소 |                                                                                                    |                                       |                                                 |        | 11pt… 🗸    |
| 🛗 일자                        | 말 파일   |     | ② :<br><b>동의</b> ·<br>위 개                                                         | 인사관리 정보 학력(재학기간,<br><b>를 거부할 권리</b><br>인정보 중 필수적 정보의 수접                                              | 표시형식                                  | ②<br>② <sub>없음</sub>                            |        |            |
| 6월 서명/도장                    |        |     | 하여(<br>며, 드                                                                       | 하여야만 근로계약의 체결 및 유지가 가능합니다. 또한 위 개인정보 중 선택적 정보의 수집·흘<br>며, 다만 동의하지 않을 경우 근로자의 복지 제공 등에 제한이 있을 수 있습니다. |                                       |                                                 |        | 숫자         |
| <b>~</b>                    |        | 필수? | <b>직</b><br>적 정보                                                                  | 원은 위와 같이 개인                                                                                          | 정보를 수집·활용하는 것에 동의합<br>(동의함✔️동의하지 않음✔️ | Ч                                               | 금액     |            |
| 두번째 서명 참여자                  |        |     | 전택7<br>퇴직                                                                         | 적 정보<br>3년 이후 경력증명 등 사용증                                                                             | 명서 발급을 위한 정                           | (농의함□ 농의하지 않음 □)<br>킨보관 (동의함 <mark>✓</mark> 동의† | 하지 않음💋 |            |
| 김도움(s2gmkt@sign2gether.com) |        |     |                                                                                   |                                                                                                    |                                       |                                                 |        |            |

가인 & 과리

계약하기

내 모서 서비스

## 전자계약:편집1-추가내용입력

#### ① 서명 요청차가 (추가 입력)을 할 수 있습니다.

- 텍스트, 체크박스를 문서 위에 올리고 내용을 입력할 수 있습니다.
- 이미지 파일 선택을 통해 문서에 입력할 수 있습니다.
- ② (추가입력) 텍스트 박스를 편집할 수 있습니다.
- 글자크기, 정렬 등 편집을 할 수 있습니다.
- 표시 형식을 통해, 숫자 금액 표기를 할 수 있습니다.
- (주의)텍스트 박스 크기를 벗어나는 글자는 문서에 표시되지 않습니다.

#### ③ 편집에 문제가 있을 때 『나가기』를 클릭하세요.

- 계약서 작성에서 완전히 빠져나갈 수 있습니다.
- 나가기를 클릭 시 편집중인 내용은 저장되지 않습니다.

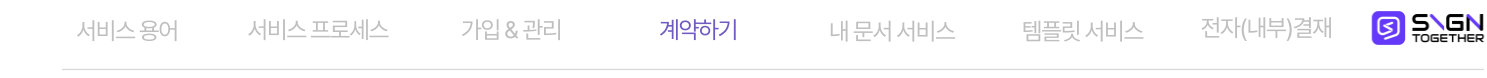

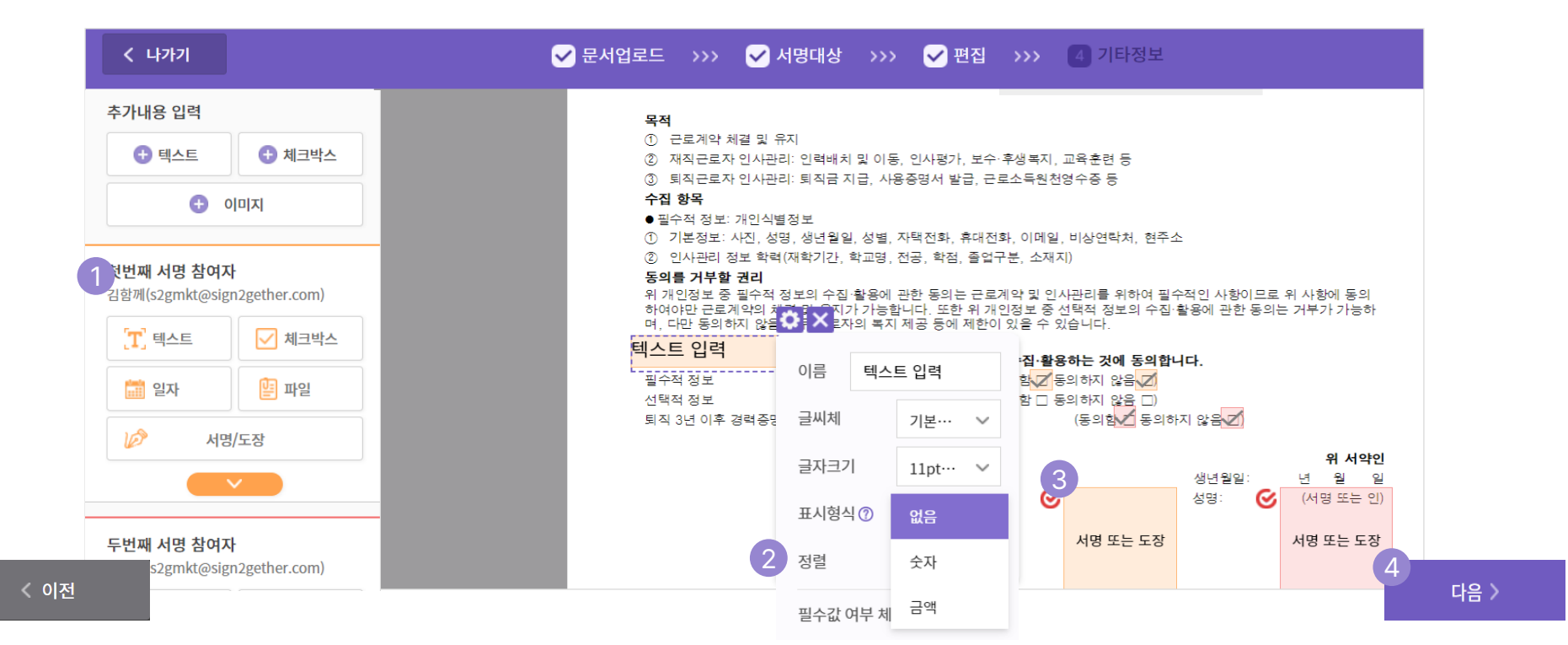

## 전자계약 : 편집 2 – 서명 참여자 입력란

#### ① 서명 참여자가 입력할 내용을 편집할 수 있습니다.

- 텍스트, 체크박스, 서명or 도장 을 참여자가 입력해야 할 위치에 편집하여 올려줍니다.
- 일자 박스는 설정을 통해 서명 날짜를 입력할 수 있습니다.
- ② 필수 체크, 기타 설정이 가능합니다.
- 필수 체크시 서명 참여자는 필수로 내용을 입력해야 합니다.
- 표시형식 선택시 서명 참여자는 정해진 규칙대로 입력해야 합니다.

#### ③ (서명 또는 도장)을 요청할 수 있습니다.

- 편집을 통해 서명or도장을 지정할 수 있습니다.
- 서명/도장은 자동으로 필수 값 으로 설정 됩니다.

#### ④ ⑤ 『다음』 버튼을 클릭해주세요.

- 편집 완료 후, 다음(기타정보)으로 넘어 갑니다.
- "<이전」 클릭 시 서명 대상 설정으로 돌아갑니다.

추가내용 입력

대 비스트

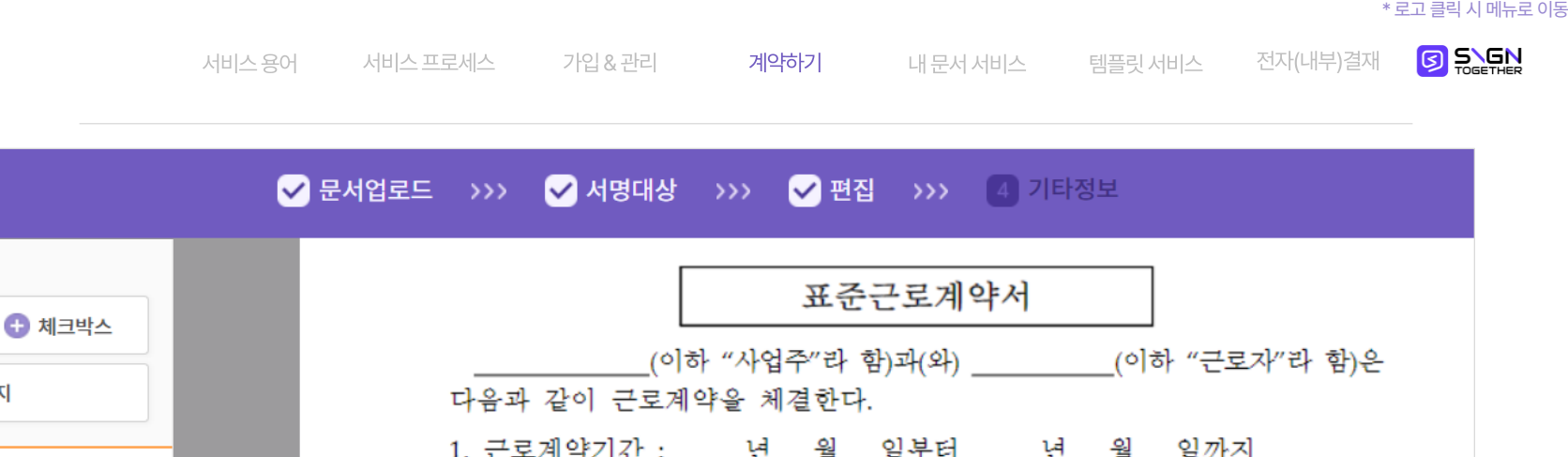

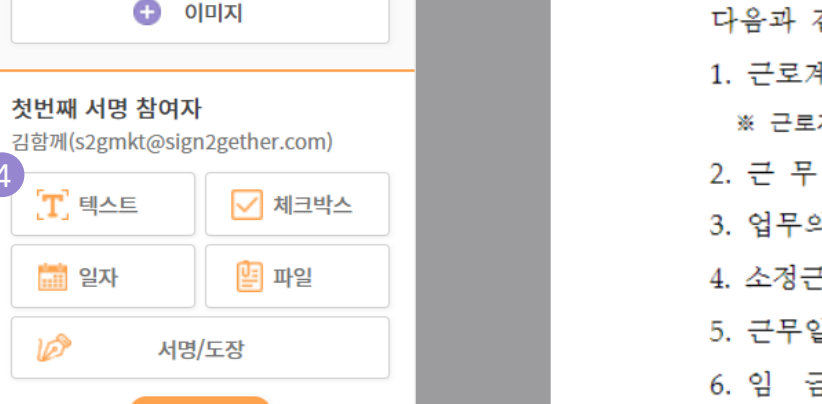

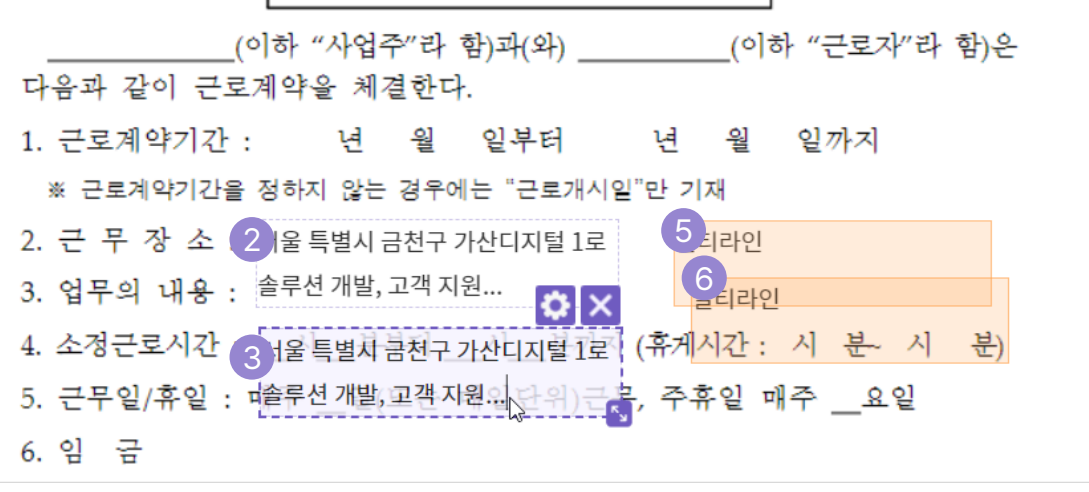

## 전자계약 : 편집 3 – 텍스트 박스 응용

#### ① (서명 요청자)용 텍스트 박스를 설정 할 수 있습니다.

- ② 텍스트 박스를 최대 5줄까지 입력 가능 합니다.
- 텍스트를 입력하고, [엔터]키를 클릭하면 다음 줄이 생성됩니다.
- 최대 5줄까지 입력 및 편집이 가능합니다.
- ③ 복사 / 붙여넣기가 가능 합니다..
- 구성요소(텍스트박스, 체크박스)를 클릭하고,
- 복사 (Ctrl + C) / 붙여넣기 (Cntl + V)가 가능합니다.
- \* 복사 / 붙여 넣기를 통해 편하게 편집하세요

#### ④ (서명 참여자)용 텍스트 박스를 설정 할 수 있습니다.

#### ⑤ (서명 참여자)용 박스를 멀티라인 설정 할 수 있습니다.

서명 요청자가 박스 우측 하단을 잡고, 크기 조정을 통해 최대 5줄
 까지 멀티라인을 입력할 수 있도록 설정할 수 있습니다.

#### ⑥ 복사 / 붙여 넣기가 가능 합니다.

- 서명 참여자용 구성요소(텍스트박스, 체크박스. 서명박스)를 선택하고 복사 (Ctrl + C) / 붙여넣기 (Cntl + V)가 가능합니다.

## 04계약하기

가입&관리 계약하기

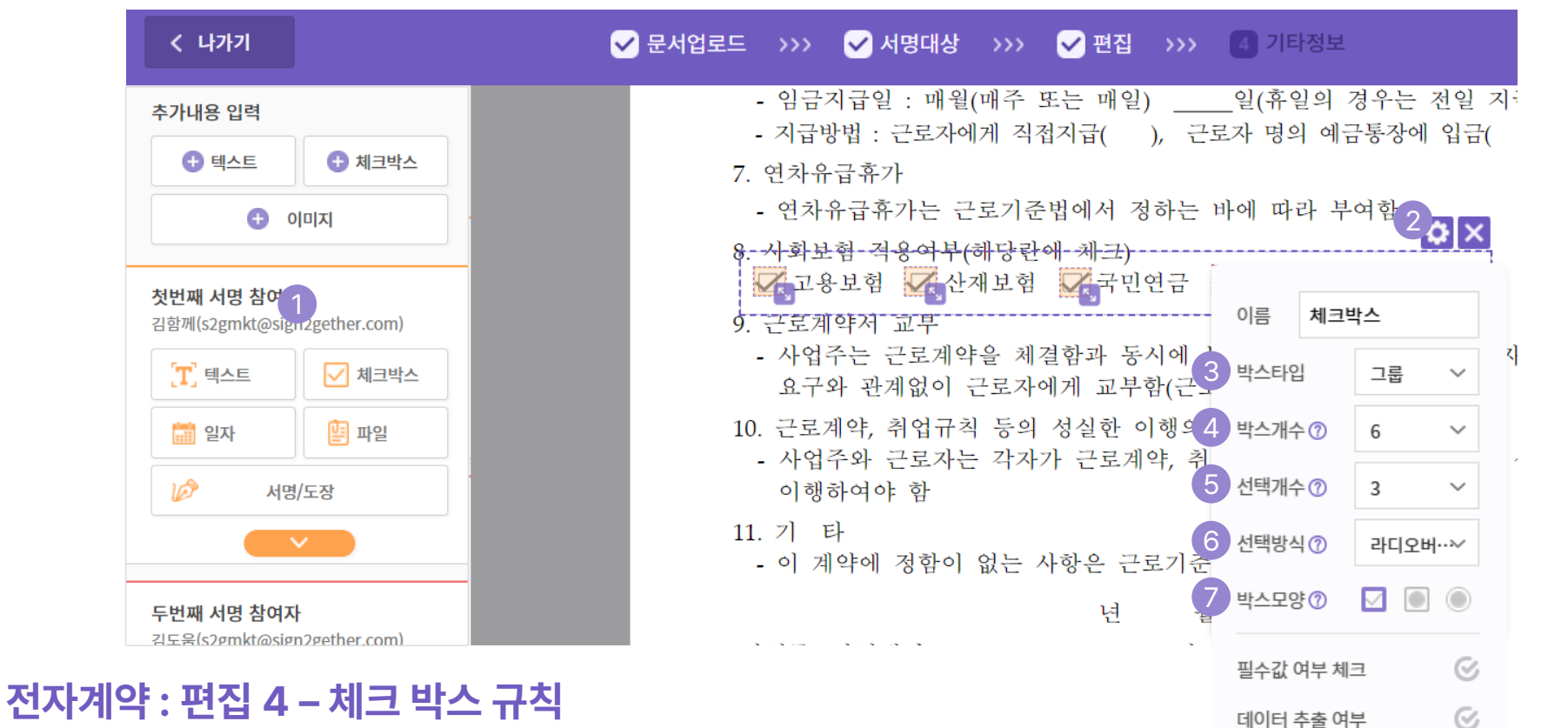

#### ① (서명 참여자)용 체크 박스를 설정할 수 있습니다.

② 체크박스의 옵션을 설정할 수 있습니다. ③ 단일 박스 or 그룹(복수) 설정할 수 있습니다. - 그룹은 여러 개의 체크박스를 표시합니다. ④ 박스개수로 총 체크박스의 개수를 설정할 수 있습니다. ⑤ 서명 참여자가 선택할 박스 개수를 설정할 수 있습니다.

#### ⑥ 선택 방식 옵션을 설정할 수 있습니다.

- 일반 체크 박스는 선택개수 이상 선택할 수 있습니다.

- 라디오 버튼은 선택개수 숫자 만큼 만 선택할 수 있습니다.
- ⑦ 박스 모양을 설정할 수 있습니다.
- 계약서에 표시도리 체크박스의 모양을 선택할 수 있습니다.
- 체크박스의 모든 옵션은 다음 페이지에서 설명 드리겠습니다.

| >>> 🖌 편집 >>>                | 4 기타정보                 |                 |             |
|-----------------------------|------------------------|-----------------|-------------|
| 주 또는 매일)<br>  직접지급( ), 근로   | _일(휴일의<br>-<br>자 명의 예금 | 경우는 전<br>금통장에 입 | 일 지-<br>입금( |
| .기준법에서 정하는 ㅂ                | 나에 따라 부                | 여함              | ×           |
| 당란 <del>에 체크)</del>         |                        |                 |             |
| 모엄 📈국민연금                    | 이름 체크                  | 박스              |             |
| : 체결함과 동시에 \<br>로자에게 교부함(근토 | 박스타입                   | 그룹              | ~ ~         |
| 등의 성실한 이행의                  | 박스개수 ⑦                 | 6               | ~           |
| 각자가 근로계약, 취<br>1            | 선택개수⑦                  | 체크박스            |             |
| 는 사항은 근로기관2                 | 선택방식 ⑦                 | 라디오버튼           |             |
| 년 월                         | 박스모양 ⑦                 |                 |             |
| ·                           | 필수값 여부 체               | <u>न</u>        | S           |
|                             | 데이터 추출 여               | Ч<br>Т          | S           |

## 전자계약 : 편집 4 – 체크 박스 규칙

#### ① 선택방식 일반 체크박스 설정시

- 필수값 설정에 따른 박스의 동작 밑 조건 설정 가능
- \* 서명 참여자에게 필요한 만큼 제한없이 선택하도록 하는 경우 사용
- 필수값(X), 5개중 3개 설정시
- : 서명 참여자가 0~5개 선택 가능 = 0 개 선택시 (□)박스 사라짐
- 필수값(O), 5개중 3개 설정시
- : 서명 참여자가 3~ 5개까지 선택 가능 합니다.

#### ② 선택방식 라디오버튼 설정시

- 필수값 설정에 따른 박스의 동작 밑 조건 설정 가능
- \* 서명 참여자가 선택할 수 있는 최대 개수의 제한을 두도록 하는 경우
- 필수값(X), 5개중 3개 설정시
- : 서명 참여자가 0~3개 선택 가능 = 0 개 선택시 (O)박스는 유지
- 필수값(O), 5개중 3개 설정시
- : 서명 참여자가 필수로 3개 정확하게 선택 해야 합니다

## 04계약하기

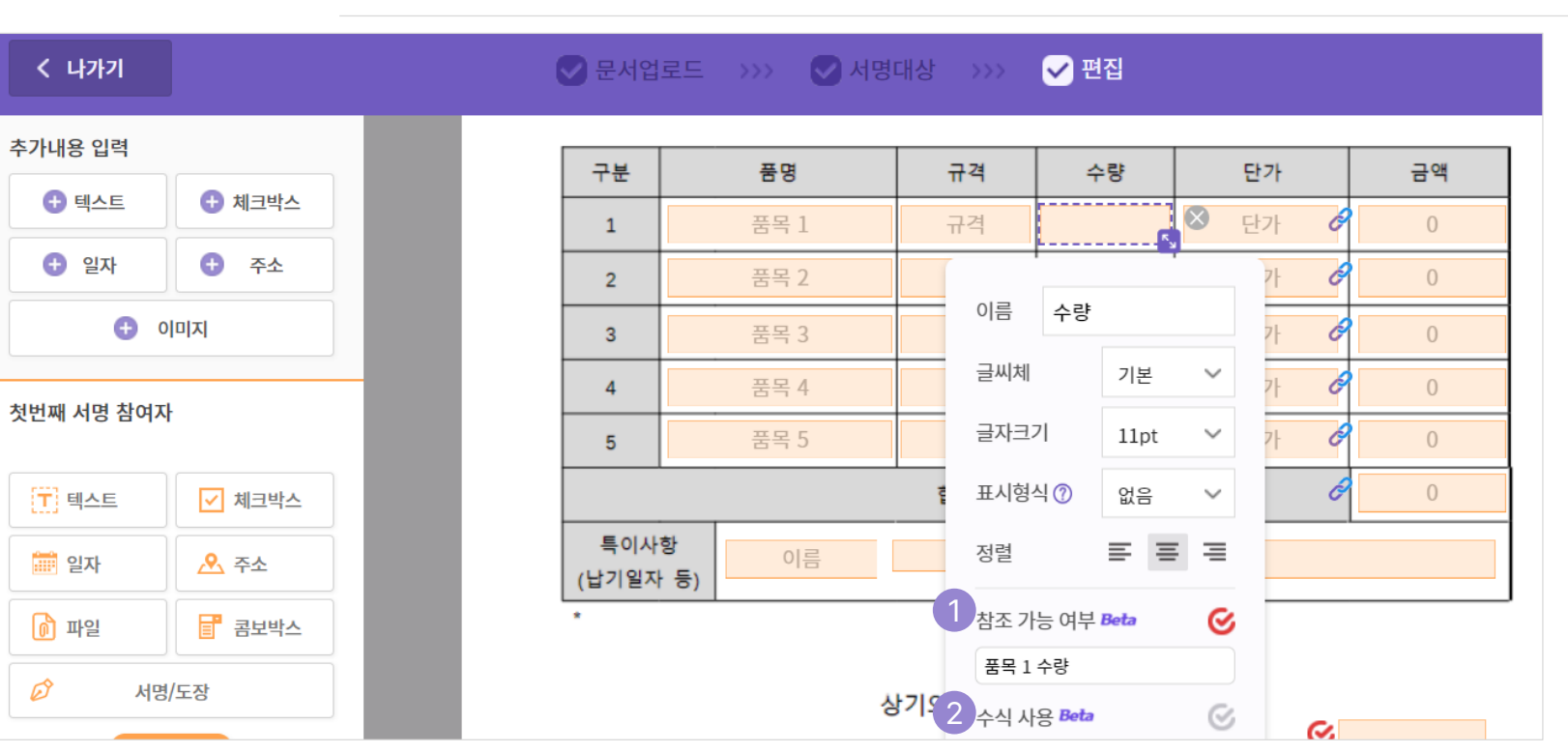

가입&관리

계약하기

내 문서 서비스

## 전자계약:편집 5 – 참조와 수식 기능

\* 싸인투게더 계약서에 수식 설정을 넣을 수 있습니다. 컴포넌트의 참조 / 수식 속성을 활용하여, 간단한 사칙연산 및 문자 입력 값도 연결할 수 있습니다.

#### ① [참조 가능 여부]를 체크 합니다.

- 참조 값의 이름을 설정 합니다.
- 해당 칸의 입력 값은 수식의 대상으로 지정될 수 있습니다.

#### ② [수식사용]을 체크 합니다.

- 해당 컴포넌트에 수식을 넣을 수 있습니다.
- 셀에 =을 클릭하면, 추가할 수 있는 참조 가능 값들이 표시됩니다.
- 각 참조 가능한 컴포넌트(등록한 이름)를 통해 사칙연산 등의 계산을 진행할 수 있습니다.
- 컴포넌트 뿐 아니라, 독립된 숫자와 연산도 넣을 수 있습니다.

전자(내부)결재

# 04계약하기

| 로드 >>> | ✔ 서명대상 >>> | ✔ 편집  | >>> <u>4</u> 기 | 타정보  | (                                            |
|--------|------------|-------|----------------|------|----------------------------------------------|
|        |            |       |                |      |                                              |
| 구분     | 품명         | 규격    | 수량             | 단가   | 금액                                           |
| 1      | 품목 1       | 규격    | 수량             | 단가 🖒 |                                              |
| 2      | 품목 2       | 규격    | 수량             | 단가 🔗 | = \${품목 2 단 <mark>간</mark> } *\${품목2 수량} +\$ |
| 3      | 품목 3       | 규격    | 수량             | 단가 🖉 | ⊘ 금액 1                                       |
| 4      | 품목 4       | 규격    | 수량             | 단가 🔗 | ◇ 금액 3 ◇ 금액 4                                |
| 5      | 품목 5       | 규격    | 수량             | 단가 🔗 | ⊘ 금액 5                                       |
|        |            | 합계    |                | ð    |                                              |
| 특이사    | 항          | Marti |                |      | ♥ 18 ↗ 프모 1 다가                               |

가입&관리

계약하기

내 문서 서비스

## 전자계약 : 편집 5 – 수식 함수

#### ① 수식을 입력 합니다.

- (\$)를 입력하면, 참조해둔 컴포넌트의 리스트를 확인할 수 있습니다.

서비스용어

서비스 프로세스

- 해당 칸의 입력 값은 수식의 대상으로 지정될 수 있습니다.
- 계약서에서는 파란색 클립으로 표기되며, 계산된 값이 표기됩니다.

#### ② 수식 완료 된 값을 확인할 수 있습니다.

- 수식활용으로 완성된 값 (숫자, 한글)이 표기 됩니다.
- 참조 컴포넌트에 문자도 들어갈 수 있습니다,
- 수식 완료 값인 동시에 다른 참조 컴포넌트로 설정될 수 있습니다

6

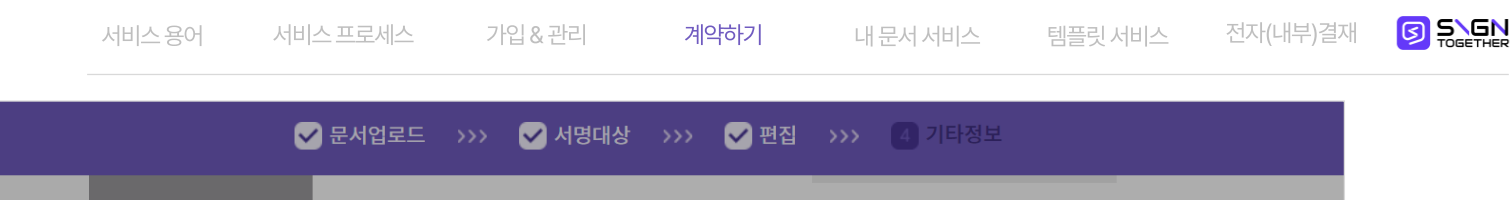

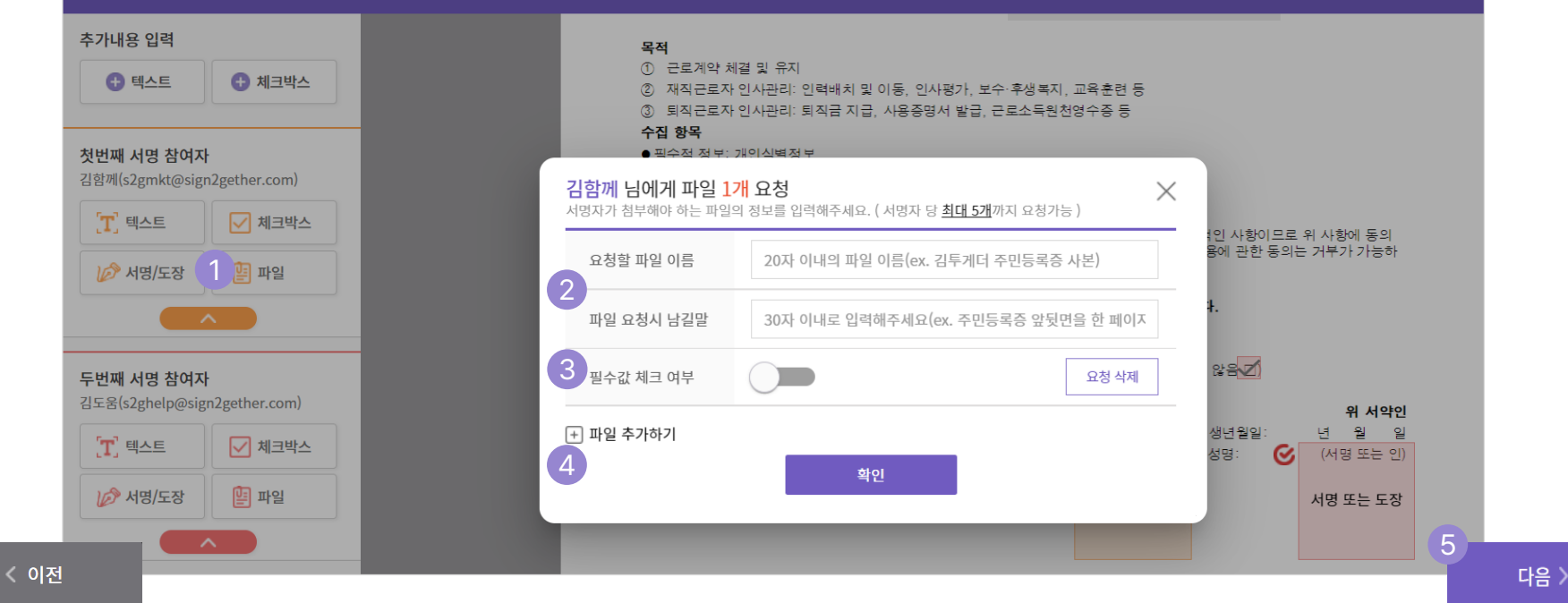

## 전자계약 : 편집 5 – 첨부파일 요청

#### ① (서명 참여자)에게 첨부파일을 요청할 수 있습니다.

- ② 요청 파일에 대한 설명을 입력 할 수 있습니다.
- 요청하는 파일명을 20자 이내로 입력 합니다.
- 요청 시 남길 말을 입력합니다.
- ③ 필수 값 설정이 가능합니다.
- 설정 시, 서명참여자가 필수로 파일을 첨부해야 서명이 완료됩니다.

#### ④ (첨부파일)을 추가로 요청할 수 있습니다.

- 최대 5개까지 첨부파일을 요청할 수 있습니다.

#### ⑤⑥ 『다음』 버튼을 클릭해주세요.

- 편집 완료 후, 다음(기타정보)으로 넘어 갑니다.
- "<이전」 클릭 시 서명 대상 설정으로 돌아갑니다.

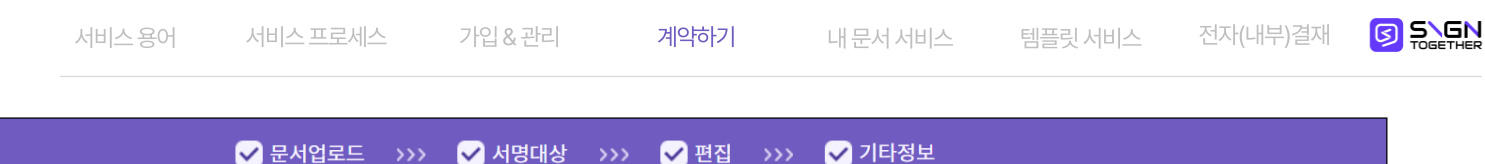

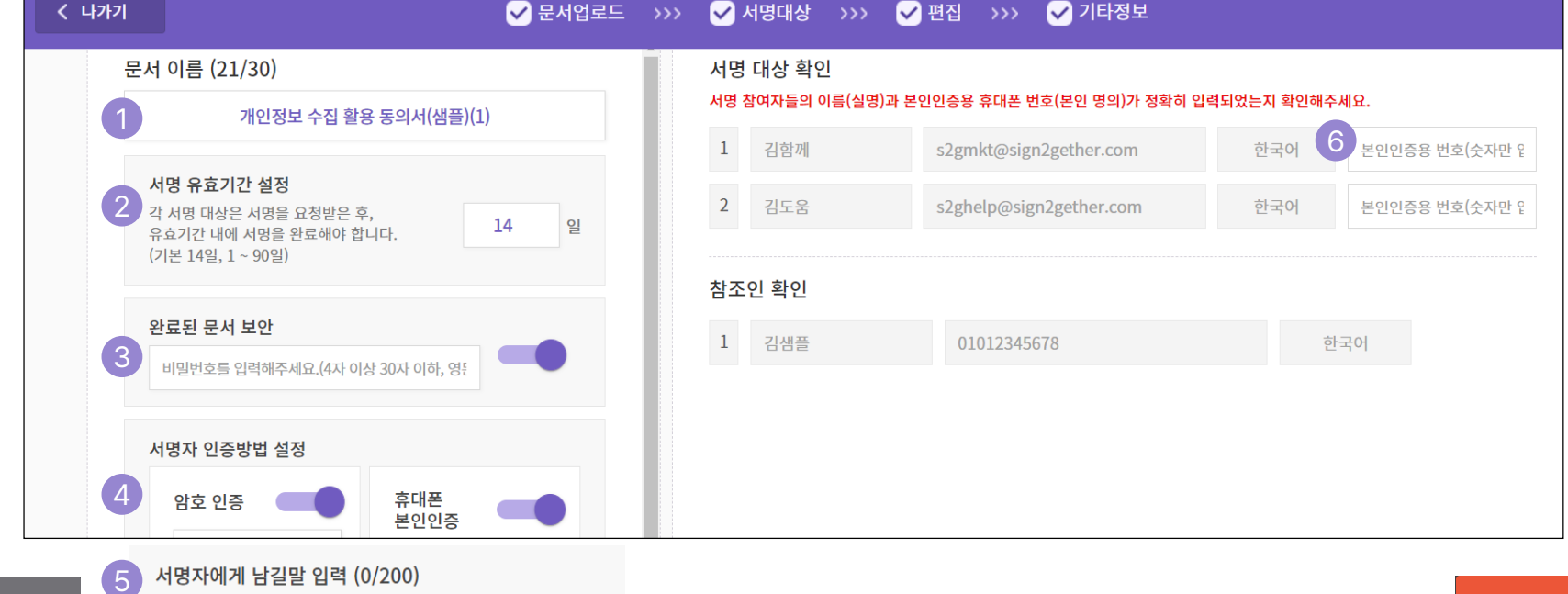

## 전자계약:기타정보

< 이전

#### ① 문서 이름을 수정 할 수 있습니다. (최대 30자)

- ② 서명 유효기간(만료일)을 설정할 수 있습니다.
- 기본 14일 세팅 이며, 1일~ 최대 90일까지 설정 가능 합니다.
- ③ (완료 문서)에 대한 보안을 설정할 수 있습니다.
- 영문자 숫자로 4자~최대 30자로 설정 합니다.
- ④ (서명참여자) 인증방법을 설정할 수 있습니다.

#### ⑤ (서명참여자)에게 메모를 남길 수 있습니다.

- 최대 200자 까지 메모를 전달 가능 합니다..

#### ⑥ 본인 인증용 휴대폰 번호를 입력해주세요.

- 반드시 서명 참여자의 본명과 휴대폰 번호가 입력되어야 합니다.
- \* 정보를 입력하지 않는 참여자에겐 인증 요청을 하지 않습니다.

완료

# \* 법인 공동인증을 진행할 참여자에만 법인명과 사업자 등록번호를 입력 합니다. 미 입력시 해당 업체는 인증에서 제외 됩니다.

- 사업자 등록 번호는 '-' 없이 숫자만 입력 합니다.
- ② 법인명과 사업자 등록번호를 입력합니다
- 서명 참여자들의 법인 공동인증을 요청합니다.
- 법인 공동인증서를 설정할 수 있습니다.

#### ③ 『완료』 버튼을 클릭해주세요.

## 전자계약 : 기타정보 (법인공동인증서)

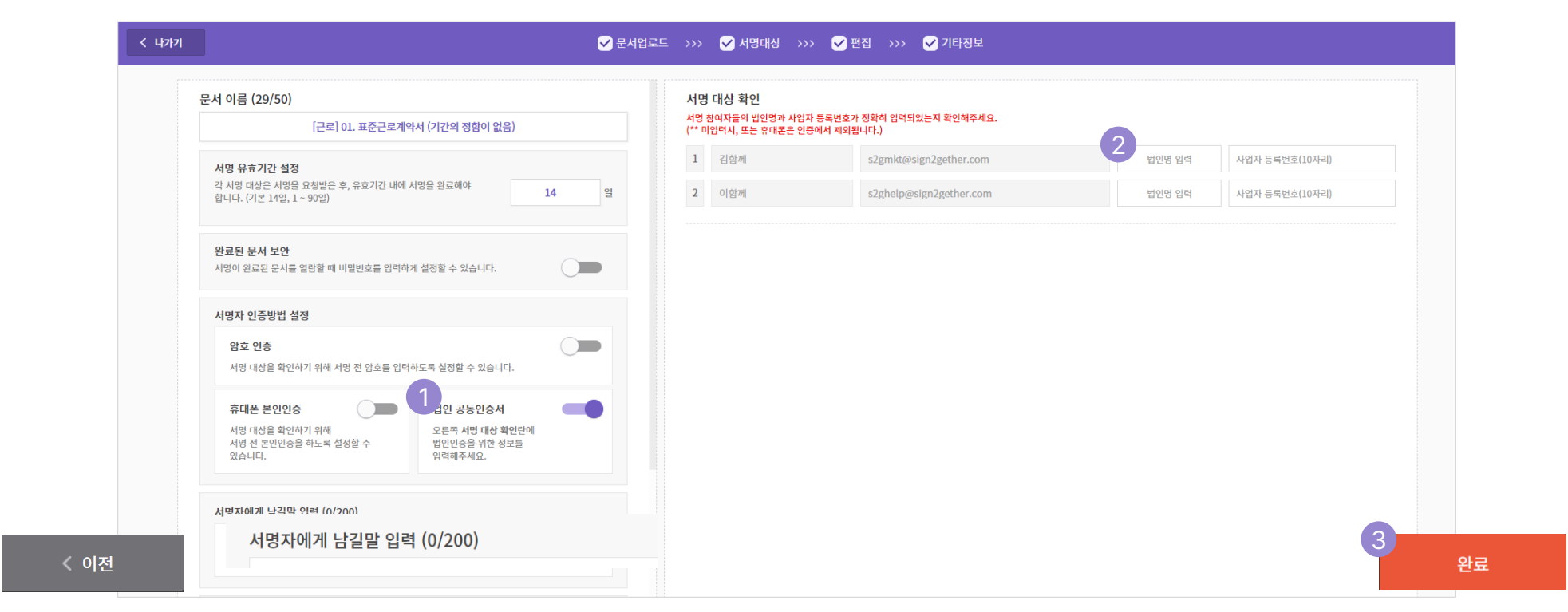

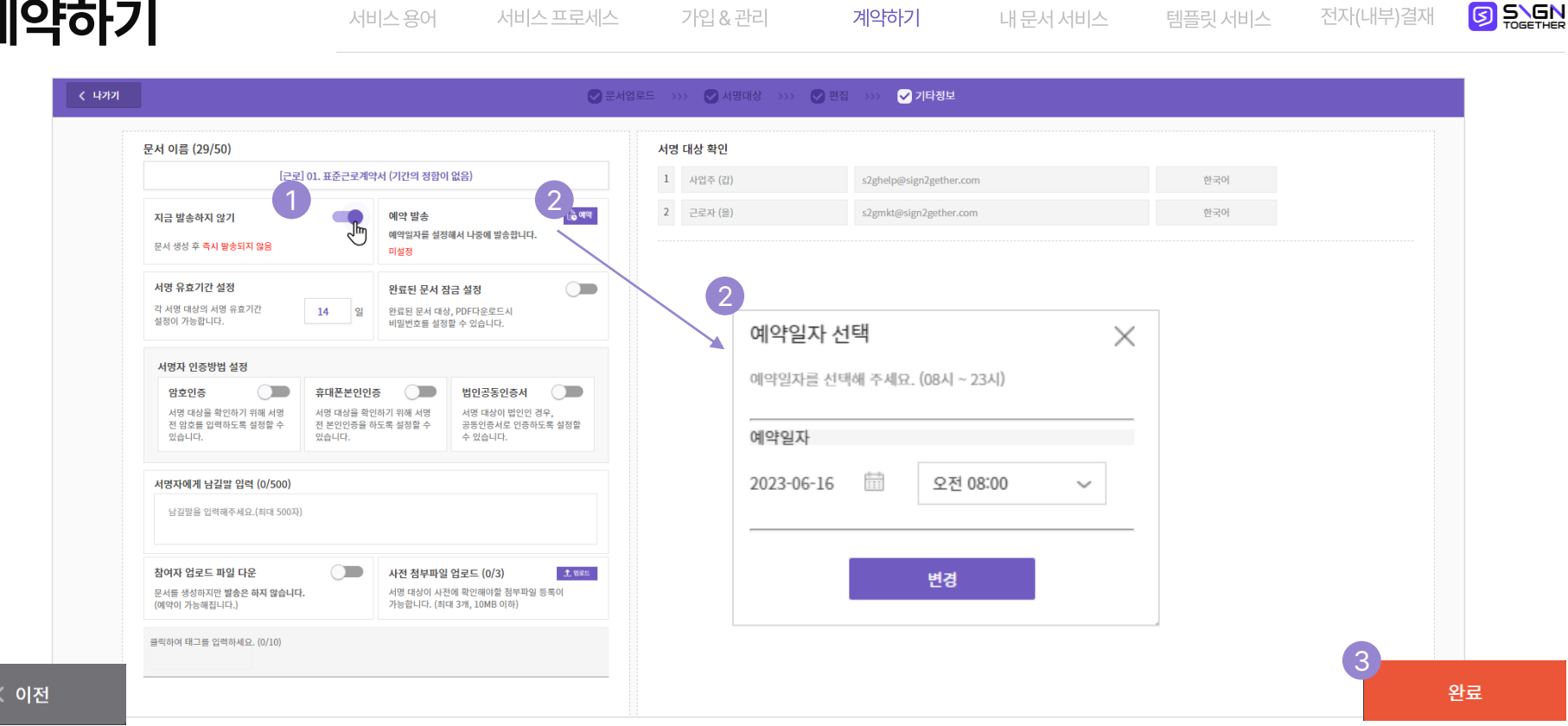

계약하기

## 전자계약:예약발송

### 지금 발송하지 않기를 설정할 수 있습니다.

- 편집한 문서를 즉시발송 하지 않도록 설정할 수 있습니다.
- 문서는 [미발송 계약] [미발송 문서] 폴더 리스트에 저장됩니다.

#### ② 예약 발송을 설정할 수 있습니다.

- 지금 발송하지 않는 문서는 예약 시간을 설정할 수 있습니다.
- 예약 시간을 설정하지 않은 문서는, [미발송 문서] 함에서 즉시발송, 예약 시간 설정을 할 수 있습니다.

③ 『완료』 버튼을 클릭해주세요.

서비스용어 서비스프로세스 가입&관리 계약하기 내문서 서비스 템플릿 서비스 전자(내부)결재

| SIGNTOGETHER                                  | 🜒 업데이트 소식    |                                                  |     |                          |                             |                      |        |      | <u>교</u> 전자7 | 약 튜토리얼 💽 김싸인 🗸   |
|-----------------------------------------------|--------------|--------------------------------------------------|-----|--------------------------|-----------------------------|----------------------|--------|------|--------------|------------------|
| <b>총잔여서명요청 779</b><br>이번달완료된문서 1<br>상대서명대기중 1 | 미발송 문서       |                                                  |     |                          |                             |                      |        |      |              |                  |
| 내서명대기중 0<br>함께 서명하기                           |              |                                                  | 전체  | ~ 2023-03-               | 15 🛗 ~ 2023-06-15 🛗 🗄       | *서명 / 작성자 / 수신자 / 태그 | Q, 조회  |      |              |                  |
| 전자계약 ^                                        | 상태           | 문서명                                              |     |                          |                             | TI#                  | (CE-2) | 발송시각 | 예약 상태        | 상세 생성일자          |
| 진행중인 문서<br>내 서명 대기증                           | 2 🛽 🔤 미발송 상태 | [근로] 01. 표준근로계약서 (기간의 정함이 없음)<br>사업주 (감),근로자 (음) |     | 문서번호                     | 10144                       |                      |        | 발송전  | 미발송 3        | 2023-06-15 10:23 |
| 서명자 서명 대기증<br>(III) 완료된 문서                    | 11721        |                                                  | 문서명 | [근로] 01. 표준근로계약서 (기간의 정후 | 이 없음)                       |                      |        |      |              |                  |
| 완료된 문서<br>취소된 문서<br>거절된 문서                    |              |                                                  |     | 태그                       | 클릭하여 태그들 입력하세요. (0/10)      |                      |        |      |              |                  |
| ⊞ 공유 문서                                       |              |                                                  |     | 자서파                      | 214401                      |                      |        |      |              |                  |
| 101k 소481n 📼                                  |              |                                                  |     | 자서인                      | 2022.06.15.10.22            |                      |        |      |              |                  |
| 🗉 임시저장 문                                      | 서            |                                                  |     | ㄱㅇㄹ<br>서며 마근인            | 2023.06.19 10:23            |                      |        |      |              |                  |
| 임시 저장함                                        |              |                                                  |     | 상태                       | 미발송(생성만 되었음)                | 2내기                  |        |      |              |                  |
| 발송 대기함                                        |              |                                                  |     |                          | 5                           | 예약 설정 만료일설정          |        |      |              |                  |
| <u>발송된 문서</u>                                 |              |                                                  |     | 서명 참여자 진행 심              | 태                           |                      |        |      |              |                  |
|                                               |              |                                                  |     | (집 대기중) 사업주              | (갑) s2ghelp@sign2gether.com | 2023.06.15           |        |      |              |                  |
| 신) 설정                                         |              |                                                  |     | (Br 대기종) 근로자             | (을) s2gmkt@sign2gether.com  | 2023.06.15           |        |      |              |                  |
|                                               |              |                                                  |     | 참조인 정보                   |                             |                      |        |      |              |                  |
|                                               |              |                                                  |     | 참조인이 존재하지 않              | 상습니다.                       |                      |        |      |              |                  |
|                                               |              |                                                  |     |                          | 확인                          |                      |        |      |              |                  |

## 전자계약 : 예약발송

#### ① 미발송 문서를 확인할 수 있습니다.

- 임시 저장함 : 발송하지 않은 문서 중 예약설정을 하지 않은 문서
- 발송 대기함 : 발송하지 않은 문서 중 예약설정을 진행한 문서
- 발송된 문서 : 발송된 문서를 확인할 수 있습니다.

#### ② 문서의 상태를 보여줍니다.

- 미발송 상태 or 예약 상태로 문서의 설정 상태를 확인 가능합니다.
- ③ 상세 페이지에서 문서를 설정할 수 있습니다.

### ④ 『지금 보내기』 버튼을 클릭해주세요.

- 임시 저장된 문서가 즉시 발송됩니다.

#### ⑤ 『예약설정』 버튼을 클릭해주세요.

- 발송 일자와 시간을 설정할 수 있습니다.
# ① 내가 요청한 서명 리스트(서명전)를 확인할 수 있습니다.

## ② 『상세』 버튼을 클릭해주세요.

- 상세 문서 정보를 확인 할 수 있습니다.

## ③ 계약문서를 재전송 할 수 있습니다.

- 문서가 서명 요청자에게 제대로 전달이 되지 않았거나, 재전송이 필요할 때 클릭하세요.

## ④ 계약 요청을 취소(중단)할 수 있습니다.

- 문서 내용에 문제가 있거나 취소를 하고 싶을 때, 클릭하세요.

김샘플 01012345678 전자계약 : 서명자 서명 대기중 문서 확인

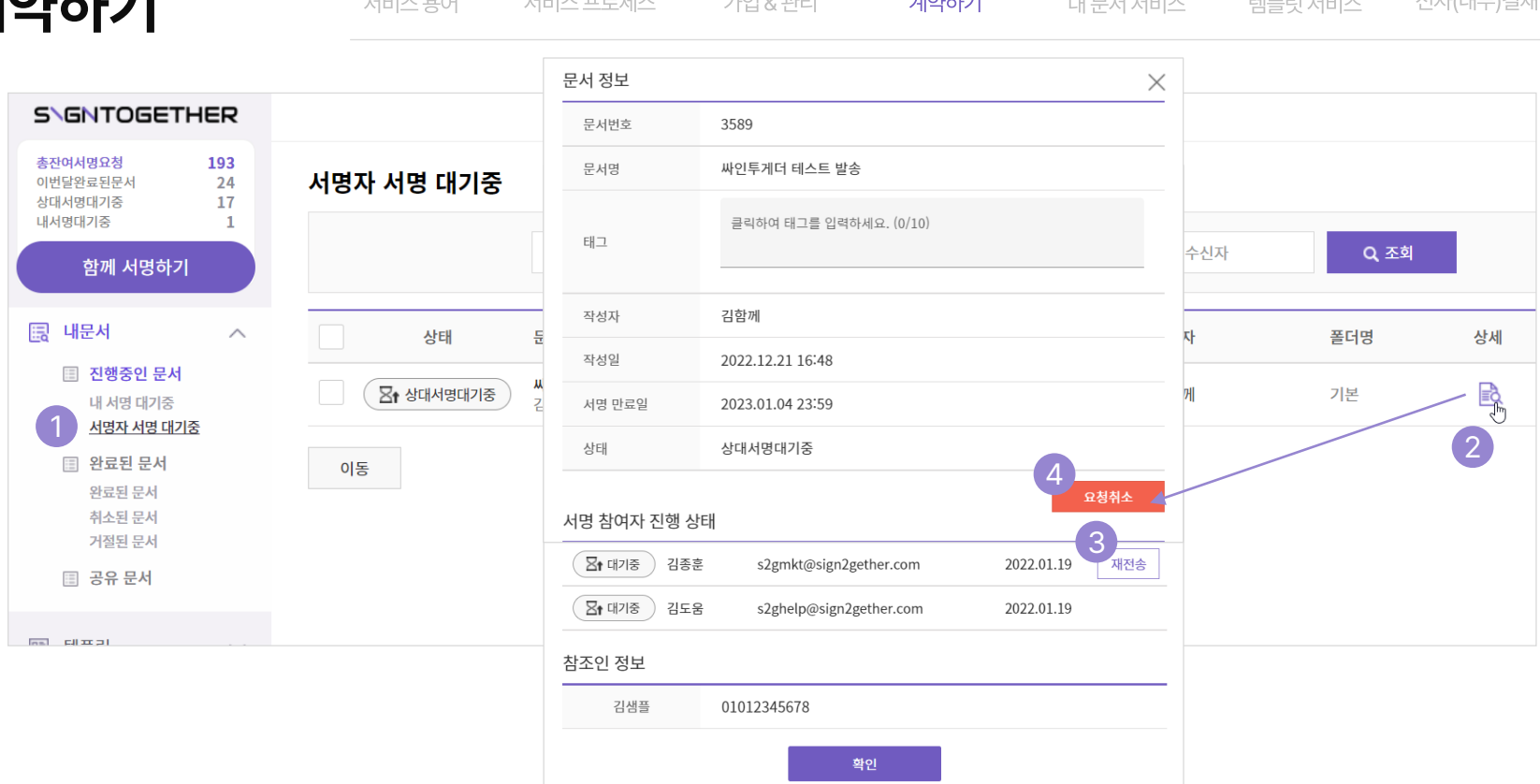

# 04계약하기

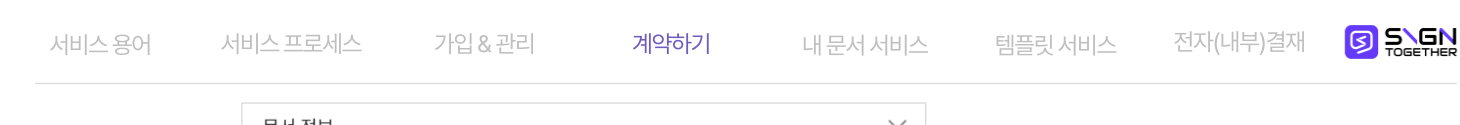

SIGN

TOGETHER

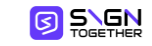

1 → 싸인투게더 문서의 서명 요청이 시작되었습니다. Better Together, Sign Together

### 내 서명 대기중인 문서가 있습니다.

#### 아래 『서명하기』 버튼을 클릭하시면 문서를 확인 하실 수 있습니다. 서명 만료일 전에 서명을 완료하여 주시기 바랍니다.

| $\mathbf{r}$ |                |                                                             |                                   |                                                                                                    |
|--------------|----------------|-------------------------------------------------------------|-----------------------------------|----------------------------------------------------------------------------------------------------|
| 2            | 문서명            |                                                             |                                   |                                                                                                    |
|              | 작성자            | 김함께(kim_jonghun@elandinnople.co                             |                                   |                                                                                                    |
|              | 서명 참여자         | 김종훈(s2gmkt@sign2gether.com)<br>김도움(s2ghelp@sign2gether.com) | 싸인투개더<br>알림쪽 도착<br>/기하게나이 너머 이처 \ |                                                                                                    |
|              | 참조인            | 김샘플(01012345678)                                            |                                   | 《급검깨금의 시중표경》<br>김도움님 "싸인투게더 테스트 계약"에 서명<br>해 주세요                                                                                                |
|              | 서명 만료일         | 2022-02-03                                                  |                                   | 및 서명 요청인<br>길하께                                                                                                    |
|              | 작성자께서<br>남기신 말 |                                                             |                                   | (s2gmkt@sign2gether.com)                                                                                                    |
|              |                | 3                                                           |                                   | ■ 러신달<br>행복한 하루 되세요                                                                                                    |
|              |                | 서명하기                                                        |                                   | ■ 서명인순서<br>김도움 (0101234678)                                                                                                    |
|              |                |                                                             |                                   | ☆주의사항☆<br>1. 메시지 및 계약서 노출에 주의해 주시고,<br>메시지를 삭제하지 마세요.<br>삭제시 서명과 내용확인이 어려울 수 있습<br>니다.<br>2. 2022-02-03 23:59 이 지나면 서명할<br>수 없습니다.<br>▼서명하러 가기▼ |
|              |                |                                                             |                                   | 내용 확인 / 서명하기                                                                                                    |
|              |                |                                                             |                                   |                                                                                                    |

# 전자계약 : 서명하기

## ① 서명 요청 이메일(or 카카오톡)을 수신 합니다.

- 서명할 차례에 서명 요청 메일(or 카카오톡)을 받습니다.
- ② 계약서 일반 정보를 확인할 수 있습니다.
- 계약 문서명, 작성자, 서명 참여자, 참조인, 서명 만료일, 남긴말 등의 정보를 확인 할 수 있습니다.
- ③ 『서명하기』 버튼을 클릭하세요.
- 서명하기 화면으로 이동합니다.

| 서비스 용어 | 서비스 프로세스 | 가입 & 관리 | 계약하기 | 내 문서 서비스 | 템플릿 서비스 | 전자(내부)결재 |  |
|--------|----------|---------|------|----------|---------|----------|--|
|--------|----------|---------|------|----------|---------|----------|--|

| 0 | 계약서를 전달받은 연락처(이<br>이메일/휴대폰번호 | 메일, 휴대폰번호)를 입력<br>확인         | 역해주세요.                                     |
|---|------------------------------|------------------------------|--------------------------------------------|
| 2 | 문서 비밀번호를 입력해주세요<br>비밀번호      | <b>2.</b><br>확인              |                                            |
|   | 휴대폰 본인인증을 진행해주서              | <u>ା</u> ନ୍ଦ.                | PASS                                       |
|   |                              | 이용중이신 통신사를 선                 | 택해주세요.                                     |
|   |                              | SK telecon                   | kt                                         |
|   |                              | 🔁 LG U <sup>4</sup>          | smart swy<br>알뜰폰                           |
|   |                              | 전체 동의                        |                                            |
|   |                              | 개인정보이용동의           서비스이용약관동의 | 고유식별정보처리동의           □           통신사이용약관동의 |
|   |                              | PAS                          | S로 인증하기                                    |

# 전자계약 : 서명하기

## ① 수신받은 이메일 or 휴대폰 번호를 입력해주세요.

- 입력 후 문서를 확인하거나 추가 인증을 진행 합니다. (필수)
- 이후 인증은 서명 요청자의 인증 설정에 따른 선택 사항입니다.
- ② 문서 접근 비밀번호를 입력해주세요.
- 입력 후 문서를 확인하거나 추가 인증을 진행 합니다. (선택)
- ③ 휴대폰 본인 인증을 진행해주세요.
- 서명 요청자가 지정한 이름, 전화번호로 휴대폰 본인 인증을 완료 후 서명을 진행 할 수 있습니다.
- (\*이 경우 반드시 '본인 명의의 휴대폰'으로 진행되어야 합니다)

\* 로고 클릭 시 메뉴로 이동

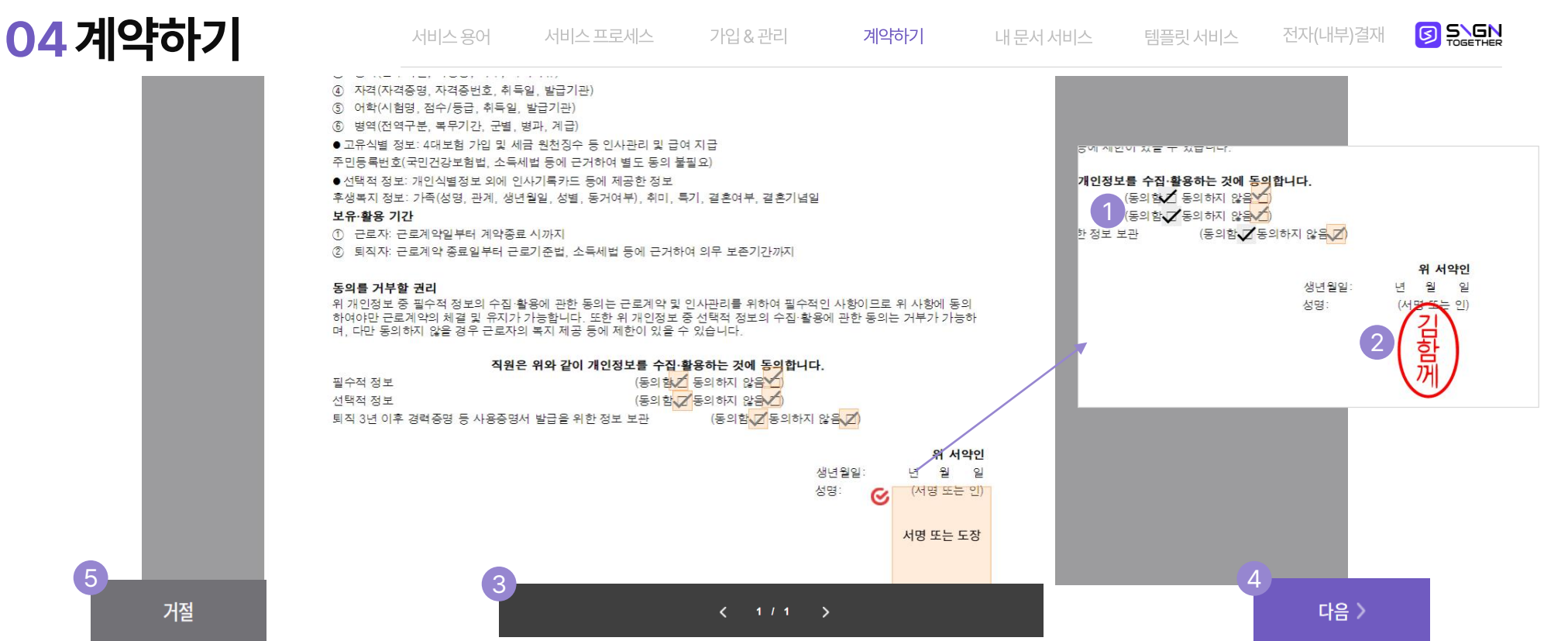

## 전자계약:서명하기

#### ① 체크박스 체크, 텍스트 입력을 할 수 있습니다.

- 서명 요청자가 요청한 내용을 선택 입력할 수 있습니다.

② 『서명 또는 도장』 박스를 클릭하세요.

- 서명 or 도장을 제작하여 서명할 수 있습니다.

#### ③ 계약서 페이지 이동을 할 수 있습니다.

- < , >을 클릭하여 이전, 다음 페이지로 이동하여 확인할 수 있습니다.

#### ④ 『다음>』 or 『완료』 버튼을 클릭하세요.

- 추가 내용이 있는 경우에는 다음, 없는 경우에는 완료 할 수 있습니다.

#### ⑤ 『거절』 버튼을 클릭 하세요.

- 서명 참여자는 계약서 내용을 확인 후 내용을 거절 할 수 있습니다.

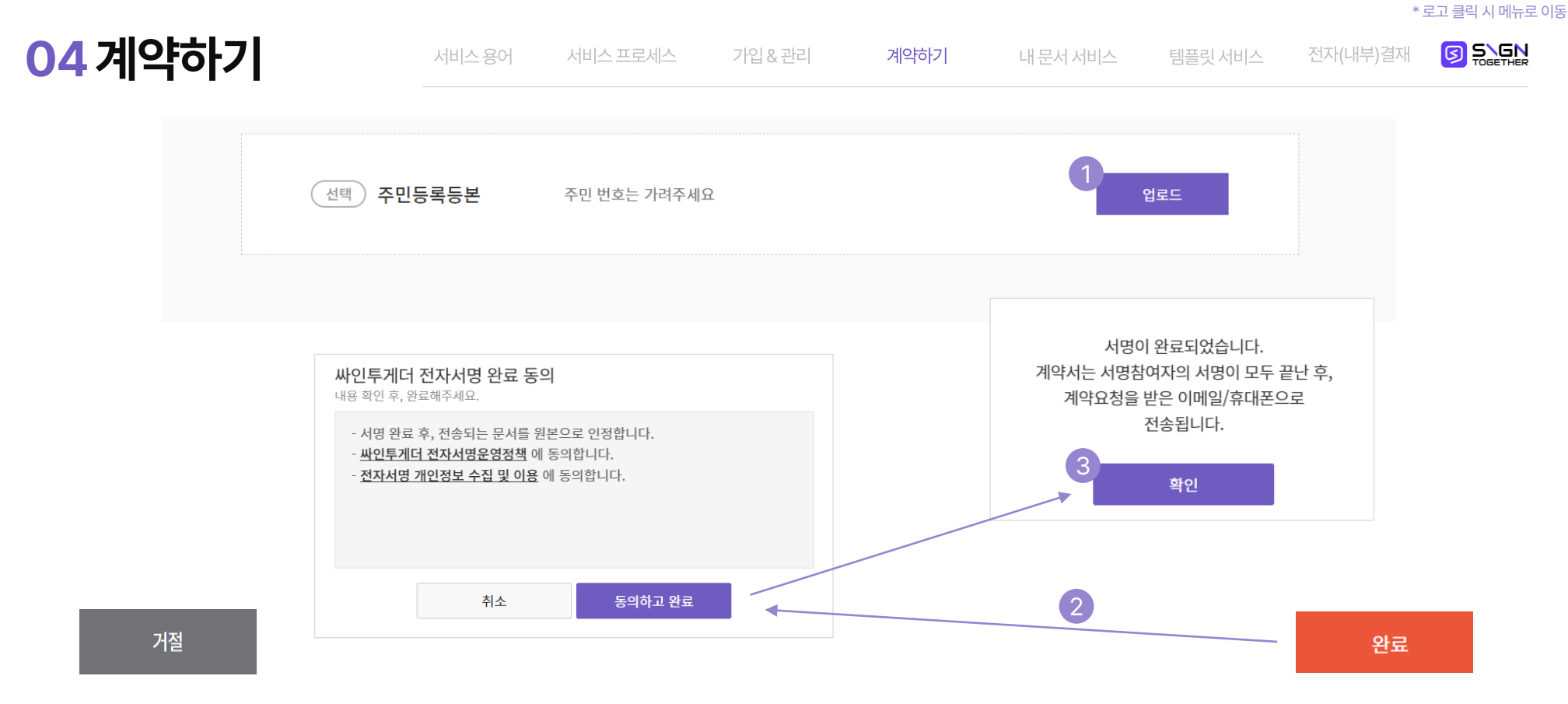

## 전자계약 : 서명하기

## ① 『업로드』 버튼을 클릭하세요

- 서명 요청자가 요청한 첨부파일을 업로드 할 수 있습니다.
- ② 『완료』 버튼을 클릭하세요.
- 전자 서명 절차가 완료되고 싸인투게더 전자서명 완료 동의 절차로 이동할 수 있습니다. .

## ③ 『동의하고 완료』 버튼을 클릭하세요..

- 전자서명 운영정책에 대한 동의 후 최종적으로 완료 됩니다.
- 전자 서명과 문서의 효력, 개인정보 처리 등에 동의함으로써 법적 효력을 가진 계약이 완성 됩니다.
- 서명 요청자 / 서명 참여자 / 참조인 에게 완료된 문서가 전송됩니다.

# 04계약하기

## 사인투게더 문서의 서명이 완료되었습니다.

SIGNTOGETHER

Better Together, Sign Together

## 문서의 서명이 완료되었습니다.

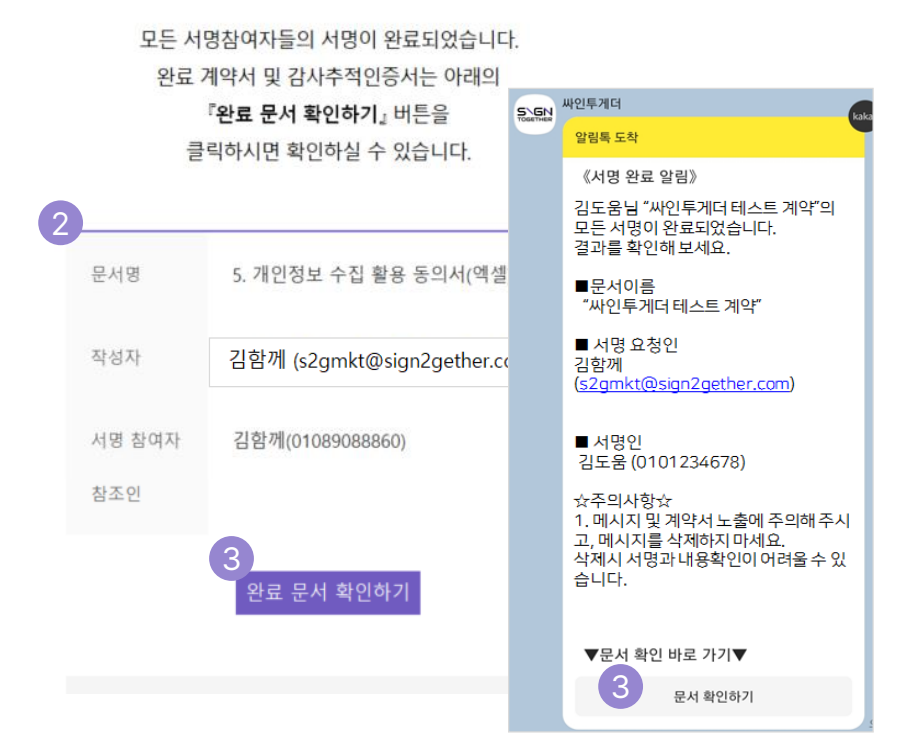

# 전자계약 : 서명하기

## ① 서명 완료 이메일(or카카오톡)을 수신합니다.

- 서명 요청자, 서명 참여자, 참조인 모두 동일한 메시지를 수신합니다.
- ② 계약서 일반 정보를 확인할 수 있습니다.
- 계약 문서명, 작성자(서명요청자), 서명 참여자, 참조인 등의 정보를 확인 할 수 있습니다.
- ③ 『완료 문서 확인하기』 버튼을 클릭하세요.
- 서명 완료 문서를 확인 및 다운로드 할 수 있습니다.
- 첨부파일을 확인하여, [문서 이력 인증서]를 다운받을 수 있습니다.

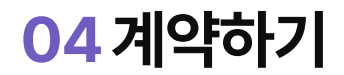

| SIGNTOGETHER                                                                                                    | 🔕 업데이트 소식                                 | tab 📃 전자계약 🕒 김싸인 🗸                    |
|----------------------------------------------------------------------------------------------------|-------------------------------------------|---------------------------------------|
| <b>전자계약</b> 전자결재                                                                                                    | 리스트서명 템플릿                                 |                                       |
| 충판여서명요청         529           발송 대기종         0           이번달완료된문서         62           상대시영대기종         65           내시명대기종         0 | 2023-11-29 🛗 ~ 2023-11-29 🛗 템플릿명 Q 조회     |                                       |
| 함께 서명하기                                                                                                    | 미리보기 탬플릿명                                 | 마지막 수정일자                              |
| ▶ 전자계약 ∨                                                                                                    | 2023 직원 소양 교육 참석 리스트 서명 🗹                 | 3<br>서명 시작하기 발송양식 다운 2023-11-29 12:33 |
| ▶ 템플릿 ∨                                                                                                    | শ্রমা $\langle \langle 1 \rangle \rangle$ | 기 태플릿 만들기                             |
| 대량발송 🗸 🗸                                                                                                    |                                           | 2                                     |
|                                                                                                    |                                           |                                       |
| □ 리스트서명 문서                                                                                                    |                                           |                                       |
| ② 설정                                                                                                    |                                           |                                       |
| 🗘 고객센터                                                                                                    |                                           |                                       |
| ⊗ 관리자 ∨                                                                                                    |                                           |                                       |
| 🖽 시스템 관리 🛛 🗸                                                                                                    |                                           |                                       |

## 전자계약:리스트서명

## ① 『리스트서명』 메뉴입니다.

- 리스트 서명 템플릿 관리와 리스트서명 문서 폴더가 있습니다.

## ② 『템플릿만들기』 버튼을 클릭하세요.

- 리스트 서명을 진행하기 위해서는 리스트서명 템플릿을 먼저 생성해야 합니다.

## ③ 리스트서명의 템플릿으로 서명발송을 할 수 있습니다.

- 발송양식 다운로드 하여 서명 참여자를 적을 수 있습니다.
- 함께 서명하기 버튼을 통해 리스트 서명 발송을 준비합니다.

다음 >

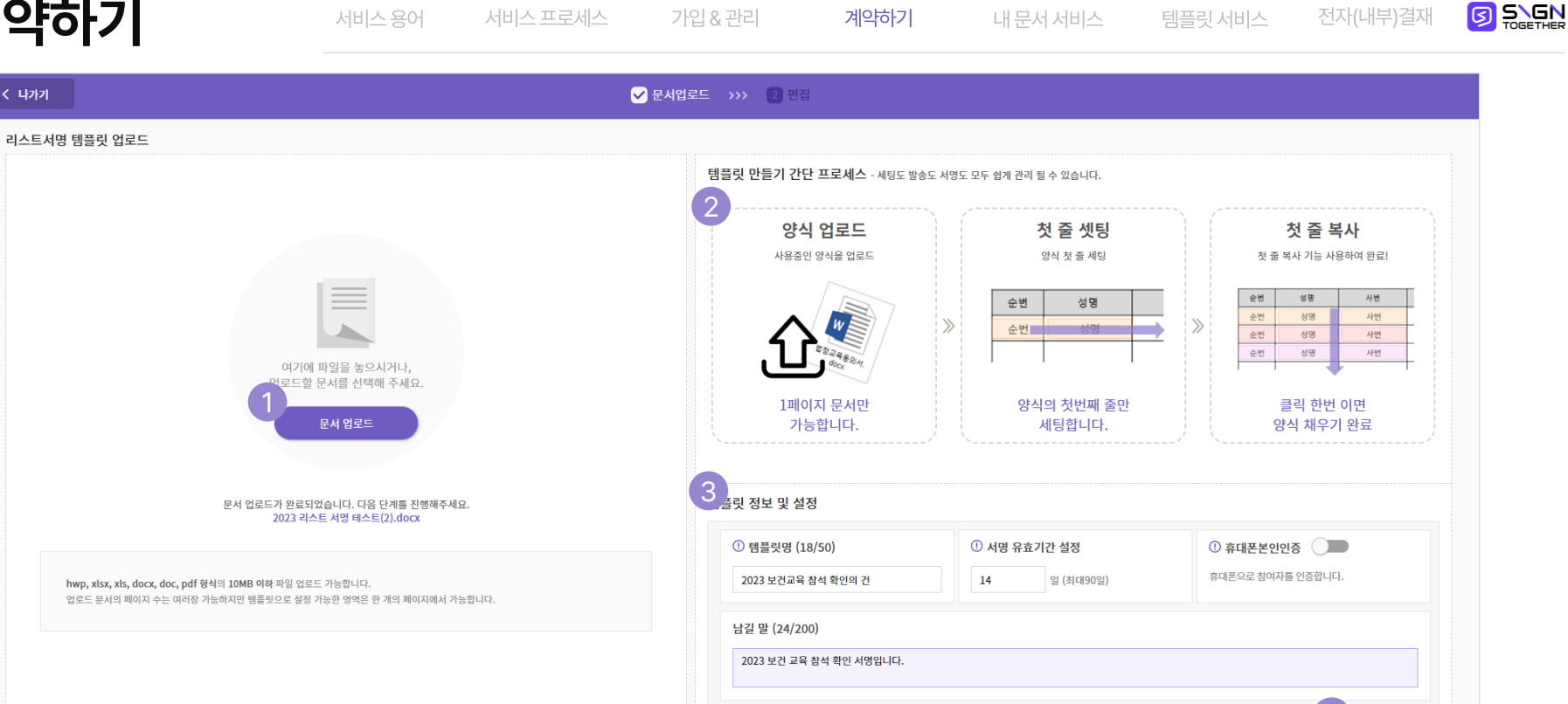

## 전자계약:리스트서명

## ① 『문서 업로드』 버튼을 클릭합니다.

- 문서는 1페이지 짜리만 가능하며, 2페이지부터는 1페이지와 동일하게 반영됩니다.
- ② 『템플릿 만들기』 프로세스 안내입니다.
- 문서 업로드 > 첫줄세팅 > 양식 채우기로 진행됩니다.

## ③ 템플릿 정보 및 설정을 할 수 있습니다.

- 계약서 명 / 유효기간 / 휴대폰 본인인증을 설정합니다.
- 남길 말로 계약서에 대한 설명을 첨부합니다.

## ④ 『다음』 버튼을 클릭합니다.

- 편집 단계로 이동합니다.

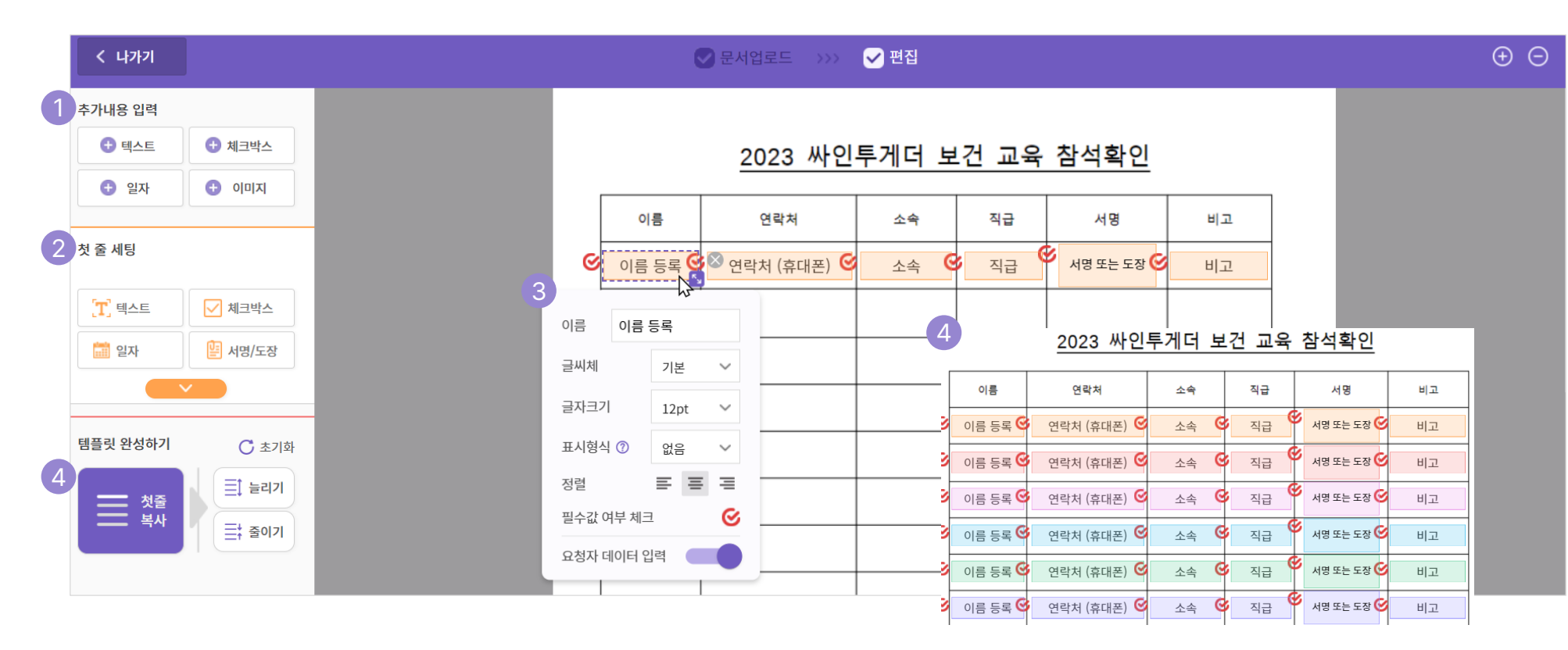

## 전자계약:리스트서명

## ① 추가내용 입력을 할 수 있습니다.

- 문서에 추가로 넣을 내용을 컴포넌트를 활용하여 입력합니다.
- ② 첫 줄을 세팅할 수 있습니다.
- 리스트 서명 받을 내용을 첫 줄을 세팅합니다.
- 첫 줄 세팅 후에는 원하는 만큼 똑같은 서명라인을 복사할 수 있습니다.

### ③ 첫 줄에 세팅 된 컴포넌트의 옵션을 확인 합니다.

- 서명 요청자가 채울 내용은 요청자 데이터 입력을 체크합니다.
- 서명 참여자가 채울 내용은 요청자 데이터 입력을 체크하지 않습니다.

## ④ 『첫 줄 복사』 버튼을 클릭합니다.

- 버튼을 클릭 후 가장 아래라인을 클릭하면 자동으로 서명리스트가 채워집니다.
- 줄간격은 서명 박스를 기준으로 하며, 늘리기 / 줄이기를 통해 조절 가능합니다.
- **완료 버튼을** 클릭하여 템플릿을 완성 합니다.

\* 로고 클릭 시 메뉴로 이동

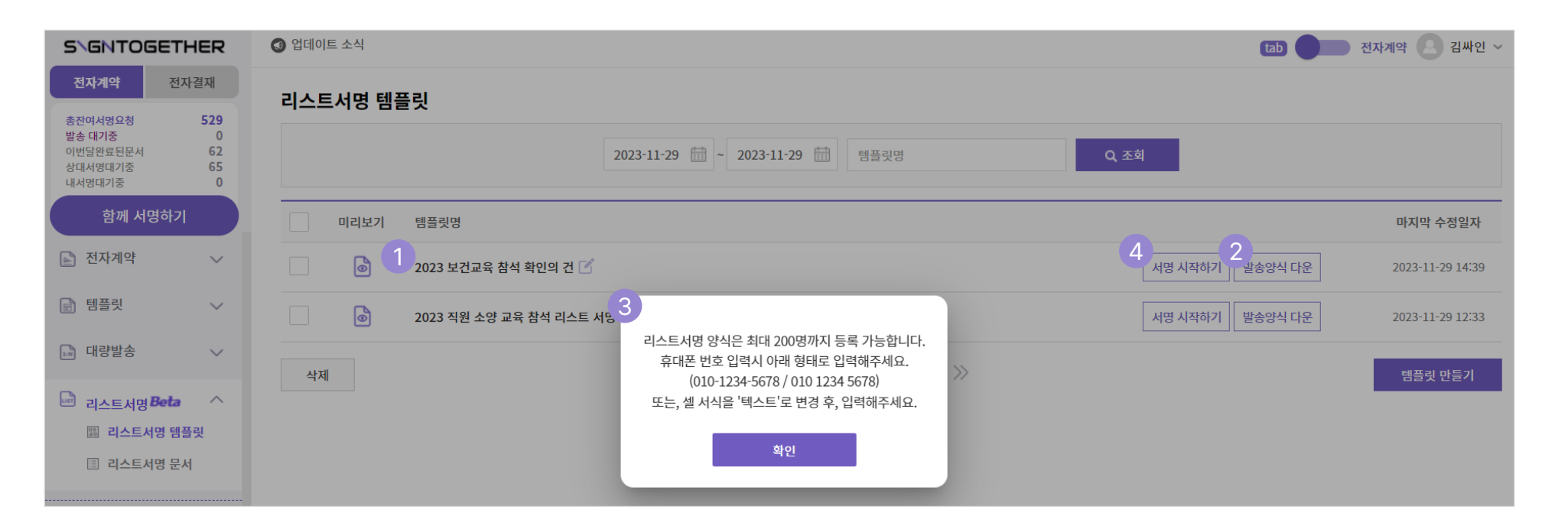

## 전자계약:리스트서명

## ① 템플릿을 확인할 수 있습니다.

- 제작한 템플릿을 확인하고, 미리보기/이름변경을 할 수 있습니다.
- ② 『발송양식 다운』을 클릭합니다.
- 발송을 위한 엑셀 양식을 다운로드 받습니다.
- 엑셀파일은 서명자명/발송수단/ 요청자데이터를 입력합니다.

### ③ 발송양식 주의사항을 확인 합니다.

- 한번에 최대 200명까지 가능합니다.
- 휴대폰 번호 입력 시 양식에 맞게 입력해야 합니다.

## ④ 『서명 시작하기』 버튼을 클릭합니다.

- 발송양식을 업로드 하여 발송을 할 수 있는 단계로 이동합니다.

- 총 인원을 확인 하실 수 있고, 연락처를 최종 수정할 수 있습니다.
- 작성한 엑셀과 같이, 서명대상이 업데이트 됩니다..
- ② 서명 대상을 확인합니다.
- 작성한 발송양식을 업로드 합니다.
- ① **『엑셀 업로드**』를 클릭합니다.

# 전자계약:리스트서명

04계약하기

く 나가기 2023 보건교육 참석 확인의 건 2 서명 대상 확인 (22명) H용확인(필수) 1 김함께 010-8908-8860 5 2 김싸인 s2ghelp@sign2gether.com 3 김서명 s2gmtk@sign2gether.com 4 박함께 010-1111-2222 여기에 파일을 놓으시거나, 5 박싸인 010-2222-3333 업로드할 문서를 선택해 주세요  $\otimes$ 6 박서명 010-2222-4444 엑셀 업로드 (4 <sup>/</sup> 문서 정보 및 설정 (업로드 22명 / 템플릿인원 19명) ▶ 진행 22명 <mark>(2페이지)</mark> (리스트서명)2023 보건교육 참석 확인의 건[1].xlsx 문서명 (18/50) ① 서명 유효기간 설정 휴대폰본인인증 대상자의 오른쪽 **휴대폰 번호**란에 본인인증을 위한 휴대폰 번호를 입력해주세요. 2023 보건교육 참석 확인의 건 일 (최대90일) 14 ① 자동완료 남길말(24/500) 제목, 날짜, 시간 등 발송 전 사전 입력한 내용을 확인해 주세요. 모든 서명자가 입력시 문서가 자동으로 완료됩니다. • 다운받은 발송양식에 참여자의 정보를 작성 후 업로드 하시면 작성한 정 2023 보거 교유 찬선 화이 서명인니다

가입&관리

계약하기

내 문서 서비스

- 나에게 테스트 보내기 / 완료 버튼을 클릭하여 발송합니다.
- 첨부파일을 추가하고 요청할 수 있습니다.
- 서명 인원 및 페이지와 정보를 최종 확인 할 수 있습니다.
- ④ 문서 정보 및 설정을 확인 합니다.

③ 『내용확인(필수)』 버튼을 클릭합니다.

- 리스트 서명의 가장 앞장을 확인할 수 있습니다.

서비스용어 서비스프로세스 가입 & 관리 계약하기 내 문서 서비스 템플릿 서비스 전자(내부)결재

\* 로고 클릭 시 메뉴로 이동

| SIGNTOGE                                                  | THER                    | <b>()</b> 업데 | 이트 소식 |                     |                         |              |         |               | tab 🔵 전자계 | 약 🚛 SignTogeth ~        |
|-----------------------------------------------------------|-------------------------|--------------|-------|---------------------|-------------------------|--------------|---------|---------------|-----------|-------------------------|
| 전자계약                                                      | 전자결재                    | 1<br>내 털     | 플릿    |                     |                         |              |         |               |           |                         |
| <b>총잔여서영요청</b><br>발송 대기중<br>이번달완료된문서<br>상대서명대기중<br>내서명대기중 | 166<br>0<br>2<br>9<br>1 |              |       |                     | 대면계약 템플릿 ~ 2023-08-11 🛗 | ~ 2024-03-07 | 템플릿명    | Q. 조회         |           |                         |
| 함께 서명히                                                    | 171                     |              | 미리보기  | 템플릿명                |                         |              | 추가기능    | 0             | 폴더명       | 마지막 수정일자                |
| 🔊 전자계약                                                    | $\sim$                  |              | 6     | 싸인투게더 대면계약 템플릿 01 📝 |                         |              | 함께 서명하기 | 2 जिसम अर्थ   | 대면계약 템플릿  | 2024-03-07 14:54        |
| III III III III III III III III III II                    | ^                       |              | 0     | 싸인투게더 대면계약 템플릿 02 📝 |                         |              | 함께 서명하기 | 🗐 대량발송 템플릿 가능 | 대면계약 템플릿  | 2024-03-07 14:54        |
| 圖 네 펌플것<br>᠍ 공유 템플릿                                       |                         | 0            | 동 공   | 공유 삭제 복사            |                         | ≪ < 1        | > >>    |               |           | 3<br><sup>템플릿 만들기</sup> |
| 패 대량발송                                                    | $\sim$                  |              |       |                     |                         |              |         |               |           | 0                       |
| 🗳 리스트서명 <b>Be</b>                                         | ta 🗸                    |              |       |                     |                         |              |         |               |           |                         |
| 🔅 설정                                                      |                         |              |       |                     |                         |              |         |               |           |                         |
| 🗘 고객센터                                                    |                         |              |       |                     |                         |              |         |               |           |                         |
| ② 관리자                                                     | $\sim$                  |              |       |                     |                         |              |         |               |           |                         |

# (계약하기) 대면계약 : 템플릿 만들기

## ① 『내 템플릿』 메뉴입니다.

- 대면계약은 진행하기 전 템플릿을 생성해야 합니다.
- ② 대면계약 전용 템플릿 설정을 확인할 수 있습니다.
- 템플릿 함에서 대면계약 진행이 가능한 템플릿을 구분하여, 확인하실 수 있습니다.

- ③ 『템플릿만들기』 버튼을 클릭하세요.
- 템플릿 만들기 메뉴로 진입합니다.

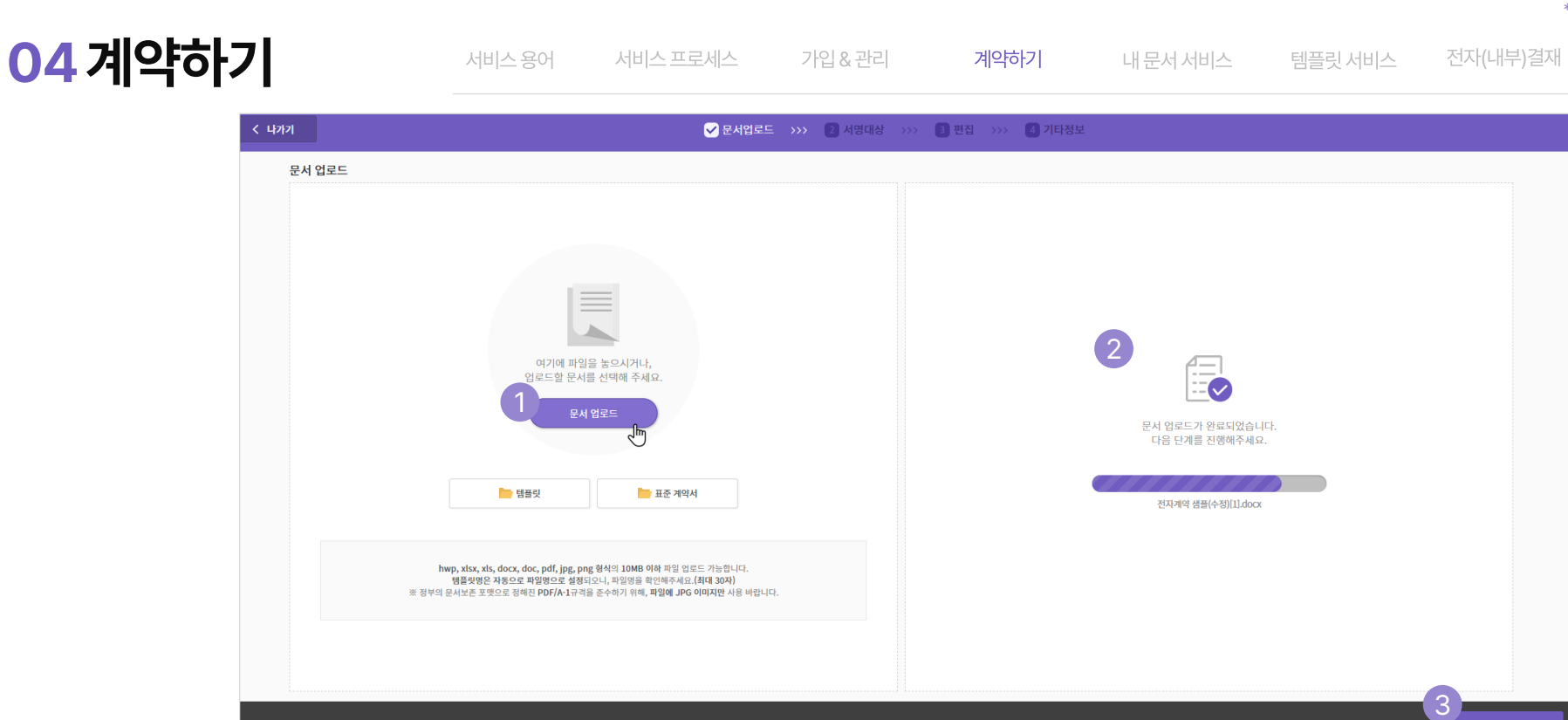

# (계약하기) 대면계약 : 템플릿 만들기

## ① 『문서 업로드』 를 진행합니다.

- 대면계약에 사용할 바탕문서를 업로드 합니다.
- 기존 제작 템플릿을 추가로 이용하실 수 있습니다.
- ② 문서 업로드 현황입니다.
- 문서 업로드가 완료되었습니다 문구를 확인합니다.

③ 『다음』 버튼을 클릭하세요. - 다음 단계로 진행합니다.

(!)

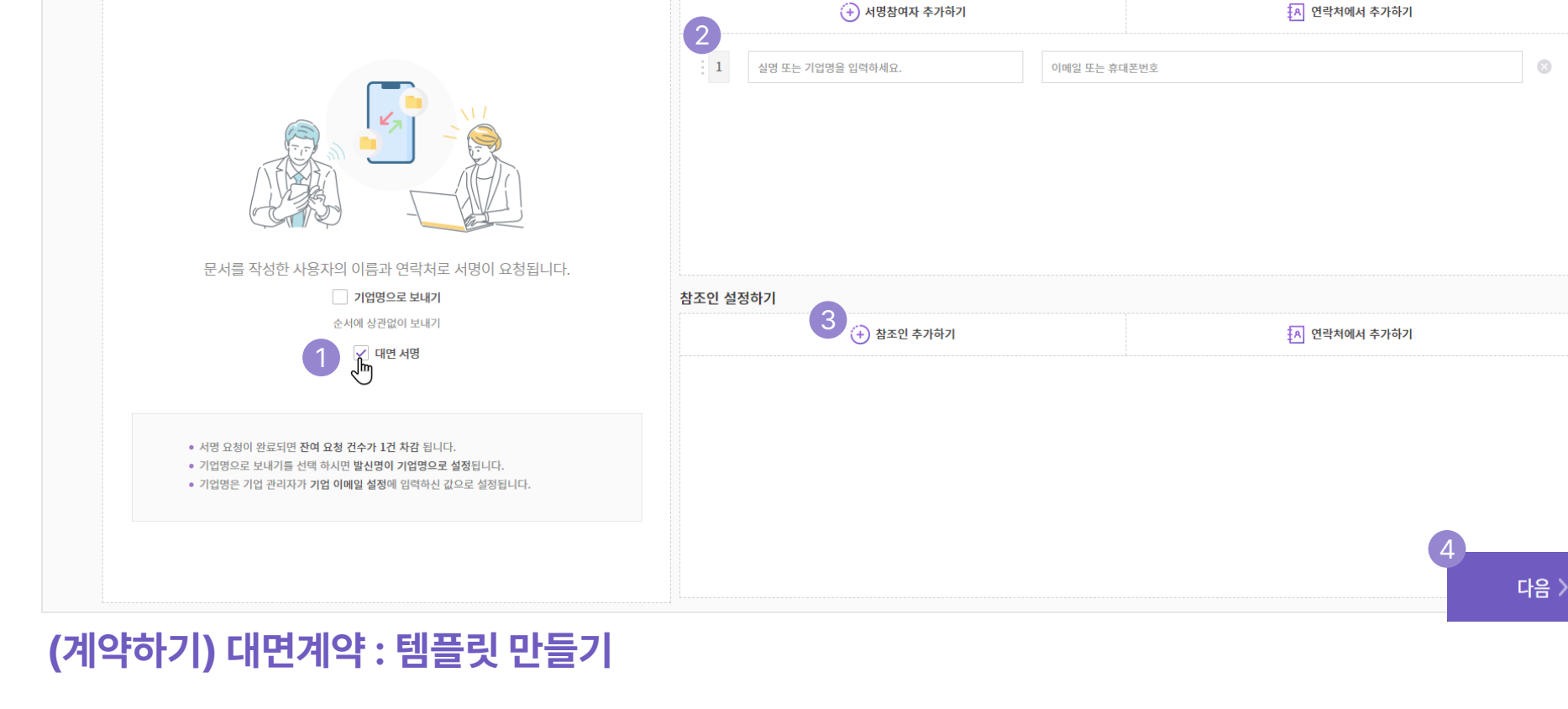

가입&관리

서명참여자 설정하기

✓ 서명대상 >>> 3 편집 >>>

계약하기

내 문서 서비스

## ① 『대면계약』을 체크합니다.

04계약하기

서명요청자 확인하기

く 나가기

- 대면계약 전용 템플릿을 설정합니다.

② 서명 참여자를 설정할 수 있습니다.

- 대면계약의 참여자(고객)을 설정할 수 있습니다.

- 참여자가 특정되지 않은 경우 계약서 작성 시 입력할 수 있습니다.

③ [참조인(추천인)]을 추가/설정할 수 있습니다.

- 참조인을 추가할 수 있으며, 연락처를 통해 불러올 수 있습니다.

④ 『다음』 버튼을 클릭합니다.

- 다음 단계(편집)로 진행합니다 .

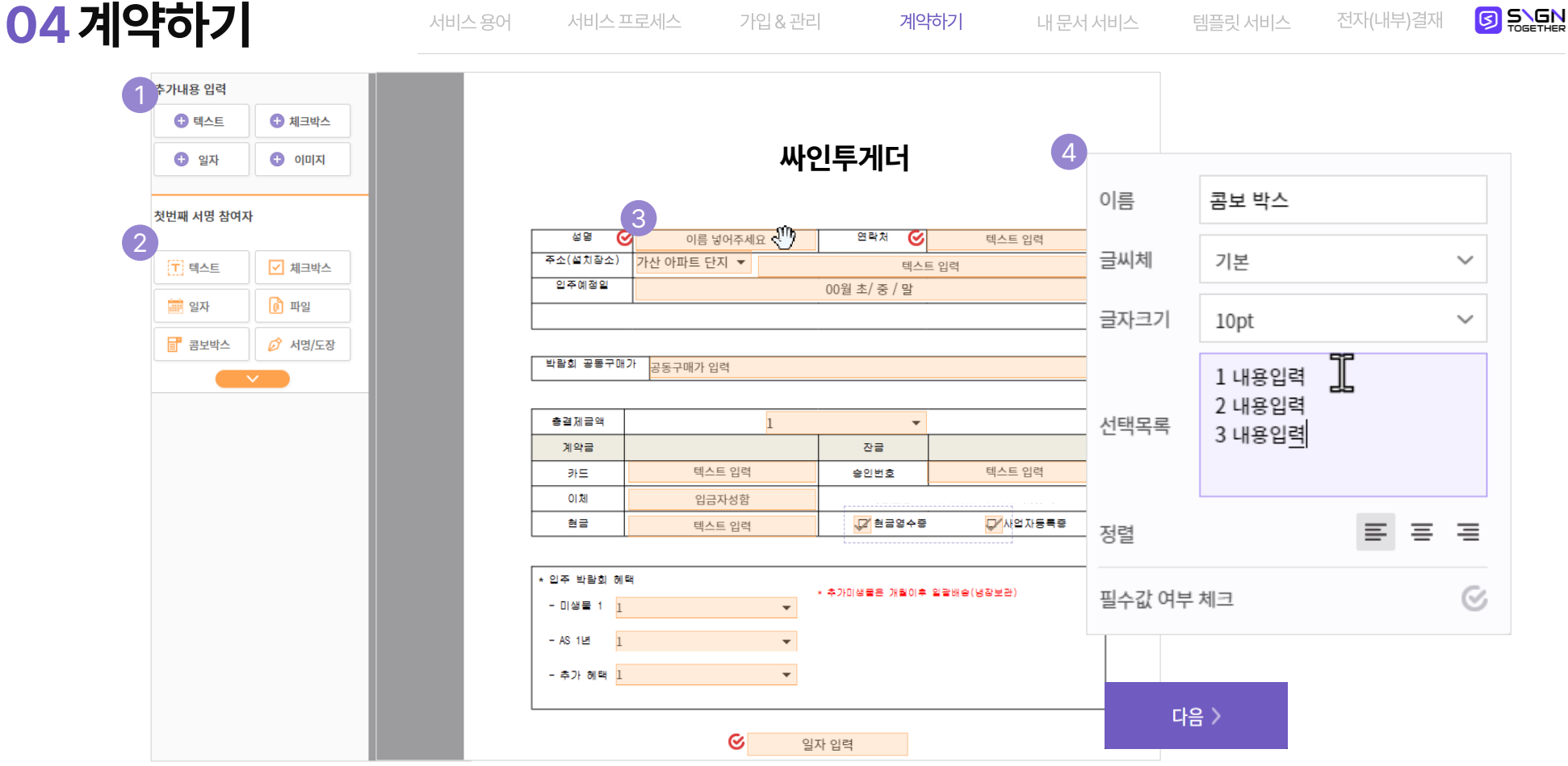

가입&관리

계약하기

# (계약하기) 대면계약 : 템플릿 만들기

## ① 『서명요청자:기업』용 컴포넌트 메뉴입니다.

- 서명 시작하기전에 입력할 수 있는 컴포넌트 입니다.
- 텍스트박스, 체크박스 등 편집 시 값을 미리 입력할 수 있습니다

## ② 『서명참여자:고객』용 컴포넌트 메뉴입니다.

- 현장에서 작성/설정할 컴포넌트 입니다.
- 서명이 시작된 이후에 편집/입력할 수 있습니다.

## ③ 선택한 컴포넌트를 계약서 화면에 배치합니다

- 입력이 필요한 컴포넌트를 계약서에 배치 및 편집합니다.
- 글자크기, 입력방식, 필수 값 여부 등을 결정할 수 있습니다.

## ④ 『콤보 박스』 설정을 할 수 있습니다.

- 선택목록에 엔터 키를 통해 목록을 구분할 수 있습니다.
- 콤보 박스는 선택목록의 글자수에 맞춰 자동으로 크기가 늘어납니다.

\* 로고 클릭 시 메뉴로 이동

04계약하기 가입&관리 계약하기 내 문서 서비스 く 나가기 ✓ 문서업로드 >>> ✓ 서명대상 >>> ✓ 편집 >>> ✓ 기타정보 문서 이름 (18/50) 서명 대상 확인 1 싸인투게더 대면계약 템플릿 01 1 2 완료된 문서 비밀번호 적용 휴대폰본인인증 완료된 문서 대상, PDF다운로드시 비밀번호를 설정할 수 있습니다. 서명 대상을 확인하기 위해 서명 전 본인인증을 하도록 설정할 수 있습니다. 3. (명자에게 남길말 입력 (0/500) 남길말을 입력해주세요.(최대 500자) 4 사전 첨부파일 업로드 \_\_\_\_ 업로드 (0/10)서명 대상이 사전에 확인해야할 첨부파일 등록이 가능합니다. (최대 10개, 10MB 이하)  $\square$ 

# (계약하기) 대면계약 : 템플릿 만들기

## ① "템플릿 이름」을 입력합니다.

- 템플릿 이름을 입력합니다.
- 찾기 쉽게 규칙을 설정하기를 추천합니다

## ② 『보안 인증』을 설정할 수 있습니다.

- 보안 인증의 설정이 필요한 경우 사용합니다.

## ③ 서명자(고객)에게 남길말을 입력합니다.

- 고객에게 남길 말을 입력합니다 : 주의 사항 외.
- ④ 사전 첨부파일 『업로드』 설정을 할 수 있습니다.
- 계약 완료 시 고객님께 첨부파일과 함께 계약서가 전달 됩니다.
- 팜플렛, 안내문 등을 추가할 수 있습니다.

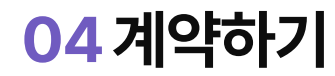

서비스용어 서비스프로세스 가입 & 관리 계약하기 내 문서 서비스 템플릿 서비스 전자(내부)결재

\* 로고 클릭 시 메뉴로 이동

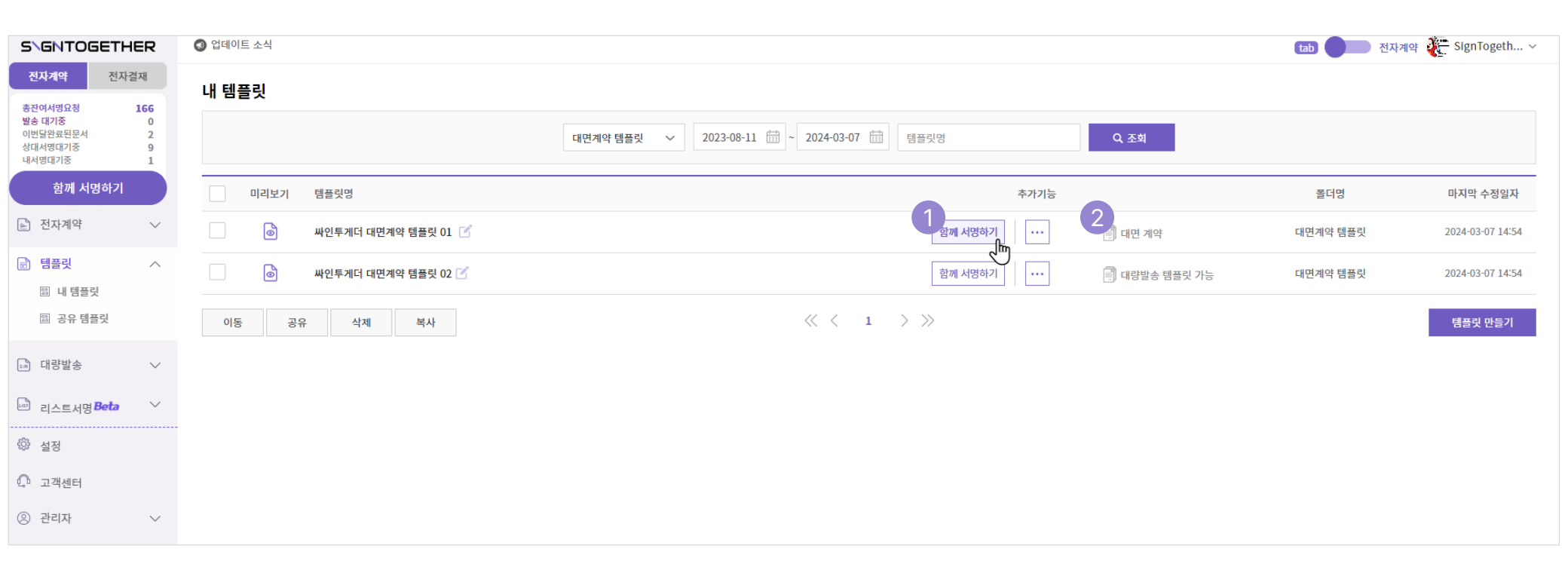

# (계약하기) 대면계약 : 함께 서명하기

## ① 『함께 서명하기』 를 클릭합니다.

- 계약하려는 템플릿을 선택하여, 계약을 준비합니다.
- ② 대면계약 전용 템플릿을 확인할 수 있습니다.
- 대면 계약이라고 표기가 되어 있습니다.

\* 로고 클릭 시 메뉴로 이동

| < <b>५</b> गग                                      | ✔ 서명대상 >>> 2 편집 및 계약시작 |                      |      |
|----------------------------------------------------|------------------------|----------------------|------|
| 1 계약서 설정                                           | 서명참여자 설정하기 2           |                      | !    |
| 문서 이름 (19/50)                                      | (+) 서명참여자 추가하기         | [8] 연락처에서 추가하기       |      |
| [싸인투게더] 대면계약 템플릿 01                                | 1 실명 또는 기업명을 입력하세요.    | 이메일 또는 휴대폰번호를 입력하세요. | 8    |
| 휴대폰 본인인증                                           |                        |                      |      |
| <b>서명 전 서명자에게 휴대폰 인증을 진행</b> 합니다.(인증 후 서명 시작)      |                        |                      |      |
| 완료된 문서 비밀번호 적용                                     |                        |                      |      |
| • 완료된 문서 대상, PDF다운로드시 비밀번호를 설정할 수 있습니다.            | 참조인 설정하기 3             |                      |      |
| 사전 첨부파일 업로드 (0/10) 1 영문드                           | ··· 참조인 추가하기           | 🔊 연락처에서 추가하기         |      |
| 서명 대상이 사전에 확인해야할 첨부파일 등록이 가능합니다. (최대 10개, 10MB 이하) |                        |                      |      |
| 서명자에게 남길말 입력 (0/500)                               |                        |                      |      |
| 남길말을 입력해주세요.(최대 500자)                              |                        |                      |      |
|                                                    |                        | 4                    |      |
|                                                    |                        |                      | 다음 > |

# (계약하기) 대면계약 : 함께 서명하기

## ① 『계약자 설정』을 체크합니다.

- 설정을 최종 확인 합니다.
- ② 서명 참여자를 설정할 수 있습니다.
- 대면계약의 참여자(고객)을 설정할 수 있습니다.
- 참여자가 특정되지 않은 경우 계약서 작성 후 입력할 수 있습니다.

- ③ [참조인(추천인)]을 추가/설정할 수 있습니다.
- 참조인을 추가할 수 있으며,
- 연락처 설정을 활용하여 빠르게 설정할 수 있습니다.
- ④ 『다음』 버튼을 클릭합니다.
- 다음 단계(계약진행)로 진행합니다 .

- 추천인은 해당 버튼 클릭시점까지 확인합니다
- 대면 계약을 시작합니다.
- ② 『계약시작』을 클릭합니다.
- 진행하려는 계약서인지 확인 합니다.
- ① 계약서를 확인합니다.

## 『계약시작』 버튼을 클릭이후 단계부터 **문서이력인증서에** 시간 및 진행 사항이 기록됩니다.

# (계약하기) 대면계약 : 함께 서명하기

| < 나가기                                 |                         | 💽 서명대          | 대상 >>> 🖌 편집 및 계약/                                  | 시작             |        |   |  |  |
|---------------------------------------|-------------------------|----------------|----------------------------------------------------|----------------|--------|---|--|--|
| 추가내용 입력                               |                         |                |                                                    |                |        |   |  |  |
| · 텍스트                                 |                         |                |                                                    |                |        | _ |  |  |
| <ul> <li>월자</li> <li>• 이미지</li> </ul> | <ul> <li>이미지</li> </ul> |                | ♥ 싸인투게더                                            |                |        |   |  |  |
| 첫번째 서명 참여자                            |                         |                |                                                    |                |        | _ |  |  |
| 〒 텍스트 ✓ 체크박스                          |                         | 성명<br>주소(설치장소) | ○         이름 넣어주세요           )         가산 아파트 단지 ▼ | 면덕제 🕑<br>텍스트 입 | 텍스트 입력 | _ |  |  |
| ····································  |                         | 일주예정일          |                                                    | 00월 초/ 중 / 말   |        |   |  |  |
| 콤보박스                                  |                         |                |                                                    |                |        |   |  |  |
|                                       |                         | 박람회 공동구        | 매가 공동구매가 입력                                        |                |        |   |  |  |
| _                                     |                         | 총결제금액          | 1                                                  | •              |        |   |  |  |
| _                                     |                         | 계약금            |                                                    | 잔글             |        |   |  |  |
| _                                     |                         | 카드             | 텍스트 입력                                             | 승인번호           | 텍스트 입력 |   |  |  |
|                                       |                         | 이제             | 입금자성함                                              |                |        | _ |  |  |
| _                                     |                         | 린글             | 텍스트 입력                                             | 전금영수중          | 사업사능특용 |   |  |  |
|                                       |                         | * 입주 박람회 (     | 헤 택                                                |                |        |   |  |  |
| _                                     |                         | - 미생물 1        | 1 •                                                |                |        |   |  |  |
| Qu                                    | ICK                     | - AS 1년        | 1 🗸                                                |                |        |   |  |  |
| Т                                     | PS                      |                |                                                    |                |        |   |  |  |

\* 로고 클릭 시 메뉴로 이동

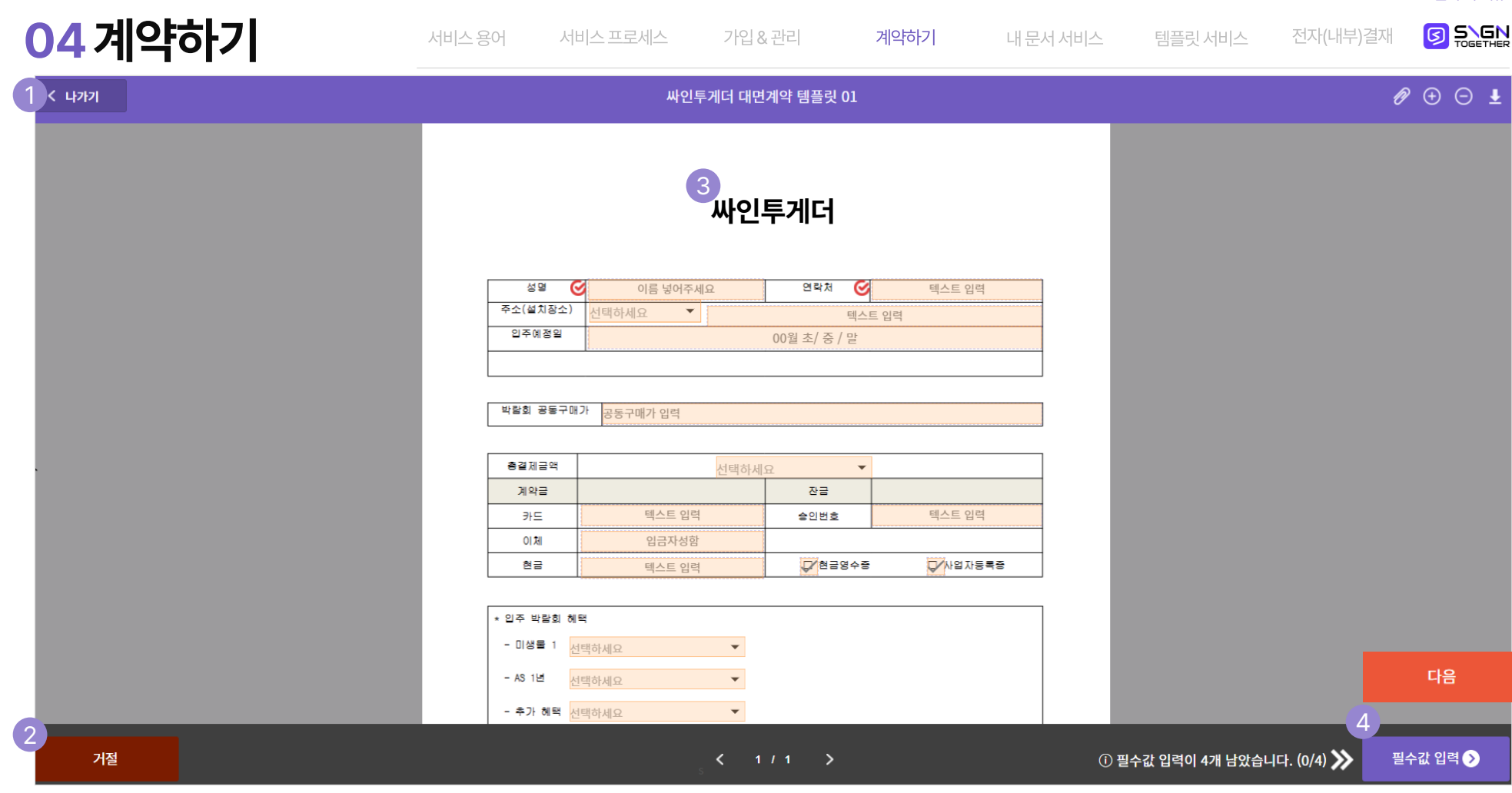

# (계약하기) 대면계약 : 함께 서명하기

## ① 『나가기』 메뉴입니다.

- 나가기의 경우 현장에서 진행하려던 계약이 보류가 됩니다.
- ② 『거절』 메뉴입니다.
- 거절의 경우 진행중인 계약서가 취소/중지 됩니다. (사유입력)

③ 계약서를 작성합니다.

- 고객에 설명/소통을 하며 계약서를 작성합니다.

④ 『다음』 버튼을 클릭합니다.

- 설정한 필수값 입력이 완료되면 다음 버튼을 통해 마무리 단계로 넘어갈 수 있습니다.

② 서명 대상자의 연락처를 최종 확인/입력합니다. - 고객의 연락처(계약서를 받을)를 입력합니다.

## ① 『문서이름』 을 최종 확인합니다.

# (계약하기) 대면계약 : 함께 서명하기

04계약하기 내 문서 서비스 🖉 🕀 🗇 🛓 く 나가기 싸인투게더 대면계약 템플릿 01 2 서명 대상 확인 문서 이름 (18/50) 싸인투게더 대면계약 템플릿 01 1 완료된 문서 비밀번호 적용 • 완료된 문서 대상, PDF다운로드시 비밀번호를 설정할 수 있습니다.  $\square$ 거절 < 이전

가입&관리

계약하기

③ 『나가기/거절/이전』 버튼입니다.

④ 『완료』 버튼을 클릭합니다.

- 계약서 보류/취소/수정 시 이용할 수 있습니다.

- 계약서가 최종 저장되고, 고객에게 계약서가 전달 됩니다.

전자(내부)결재

🔇 업데이트 소식 SIGNTOGETHER tab 전자계약 전자결재 내 템플릿 총잔여서명요청 5257 발송 대기중 이번달완료된문서 Q, 조회 전체폴더  $\sim$ 2023-06-15 ~ 2025-02-07 템플릿명 상대서명대기중 0 내서명대기중 0 함께 서명하기 미리보기 폴더명 템플릿명 추가기능 🔄 전자계약  $\sim$ 6 링크서명 테스트\_템플릿 🗹 함께 서명하거 ... 기본 폴더 🗐 대량템플릿 or 링크서명 가능 3 🔊 이관 문서 Beta 6 계약서 테스트용 🗹 함께 서명하기 ... 기본 폴더 🗐 대량템플릿 or 링크서명 가능 대량템플릿 생성하기 템플릿 0 ... 계약서 테스트용 파일 📝 함께 서명하기 기본 폴더 🕮 내 템플릿 6 링크서명 생성하기 🕮 공유 템플릿 01. 기안지(1) 🗹 함께 서명하기 ... 기본 폴더 6 ... 2025 테스트 근로 계약서 🗹 함께 서명하기 🗐 대량템플릿 or 링크서명 가능 기본 폴더 🕠 대량발송  $\sim$ 원본문서 변경하기 ٦ ... 데 링크발송 Beta (60페이지)복직원(1)(1) 🗹 함께 서명하기 🗐 대량템플릿 or 링크서명 가능 기본 폴더 🖃 리스트서명 0 ...  $\sim$ 2001부평점 주년 공문 🗹 함께 서명하기 🗐 대량템플릿 or 링크서명 가능 기본 폴더 🔅 설정 6 2001부평점 주년 공문 🗹 함께 서명하기 🗐 대량템플릿 or 링크서명 가능 기본 폴더 🜔 고객센터 ٦ .... 연봉계약서 선영 템플릿(1)(1) 🗹 함께 서명하기 기본 폴더 🗐 대량템플릿 or 링크서명 가능 ② 관리자 6 ... (샘플) 휴직원[1] 🗹 함께 서명하기 기본 폴더

가입&관리

계약하기

내 문서 서비스

## 전자계약:링크발송

## ① 링크발송을 위해 계약 템플릿을 작성합니다.

③ 링크발송 생성하기를 클릭합니다.

② 링크발송 가능 여부를 확인할 수 있습니다.- 서명 참여자가 1명인 경우 대량발송/링크발송 활용이 가능합니다.

- 링크발송 폴더에 링크발송 템플릿이 생성됩니다.

# <u>\* 싸인투게더 링크발송은</u> 불특정한 다수 인원의 서명이 필요할 때, 싸인투게더 링크발송 전용 링크 또는 QR 코드를 공유하여 서명 참여자의 연락처 없이도 서명을 받을 수 있습니다.

\* 로고 클릭 시 메뉴로 이동

\* 로고 클릭 시 메뉴로 이동

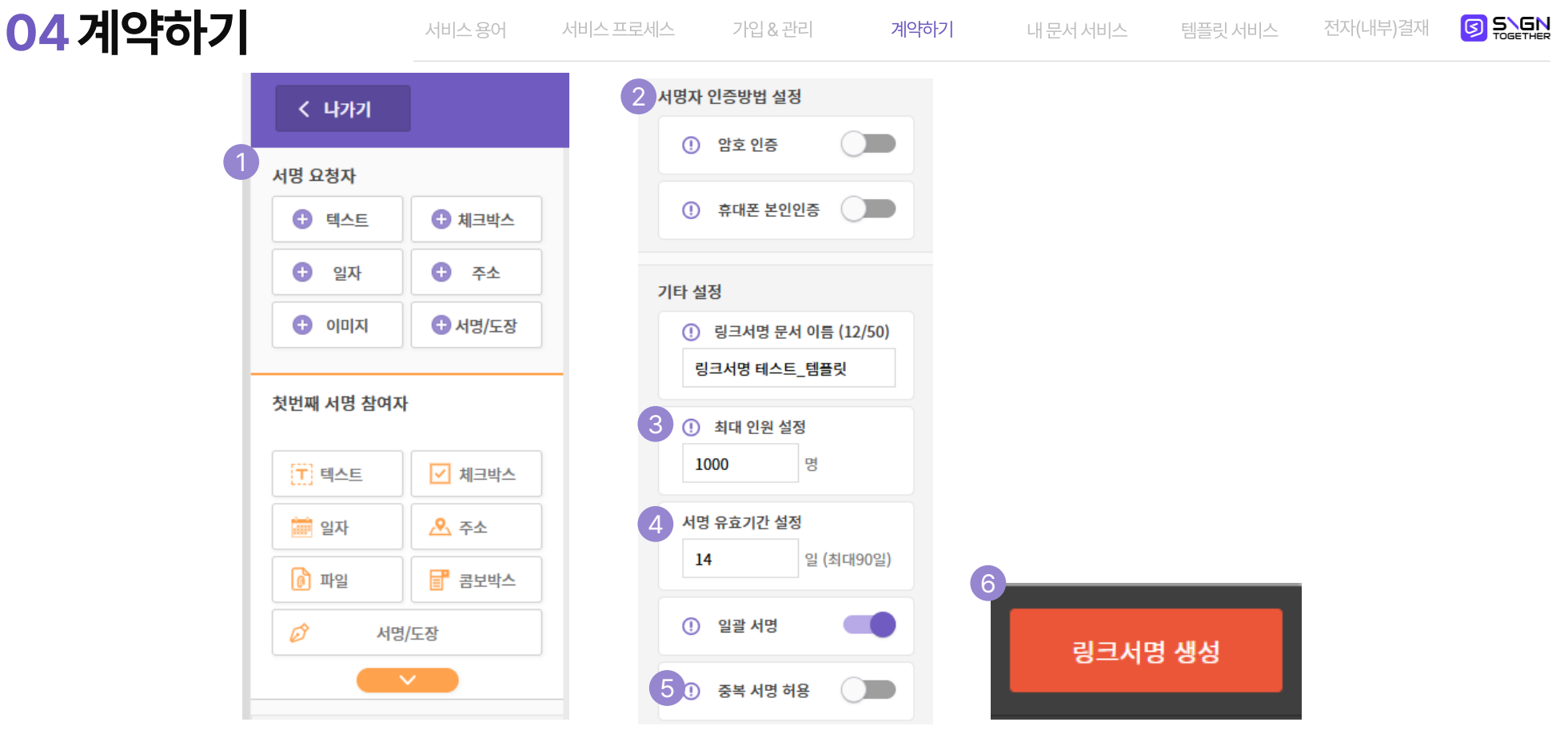

## 전자계약: 링크발송

### ① 필요한 컴포넌트를 최종 추가 합니다.

- 기존 편집과 동일하게, 제공되는 컴포넌트를 통해 편집 가능 합니다.
- ② 서명자 인증방법을 설정합니다.
- ③ 최대인원을 설정합니다.
- 링크발송을 통해 서명 받을 최대 인원을 설정 할 수 있습니다. 유효기간 전에도 최대인원을 달성하면 링크발송은 종료 됩니다.

### ④ 서명 유효기간을 설정합니다.

- 최대인원 전이라도 유효기간이 만료되면 링크발송은 종료됩니다.
- ⑤ 중복 서명 허용 여부를 설정합니다.
- ⑥ 링크발송 생성 버튼을 클릭합니다.
- 링크 서명을 통해 서명 받을 최대 인원을 설정 할 수 있습니다. 유효기간 전에도 최대인원을 달성하면 서명이 종료 됩니다.

# 04계약하기

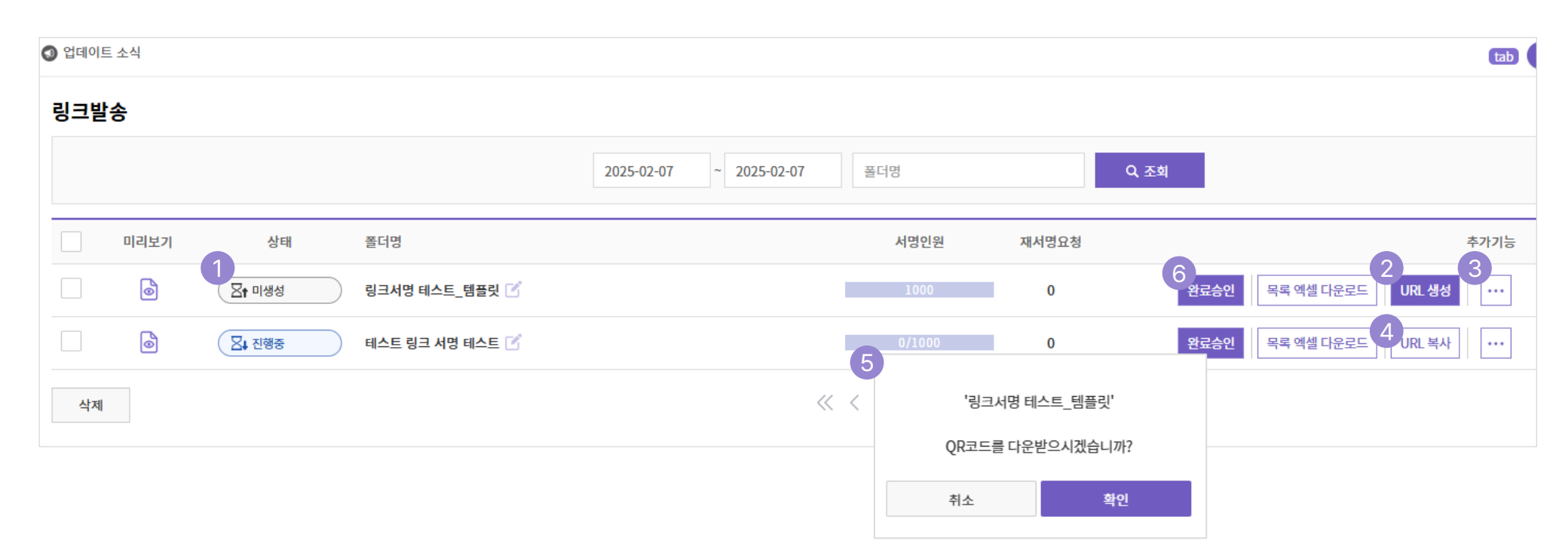

# 전자계약:링크발송

## ① 상태를 확인 할 수 있습니다. .

- 링크발송 편집 후 진행 상태를 확인할 수 있습니다.
- ② [URL 생성] 버튼을 클릭합니다.
- URL이 생성되고, 상태가 진행으로 바뀝니다.
- ③ 추가기능을 확인하실 수 있습니다,
- QR코드를 다운로드 할 수 있습니다.

## ④ URL 복사 버튼을 클릭합니다.

- 최대인원 전이라도 유효기간이 만료되면 링크발송은 종료됩니다.
- ⑤ 링크발송용 QR코드를 다운로드 받을 수 있습니다.
- ③ 추가 기능에서 QR코드 다운로드를 선탁할 수 있습니다.
- ⑥ [완료승인] 버튼을 클릭합니다.
- 선택한 옵션 이전에 링크발송을 마무리 하기 원하는 경우 클릭하여, 링크발송을 완료할 수 있습니다.

| 서비스 용어 | 서비스 프로세스 | 가입 & 관리 | 계약하기 | 내 문서 서비스 | 템플릿 서비스 | 전자(내부)결재 |  |
|--------|----------|---------|------|----------|---------|----------|--|
|        |          |         |      |          |         |          |  |

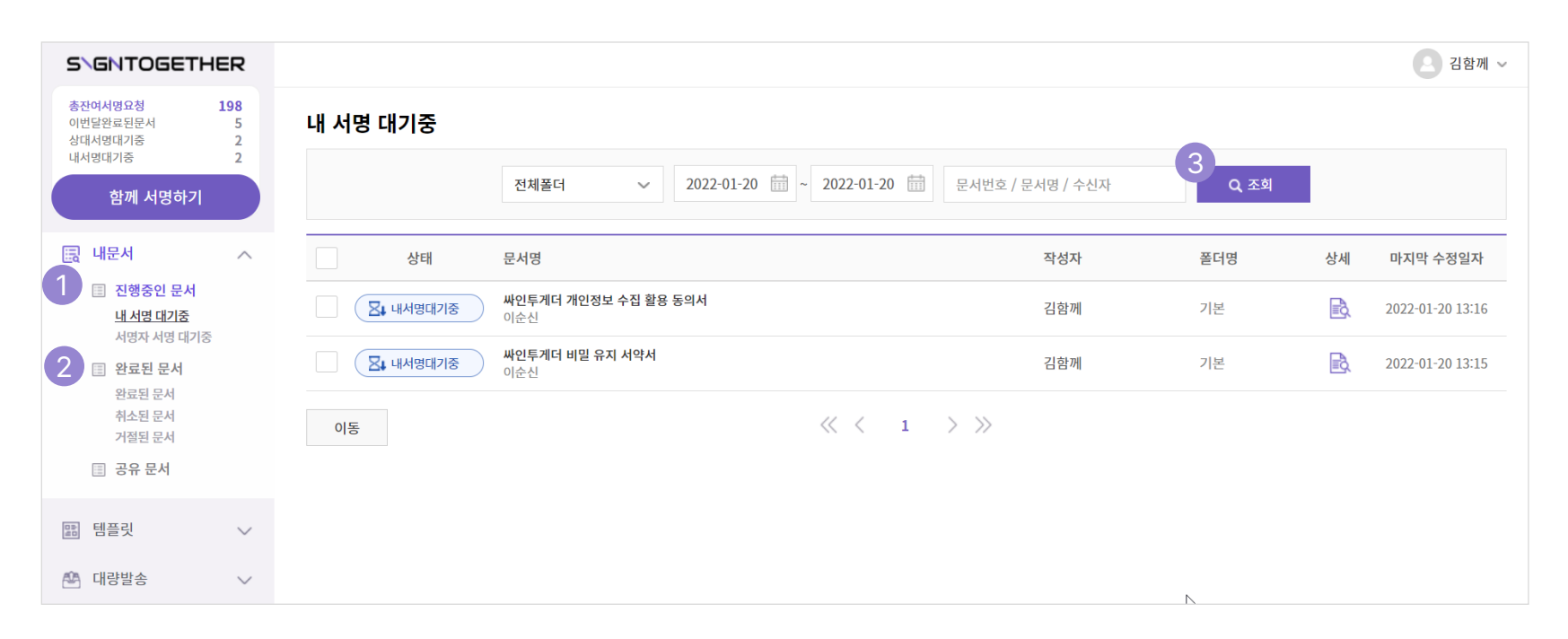

# 내 문서 서비스 : 진행중인 문서 / 완료된 문서

## ① 진행중인 문서를 확인 할 수 있습니다.

내 서명 대기중 및 서명자 서명 대기중 문서를 확인 가능합니다.
② 완료된 문서를 확인 할 수 있습니다.

- 완료, 취소, 거절 문서의 '과정이 완료된 문서'를 확인 가능합니다.

- 완료 된 문서는 각 폴더로 이동 관리할 수 있습니다.

## ③ 문서는 조건에 따라 조회할 수 있습니다.

- 저장된 폴더 위치 및 수정일자에 따라 조회 가능합니다.
- 문서번호/문서명/수신자 등으로 조회 가능합니다.

서비스용어 서비스프로세스 가입 & 관리 계약하기 내 문서 서비스 템플릿 서비스 전자(내부)결재 🚺 🛼 🚛 🖉

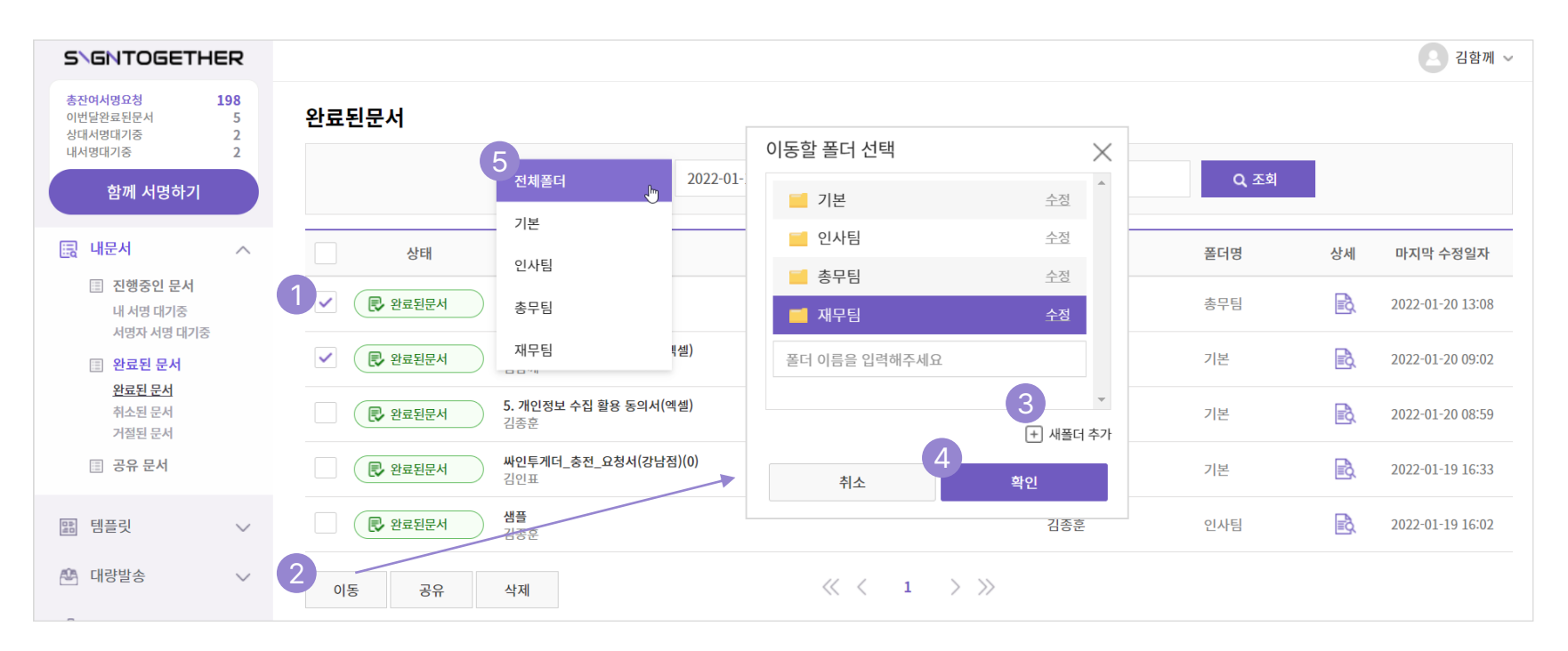

# 내 문서 서비스 : 폴더 이동 및 관리

## ① 폴더 이동 할 문서의 체크박스를 선택할 수 있습니다 .

- 분류 관리할 문서를 선택합니다.

② 『이동』 버튼을 클릭합니다.

- 선택한 문서를 이동시킬 수 있는 폴더 리스트 창이 나타납니다. (『공유』 버튼을 클릭 시 문서를 부서원에게 공유할 수 있습니다)

## ③ 『새폴더 추가』 버튼을 클릭합니다.

- 새 폴더를 추가할 수 있습니다.

- 목록 제일 아래에 추가되며, 이름을 설정/수정 할 수 있습니다.

### ④ 폴더를 선택하고 『확인』 버튼을 클릭합니다.

- 선택한 폴더로 문서가 이동 됩니다.

## ⑤ 폴더목록을 선택하여 조회할 수 있습니다.

내서명대기중

🗐 내문서

🔚 템플릿

🛤 대량발송

🗐 관리자

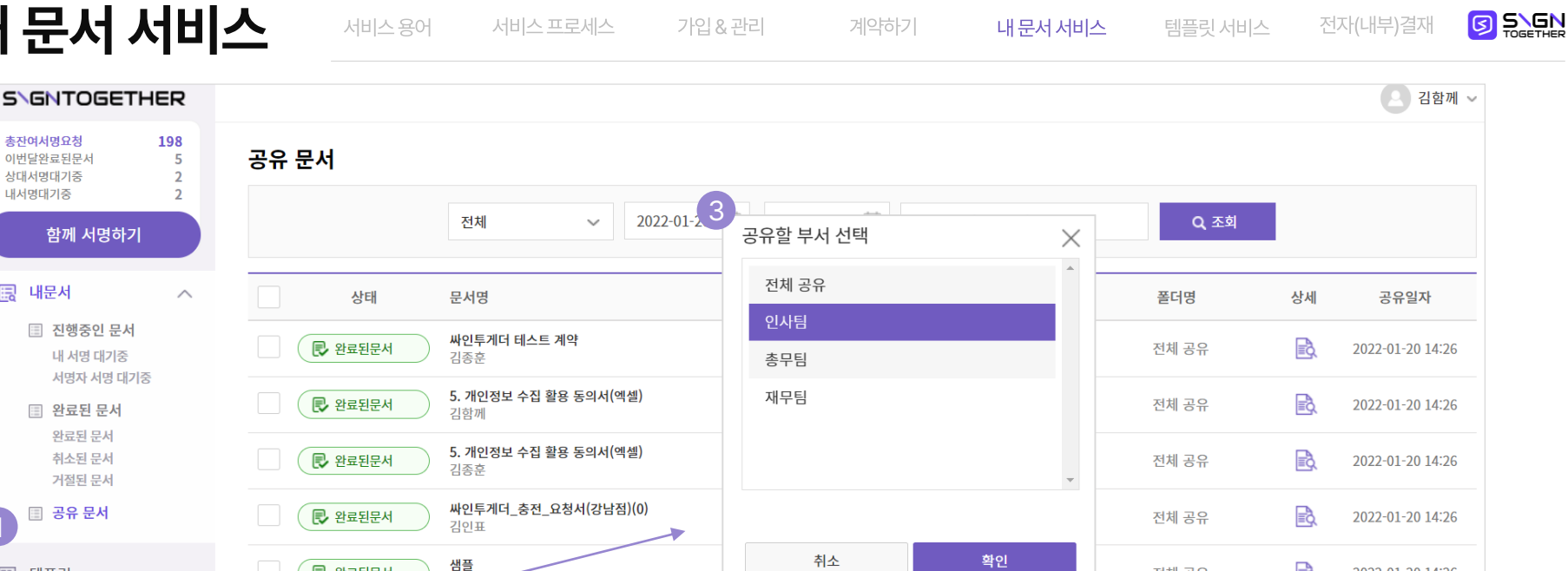

 $\langle \langle 1 \rangle \rangle$ 

## 내 문서 서비스 : 공유 문서

그룹 문서 조희 이는 일반 문서 조회 대량 문서 조회

## ① (공유 문서)를 확인 할 수 있습니다.

 $\sim$ 

 $\sim$ 

 $\sim$ 

- ② 『공유』 버튼을 클릭합니다.
- 공유 할 문서의 체크 박스를 선택합니다.
- 선택한 문서를 공유할 부서 리스트 창이 나타납니다.

民 완료된문서

삭제

2)<sub>공유</sub>

김조훈

## ③ 공유할 부서를 선택하고 『확인』 버튼을 클릭합니다.

- 부서의 구성원에게 문서가 공유됩니다.
- ④ 관리자 이상은 전체 문서를 열람할 수 있습니다.
- 관리자 폴더에서 기업의 전체 문서를 조회할 수 있습니다.
- 부서/관리자는 기업 설정- 기업 구성원관리에서 설정할 수 있습니다. \* 매뉴얼 13p

B

전체 공유

2022-01-20 14:26

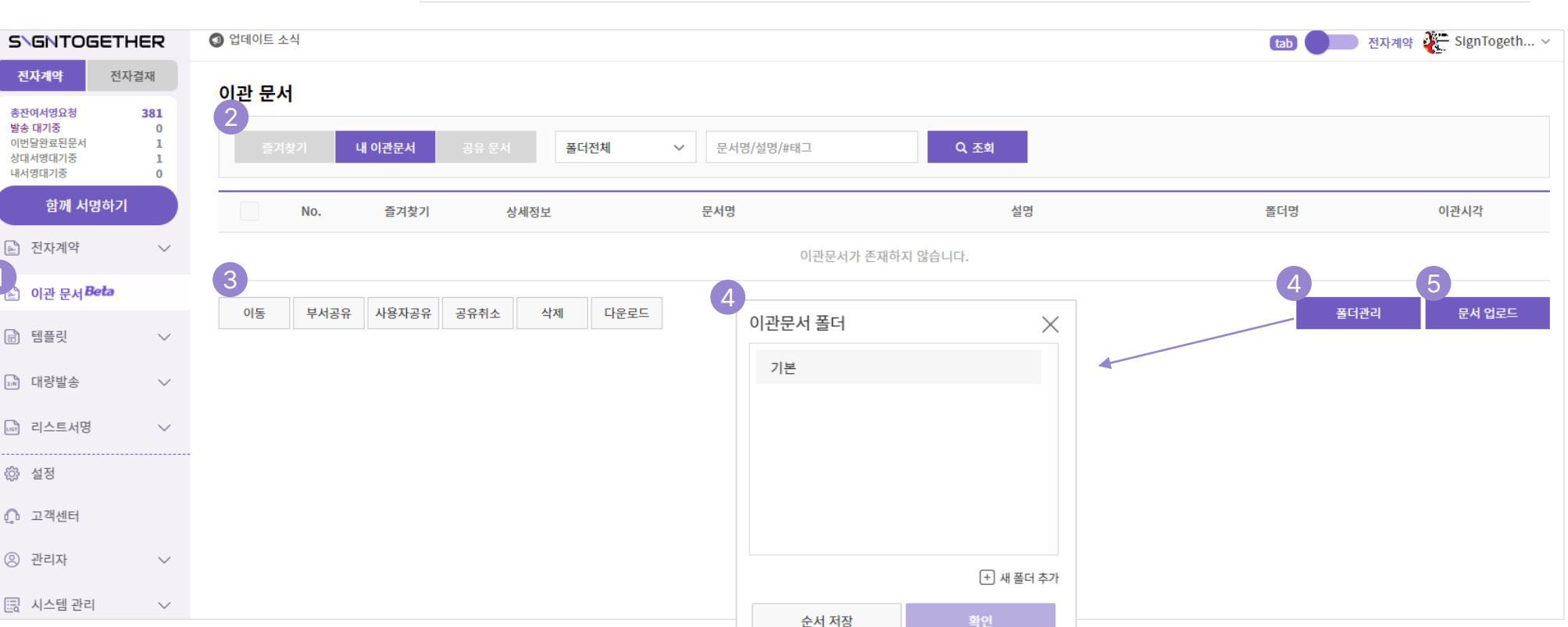

가입&관리

계약하기

## 내 문서 서비스 : 문서 이관

## ① [이관문서] 메뉴가 추가 되었습니다.

- ② [이관문서] 탭입니다.
- 즐겨 찾기, 내 이관문서 / 공유문서를 확인할 수 있습니다.
- ③ 이관 문서 관련 메뉴입니다.
- 문서의 폴더이동, 공유, 등의 액션을 할 수 있습니다.

## ④ 이관문서 폴더 관리가 가능합니다.

- 폴더를 생성 및 순서 관리를 할 수 있습니다.

내 문서 서비스

## ⑤ 『문서 업로드』 버튼을 클릭합니다.

- 문서 업로드를 할 수 있습니다.

# ② [태그]를 입력할 수 있습니다. - 이관 문서의 태그를 등록합니다.

- ③ [문서설명]을 일괄로 등록할 수 있습니다.
- 이관 문서의 설명을 등록합니다.

내 문서 서비스 : 문서 이관

① 문서를 이관할 폴더를 지정합니다.

- ④ 『파일 찾기』를 클릭하여 업로드 합니다.
- 파일 찾기를 통해 문서를 등록하면, 업로드 준비중인 목록에서 확인 가능 합니다.

## ⑤ 『업로드 확정하기』 버튼을 클릭합니다.

- 목록을 확인 하시고, 이관 문서를 확정합니다.
- 이관문서는 pdf파일로 저장되며,
- (Beta버전에서는) 최대 10개씩 등록 가능합니다.

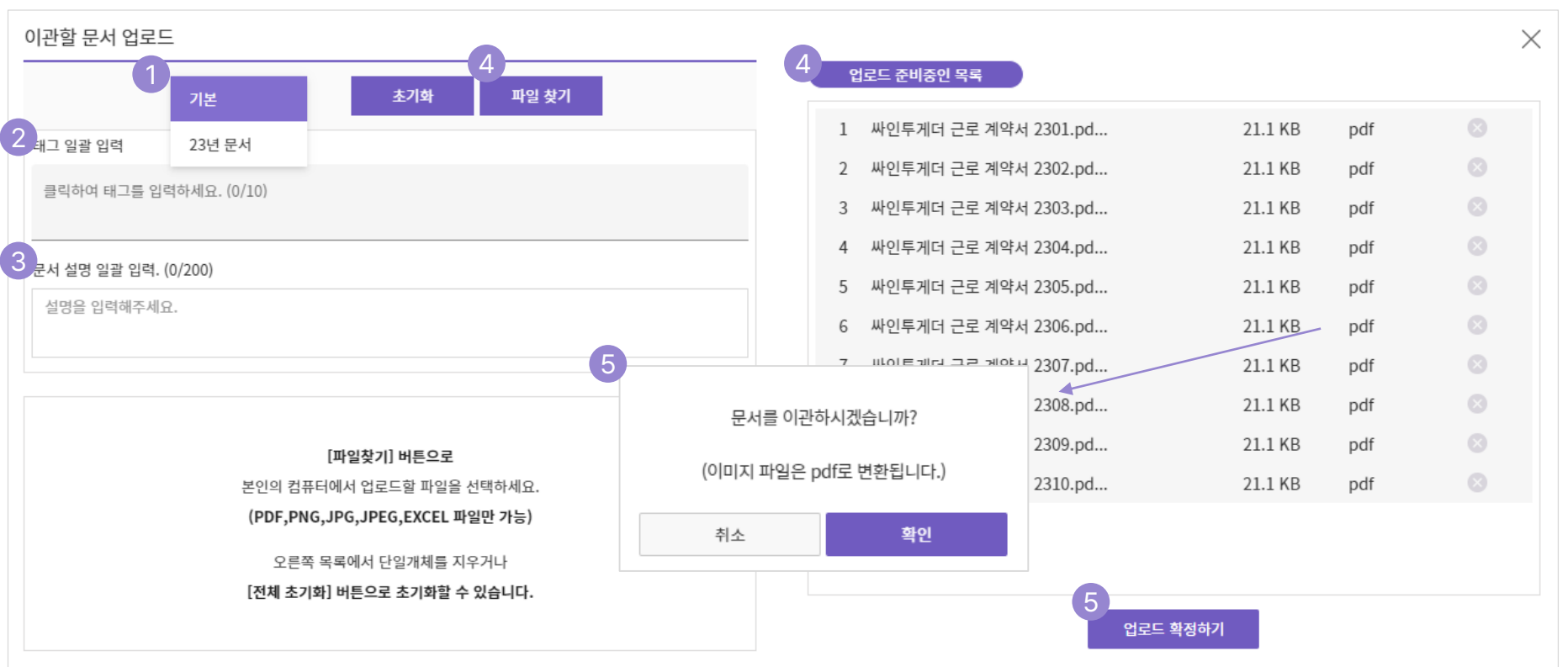

# 05 내 문서 서비스

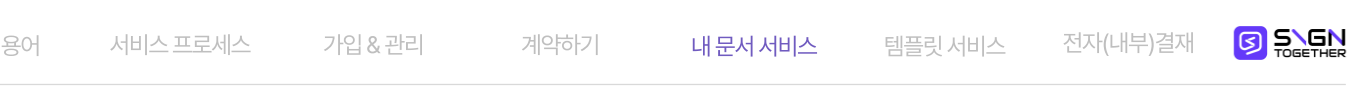

서비스용어 서비스프로세스 가입 & 관리 계약하기 내 문서 서비스 템플릿 서비스 전자(내부)결재 🚺 🛼 🕵

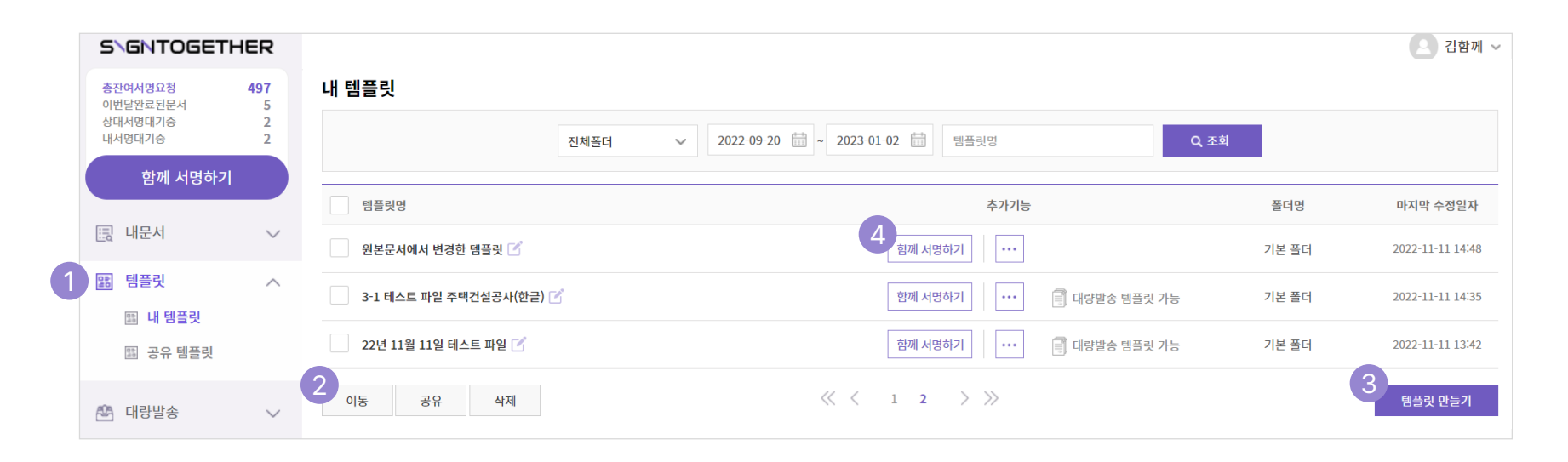

## 템플릿 서비스

## ① 내 템플릿과 공유 템플릿을 확인할 수 있습니다.

- 템플릿이란 같은 계약서를 여러 사람에게, 여러 번 발송할 경우, 미리 양식을 작성/ 저장하여 편하게 이용할 수 있는 서비스 입니다.

## ② 템플릿을 이동/공유/삭제 할 수 있습니다.

- 완료 문서와 같이, 폴더로 이동, 부서원에게 공유가 가능합니다.

### ③ "템플릿 만들기」 버튼을 클릭하세요.

- 새로운 템플릿을 만들고 저장할 수 있습니다.

#### ④ 『함께 서명하기』 버튼을 클릭하세요.

- 제작 저장된 템플릿(문서)을 불러와 계약을 진행할 수 있습니다.

\* 로고 클릭 시 메뉴로 이동

템플릿 서비스 : 문서 업로드

## ① 『문서업로드』를 클릭해 주세요

- 업로드 (사용)할 문서를 선택합니다.

## ② 템플릿 업로드 주의사항을 확인해 주세요.

- 템플릿 명은 자동으로 파일명으로 설정됩니다.
- 한글, 엑셀, 워드 형식의 10MB 이하 파일 업로드가 가능합니다.

## ③ 『다음』 버튼을 클릭하세요.

- 서명 대상 설정 화면으로 이동 합니다.

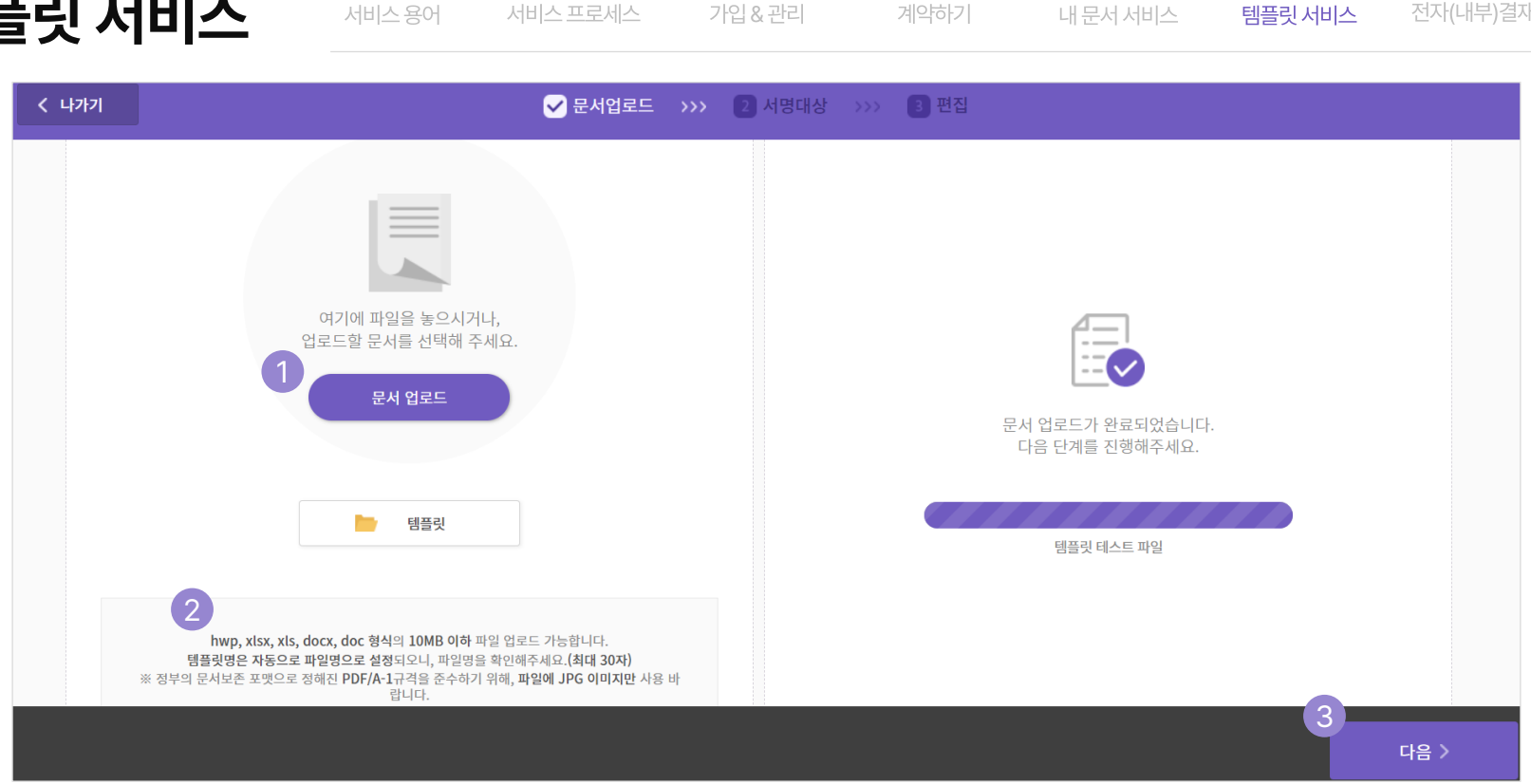

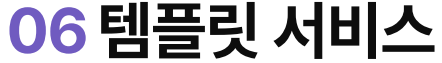

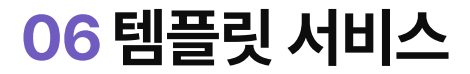

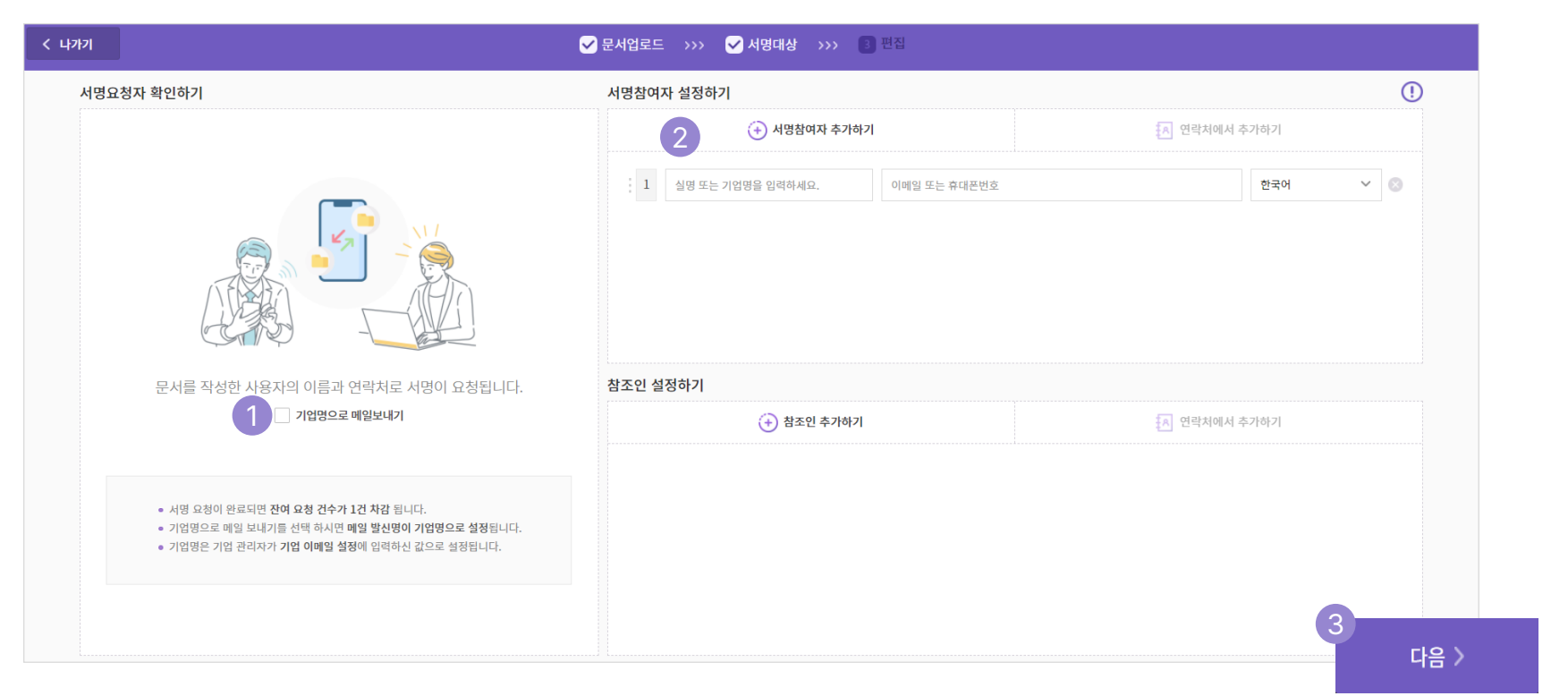

## 템플릿 서비스 : 서명 대상 설정

## ① 작성자의 이름으로 기본 설정됩니다.

- 템플릿을 사용하여 계약 요청시 기업명으로 보내기를 선택할 수 있습니다.
- ② 서명 참여자를 선택할 수 있습니다.
  - 서명 참여자를 추가하고 설정할 수 있습니다.

## ③ 『다음』 버튼을 클릭하세요.

- 문서의 편집 화면으로 이동합니다.
- \* 대량발송용 템플릿의 경우, 서명 참여자를 1명으로 설정합니다. 서명 참여자가 2명 이상, 참조인이 1명 이상의 경우 대량발송으로 이용하실 수 없습니다.

\* 로고 클릭 시 메뉴로 이동

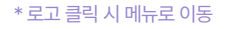

서비스용어 서비스프로세스 가입 & 관리 계약하기 내 문서 서비스 템플릿 서비스 전자(내부)결재 🚺 등등등등 🛛

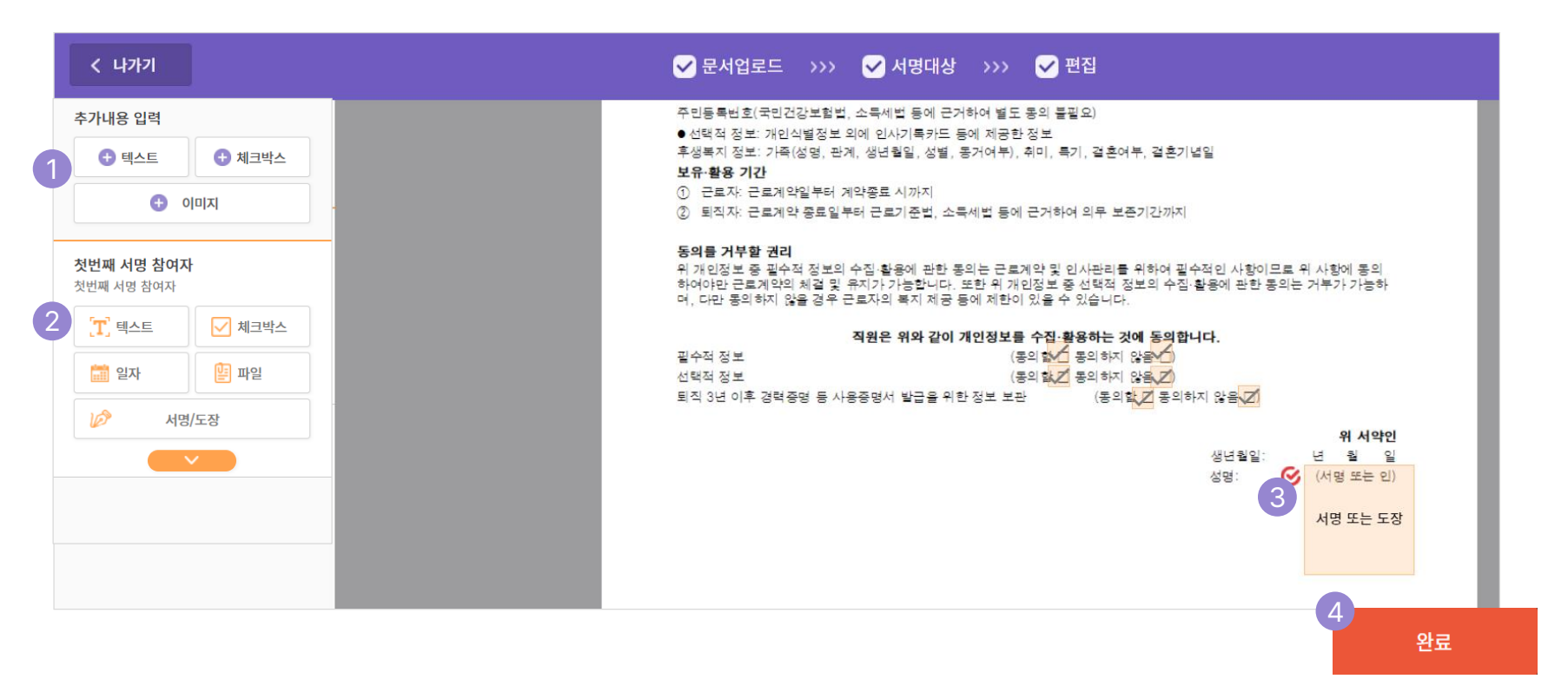

## 템플릿 서비스 : 편집

## ① 서명 요청자가 추가 내용을 입력할 수 있습니다.

② 서명 참여자가 입력할 내용을 설정할 수 있습니다.

- 텍스트, 체크박스, 일자, 서명or 도장 을 참여자가 입력해야 할 위치에 편집하여 올려줍니다.
- 문서의 바탕에 100개까지 설정 가능 합니다.

## ③ (서명 또는 도장)을 요청할 수 있습니다.

- 편집을 통해 서명or도장을 지정할 수 있습니다.
- 서명/도장은 자동으로 필수 값 으로 설정 됩니다.

#### ④ 『완료』 버튼을 클릭해주세요.

- 템플릿이 완성되어 저장됩니다.
- 완성된 템플릿은 [내 템플릿]에서 확인/전송 하실 수 있습니다 .

| 서비스 용어 | 서비스 프로세스 | 가입 & 관리 | 계약하기 | 내 문서 서비스 | 템플릿 서비스 | 전자(내부)결재 |  |
|--------|----------|---------|------|----------|---------|----------|--|
|        |          |         |      |          |         |          |  |

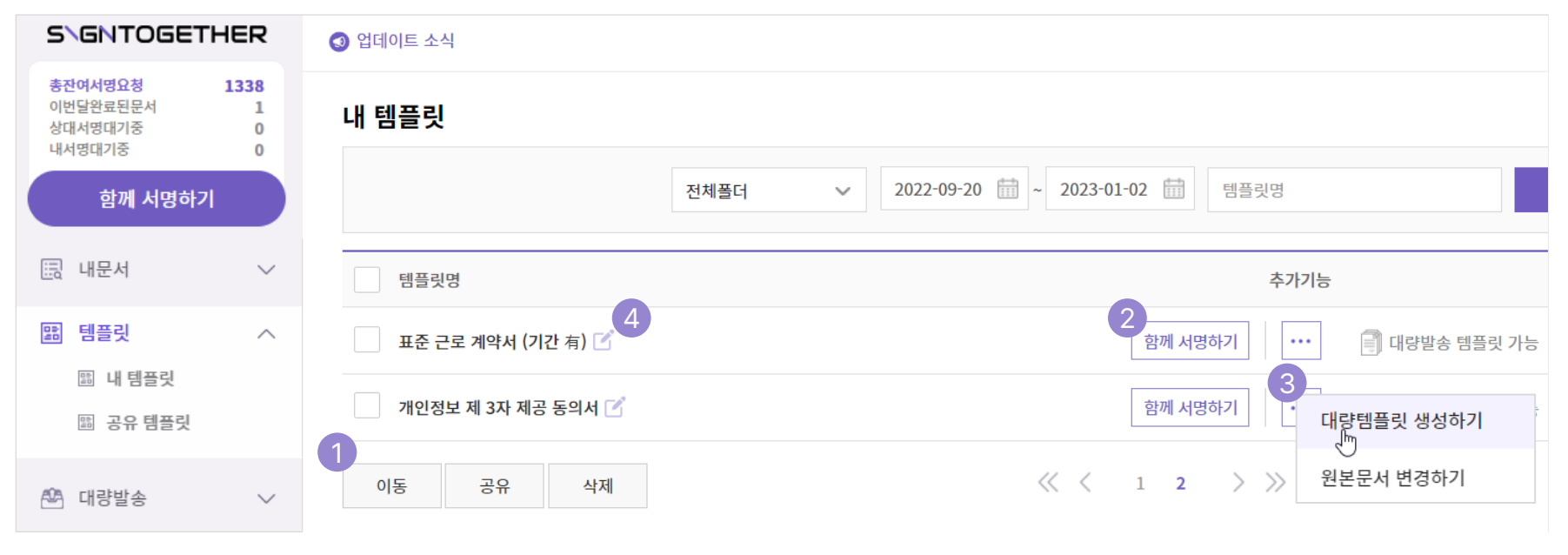

## ① 템플릿을 이동/공유/삭제 할 수 있습니다.

- 완료 문서와 같이, 폴더로 이동, 부서원에게 공유가 가능합니다.

## ② 『함께서명하기』 버튼을 클릭하세요.

- 저장한 템플릿 문서를 활용하여 서명하기를 요청할 수 있습니다.
- 설정한 참여자와 입력란이 모두 그대로 저장되어 있고, 추가적으로 필요한 부분만 수정/추가하고 간단하게 요청할 수 있습니다.

## ③ 『...』 『대량발송』 버튼을 클릭하세요.

- 대량발송 템플릿 편집화면으로 이동합니다.
- \* 동일한 양식의 문서를 다수 인원에게 서명 요청할 수 있는 기능입니다.
- \* 같은 양식을 여러 사람에게 보낼 때 시간을 절약할 수 있습니다.

## ④ "템플릿명 수정」 아이콘을 클릭하세요.

- 클릭을 통해 템플릿명을 편하게 수정할 수 있습니다.

## ⑤ 『...』 『원본문서 변경하기』 버튼을 클릭하세요.

- 컴포넌트는 유지한채로, 원본 문서만 변경할 수 있습니다.
- 새로운 문서는 다른 이름으로 추가 생성되어 저장됩니다.

く 나가기

추가내용 입력

대 비스트

암호 인증

있습니다.

휴대폰

본인인증

있습니다

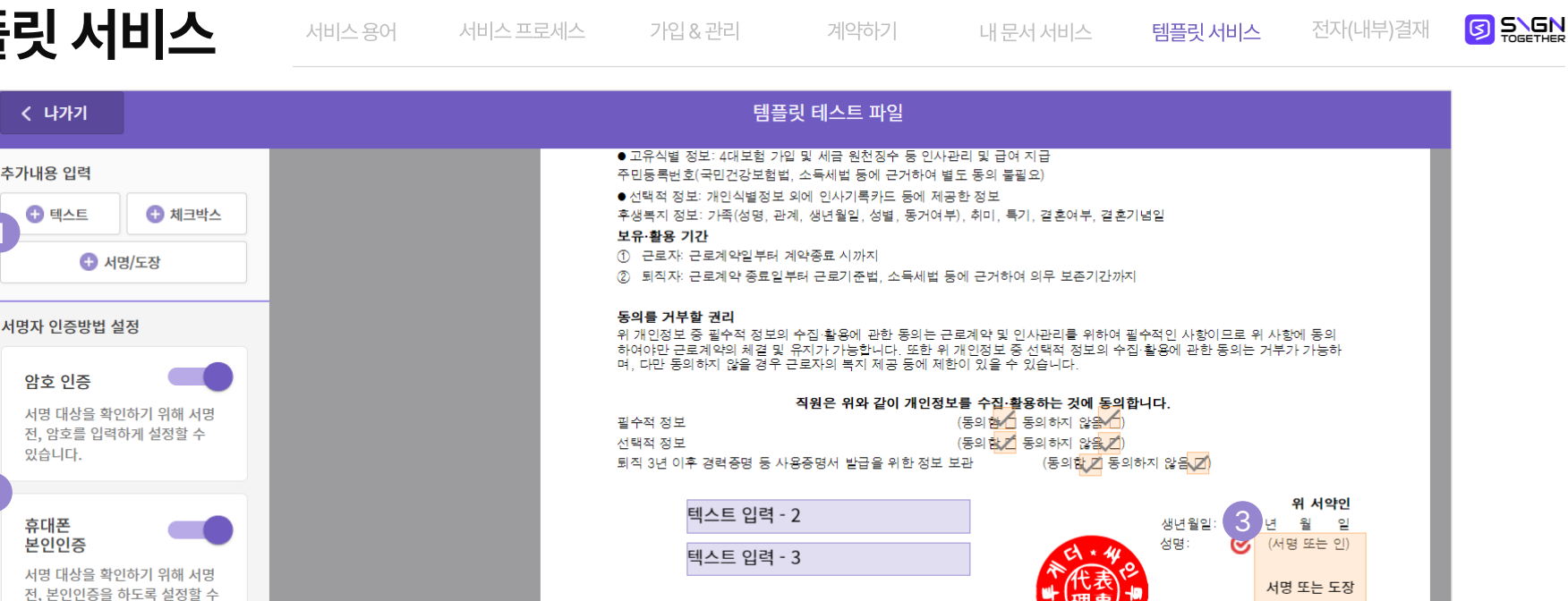

대량발송 템플릿을 저장하시겠습니까?

취소

## 템플릿서비스:대량발송

## ① 서명 요청자가 추가내용을 입력할 수 있습니다.

- 텍스트 박스를 원하는 위치에 지정 합니다. 박스에 입력할 내용은 엑셀에서 일괄 입력합니다.
- 서명/도장을 추가하여 요청자가 도장을 찍어 보낼 수 있습니다.

## ② 인증 방법을 설정할 수 있습니다.

- 암호와 휴대폰 번호는 서명 참여자에 따라 엑셀에서 입력할 수 있습니다.

## ③ 서명 참여자의 입력값은 공통으로 유지됩니다.

- 템플릿 작성시 적용한 내용이 그대로 유지됩니다.

## ④ 『완료』 버튼을 클릭하세요.

확인

- 대량발송 템플릿으로 문서가 저장됩니다.

완료

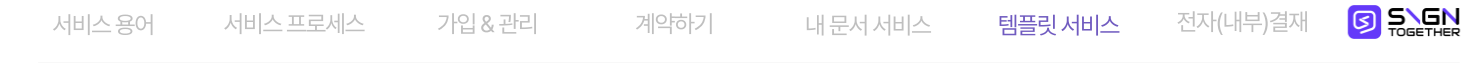

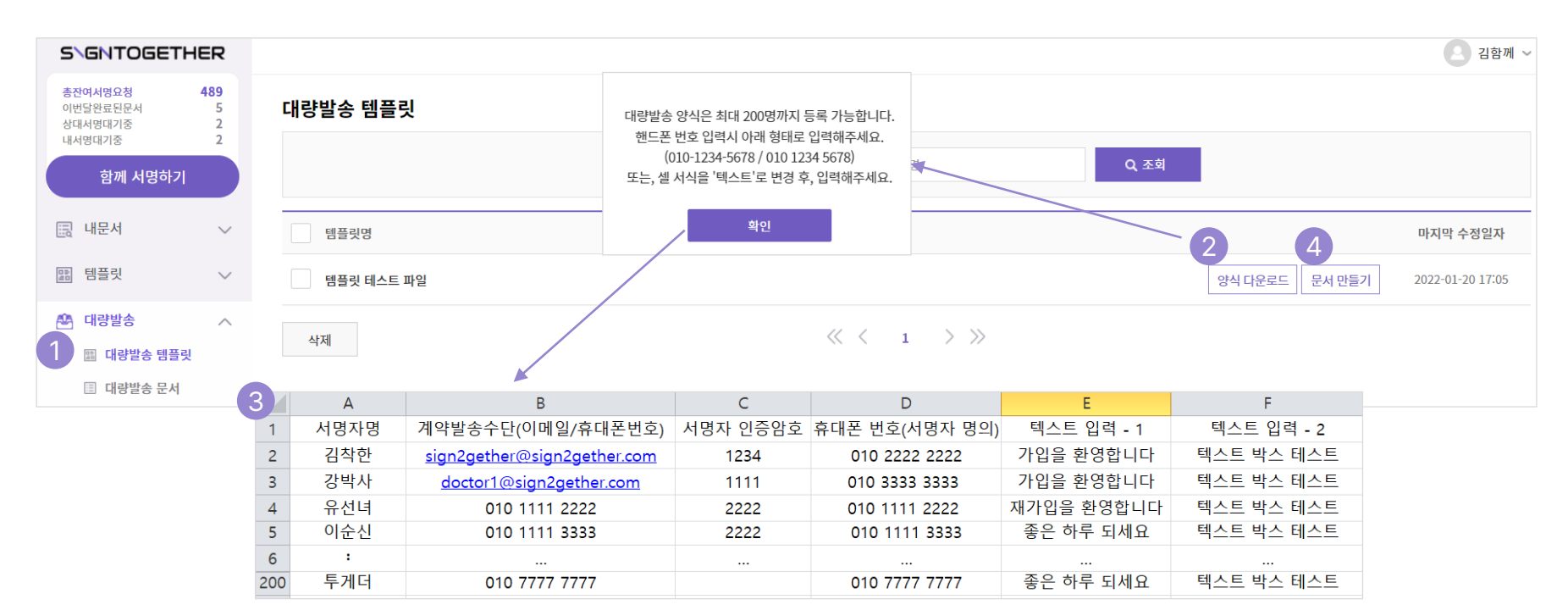

# 템플릿 서비스 : 대량발송

## ① 대량발송 템플릿에 저장된 문서를 확인 할 수 있습니다.

### ② 『양식 다운로드』 버튼을 클릭합니다.

- 주의 사항을 확인 하시고, 대량 발송용 엑셀 파일을 다운로드 받아 실행합니다.

## ③ (대량발송용 엑셀)을 작성하세요.

- 템플릿에서 추가한 내용을 각 서명 참여자에 맞게 입력합니다.
- 최대 500명까지 한번에 입력할 수 있습니다.

### ④ 『문서 만들기』 버튼을 클릭하세요.

- 대량발송 문서 발송 준비 화면으로 이동합니다.
#### - 문서 내용을 확인할 수 있습니다. (적용된 텍스트 / 서명위치 외)

# ③ 『내용확인』버튼을 클릭하세요.

- 작성한 엑셀 양식을 업로드 합니다.

템플릿서비스:대량발송

## ② 업로드 한 내용이 반영되어 리스트 확인할 수 있습니다.

# ① 『엑셀 업로드』 버튼을 클릭합니다.

# ④ 『나에게 테스트 보내기』를 클릭하세요.

- 테스트 발송은 서명 요청자의 로그인 이메일 주소로 전송됩니다.

- 테스트 발송은 충전횟수에서 차감되지 않습니다.

#### ⑤ 『전체 발송하기』 버튼을 클릭하세요.

- 서명 대상 리스트의 인원에게 문서가 발송됩니다.
- 대량 전송 결과는 [대량발송] [대량발송문서]에서 확인 가능합니다.

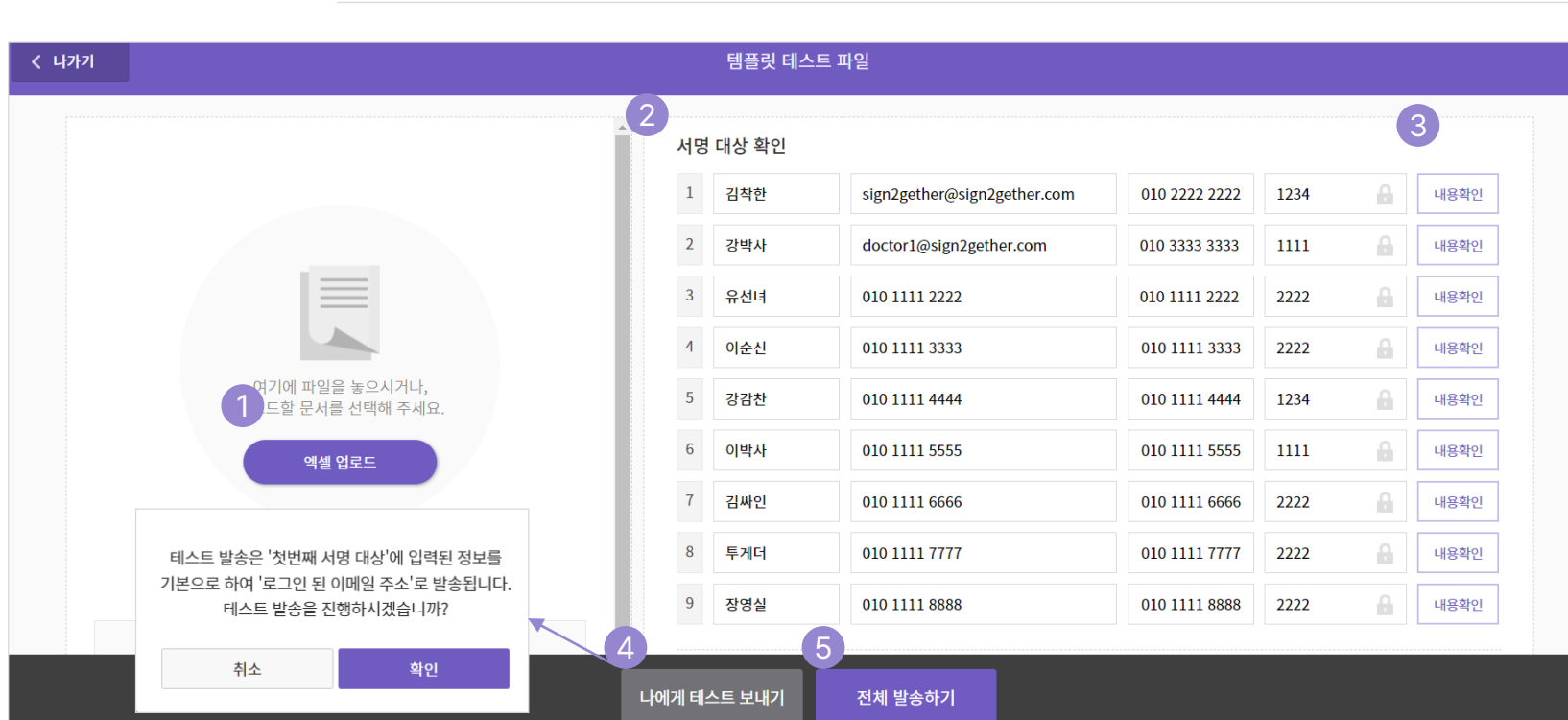

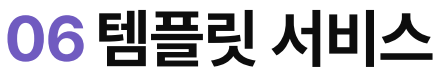

# 06 템플릿 서비스

서비스용어 서비스프로세스 가입&관리 계약하기 내문서서비스 **템플릿서비스** 전자(내부)결재 🚺 🛼 🔩 🎃

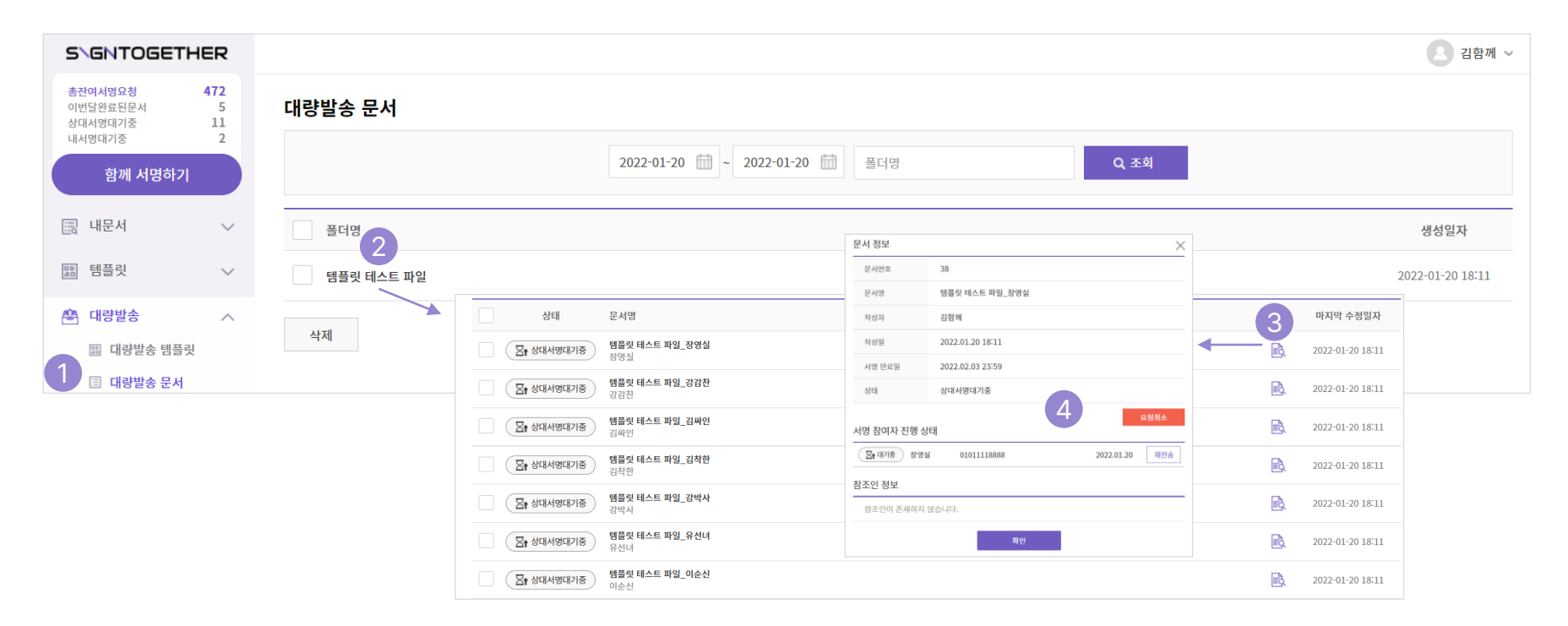

# 템플릿 서비스 : 대량발송 확인

#### ① [대량발송 문서] 리스트를 확인할 수 있습니다 .

- 대량 발송한 문서의 폴더가 화면에 표시됩니다.
- ② (대량발송 한 문서 이름)의 폴더를 클릭하세요.
- 대량 발송한 문서 리스트를 건 단위로 확인 할 수 있습니다.
- 서명 참여자별 문서의 서명 진행 상태를 확인 할 수 있습니다.

#### ③ 『상세보기』 아이콘을 클릭하세요.

- 문서의 정보(작성자, 일자, 상태 등)를 확인할 수 있습니다.
- ④ (상세정보) 에서 추가 액션을 할 수 있습니다.
- 『요청 취소』를 통해 서명 요청을 취소할 수 있습니다.
- 『재전송』을 통해 서명 요청 메시지를 다시 보낼 수 있습니다.

전자(내부)결재

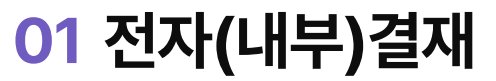

서비스용어

| GNTOGETHER                           | 🔕 업데 | 이트 소식      |       |                 |                   |                             | 2 tab 💷 전자결재 🖾 | . 전자결재 튜토리얼 🛛 🏀 SignTogeth |
|--------------------------------------|------|------------|-------|-----------------|-------------------|-----------------------------|----------------|----------------------------|
| 전자계약 전자결제                            | 결자   | 문서 적       | 작성    |                 |                   |                             |                |                            |
| 1달 안료된 문서 5<br>1중인 문서 1<br>1 인 대기중 0 |      | 즐겨쓰는양      | 식 내부등 | 로양식 기본 공양식 코    | <b>카테고리 ~</b> 양식명 | Q 조회                        |                |                            |
| 결재 문서 작성하기                           | No.  |            | 미리보기  | 양식명             |                   | 설명                          | 카테고리           | 기안 올리기                     |
| 전자결재 ^                               | 1    | *          | 0     | 기안지             |                   | 상위 의사결정자에게 컨펌/보고들 올리기 위한 기  | 본양식 공동         | 작성하기                       |
| ○ 신영중인 문지<br>예고함<br>미결함              | 2    | *          | 0     | 협조전             |                   | 협력 부서나 인원에게 협조를 요청하기 위한 양식  | 공통             | 작성하기                       |
| 진행함<br>③ 완료된 문서                      | 3    | *          | 0     | 신청서             |                   | 협력부서나 조직내 상급자에게 신청을 하기 위한 2 | 기본 양식 공동       | 작성하기                       |
| 완료함<br>취소/반려함                        | 4    | $\bigcirc$ | ۲     | 회의록             |                   | 회의 내용을 기록하고 공유 및 보고하기 위한 양식 | 공통             | 작성하기                       |
| · 삼소/의담맘                             | 5    | 습          | 0     | 시말서             |                   | 시말서 보고용 양식                  | 공동             | 작성하기                       |
| 설정                                   | 6    | 습          | ۲     | 11. 유류대 실비 청구서  |                   | 차량 이동에 따른 유류대 청구 양식         | 재무             | 작성하기                       |
| 고객센터                                 | 7    | ☆          | 0     | 12. 자기계발비 지원신청서 |                   | 자기계발비 지원신청을 위한 양식           | 재무             | 작성하기                       |
| 관리자 🗸                                | 8    | 습          | ۲     | 13. 출장계획서       |                   | 출장을 위한 계획서 품의 양식            | 재무             | 작성하기                       |
| 시스템 관리 🛛 🗸                           | 9    | 습          | ۲     | 14. 진료비 지원 신청서  |                   | 진료비 지원 신청을 위한 양식            | 재무             | 작성하기                       |
|                                      | 10   | 습          | 0     | 15. 택배, 퀵 신청서   |                   | 택배나 퀵을 보내기 위한 신청 양식         | 재무             | 작성하기                       |
| 요금제 결제하기 💿                           |      |            |       |                 |                   | $\ll$ < 1 2 > $\gg$         |                | 양식 관리하기                    |
| □] 첫 사용자 가이드 ×                       |      |            |       |                 |                   |                             |                |                            |

가입&관리

계약하기

내 문서 서비스

# 전자결재 메뉴 분할

#### ① [전자계약]과 [전자결재]가 분할되었습니다.

- 원하는 솔루션 버튼 클릭을 통하여, 해당 기능의 메뉴로 이동할 수 있습니다.

#### ② 탭 & 키보드 Tab 키로 메뉴 이동이 가능합니다.

- 키보드의 Tab키를 사용하여 편하게 원하는 기능의 메뉴로 이동할 수 있습니다.

#### ③ 『전자결재』 현재 내역을 확인할 수 있습니다.

- 이번 달 진행 문서, 진행중인 문서, 내 승인대기중문서를 확인할 수 있습니다. .

#### ④ "결재문서 작성하기」 버튼을 클릭하세요.

- 전자결재 양식으로 이동합니다.
- ★ 고객이 더 편하게 전자계약과 전자결재를 이동할 수 있습니다.

전자(내부)결재

| 07 전자(내부)결재 |
|-------------|
|-------------|

|                                     | ·                                                                                                    |                 |            |
|-------------------------------------|----------------------------------------------------------------------------------------------------|-----------------|------------|
| GNTOGETHER                          | ② 업데이트 소식 🔤 [업데이트 소식 표시 테스트 입니다.                                                                                                    | 🖻 💶 전자결재 🔊 전자결자 | 뉴토리얼 🕗 김함께 |
| 전자계약 전자결재                           | 결재 양식 등록                                                                                                    |                 |            |
| 번달 완료된 문서 0<br>행중인 문서 0<br>승인 대기중 0 | 2     내부등록양식     기본제공양식     전체 (승김여부)     ✓     전체 카테고리     ✓     검제 양식명     Q.조회                                                                                                    | l .             |            |
| 결재 문서 작성하기                          | 미리보기 결제 양식명 설명                                                                                                    | 카테고리 순/         | 네^ 상세      |
| 전자결재 🗸                              | ি (ন্ডন্থ) গণ্ডম 🗹                                                                                                    | 공통              | ۵          |
| 설정                                  | ▷     기안지 □     ∅     상위 의사결정자에게 컨펌/보고들 올리                                                                                                    | 공통              | ۵          |
| 고객센터                                | 💿 (공종) 도서 구입 신청서 🗹                                                                                                    | 공통              | ۵          |
| 관리자 ^                               | ● (공동) 지출결의서 <sup>•</sup> 성위 의사결정자에게 컨핌/보고들 올리                                                                                                    | 공통              | ۵          |
| 결제 문서 조회<br><u>결재 양식 등록</u>         | (인사) 복직원                                                                                                    | 공동              | ۵          |
| 시스템 관리 🗸 🗸                          | ি (গ্রেম) একান্স বি (গ্রেম) একান্স বি (গ্রেম) বি (গ্রেম) বি (গ্রেম) বি (গ্রেম) বি (গ্রেম) বি (গ্রেম) বি (গ্রেম) বি (গ্রেম) বি (গ্রেম) বি (গ্রেম) বি (গ্রেম) বি (গ্রেম) বি (গ্রেম) বি (গ্রেম) বি (গ্রেম) বি (গ্রেম) বি (গ্রেম) বি (গ্রেম) বি (গ্রেম) বি (গ্রেম) বি (গ্রেম) বি (গ্রেম) বি (গ্রেম) বি (গ্রেম) বি (গ্রেম) বি (গ্রেম) বে (গ্রেম) বি (গ্রেম) বি (গ্রেম) বে (গ্রেম) বে (গ | 공통              | ۵          |
|                                     | (인사) 법인카드 발금신청서 2                                                                                                    | 고통              | ۵          |
| 🖥 요금제 결제하기 🌒                        | (재무) 경비카드 한도 증액 신청서 1     Ø                                                                                                    | 공통              | ۵          |
|                                     | 💿 기안지 🕤 🖉 상위 의사결정자에게 컨펌/보고들 올리                                                                                                    | 공동              | ۵          |
|                                     | ම     1000 - 1000 - 10000 - 1000 - 1000 - 10000 - 1000 - 1000 - 1000 - 1000 -                                  | 공통              | ۵          |
|                                     | 4     복사     술기기     술김해제     《     1     2     3     4     >     》                                                                                                    |                 | 3 양식만들기    |

가입 & 관리

계약하기

내 문서 서비스

# 전자결재 양식 등록 : <u>관리자</u> 메뉴

#### ① 관리자 메뉴 "전자결재 양식 등록」을 클릭하세요

- 전자결재 사용을 위해서는 관리자가 기업에서 사용 할 템플릿 양식을 먼저 등록하여야 합니다.
- ② 등록한 내부결재 양식 리스트입니다.
- 내부결재 양식 리스트를 확인하고, 순서 및 카테고리 설정이 가능합니다.

#### ③ 『템플릿 만들기』 버튼을 클릭하세요.

- 전자결재시 사용할 새로운 템플릿을 만들고 저장할 수 있습니다.
- ④ 『이동,삭제』 버튼을 클릭하세요.
- 등록한 양식을 폴더 설정하거나 삭제할 수 있습니다.
- ★ 전자결재는 관리자가 만든, 템플릿(양식)을 통해서만 이용할 수 있습니다.

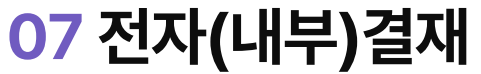

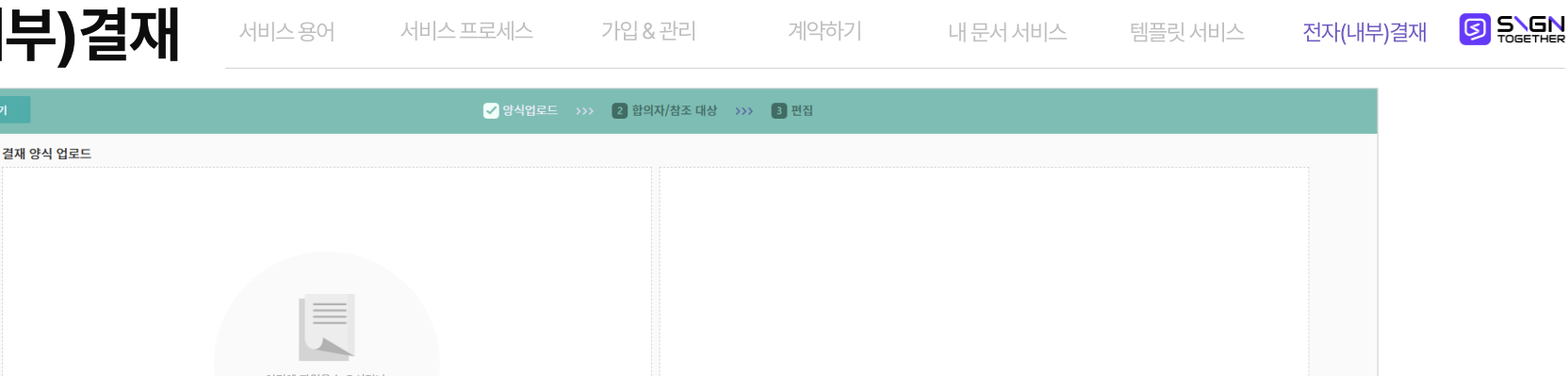

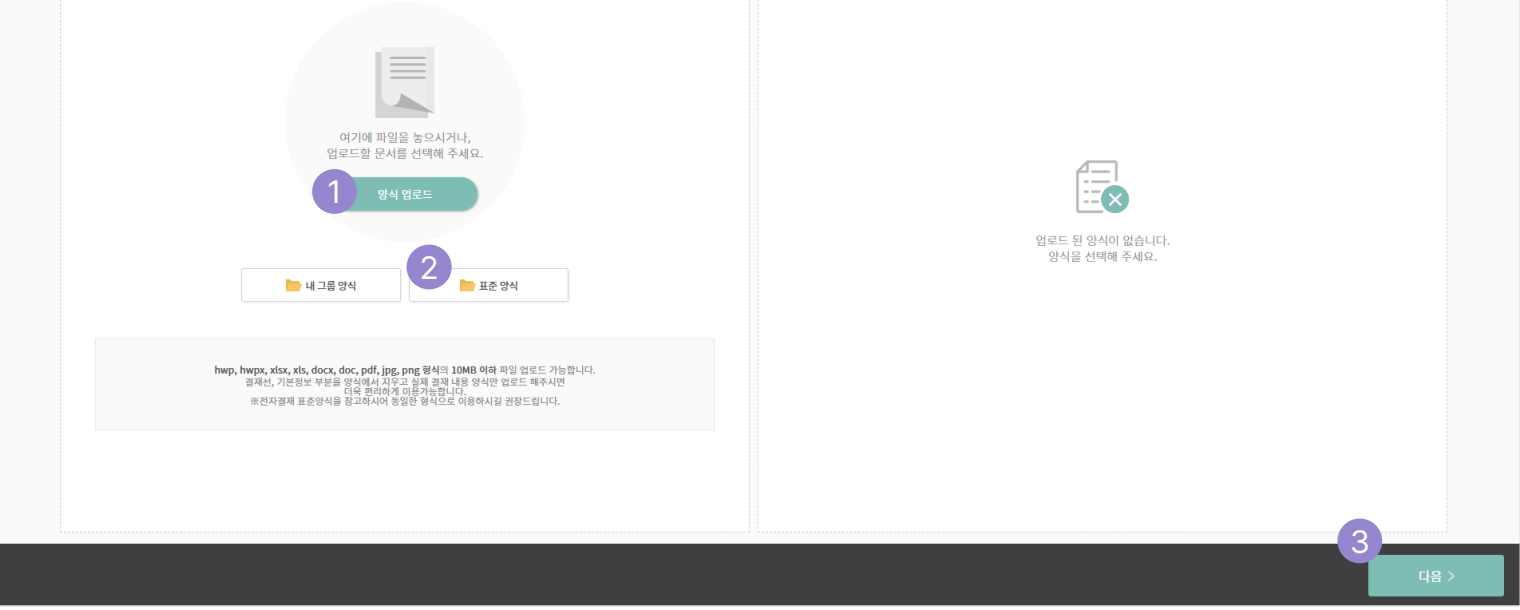

# 전자결재 양식 등록 : <u>관리자</u> 메뉴

#### ① 『문서업로드』를 클릭해 주세요.

- 업로드 (사용)할 문서를 선택합니다.
- 사용하던 문서를 그대로 사용하실 수 있습니다.

#### ② 『표준양식』을 클릭해 주세요.

- 싸인투게더 운영자가 업로드한 기안 양식을 확인할 수 있습니다.
- 해당 양식을 불러와 기업 상황에 맞게 편집해 사용할 수 있습니다.

#### ③ 『다음』 버튼을 클릭하세요.

- 합의자/참조 대상 설정 단계로 넘어 갑니다.

<image>

with a state with a state with a state

결재선 설정하기

# 전자결재 양식 등록 : <u>관리자</u> 메뉴

- ① 결재선의 『직원 검색하기』 메뉴입니다 (필수 아님)
  - 솔루션 내 조직원을 검색할 수 있습니다. 필수 결재선 설정이 필요하다면 설정해주세요.
- ② 참조인의 "직원 검색하기」 메뉴입니다 (필수 아님)
  - 솔루션 내 조직원을 검색할 수 있습니다. 필수 참조인 설정이 필요하다면 설정해주세요.

③ **『다음』 버튼을 클릭하세요.** - 편집 단계로 이동합니다.

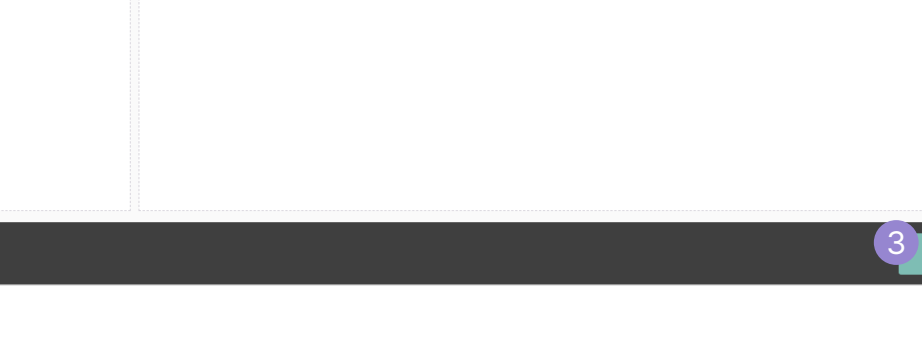

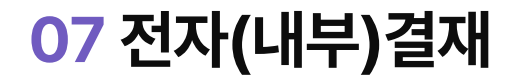

전자결재 확인하기

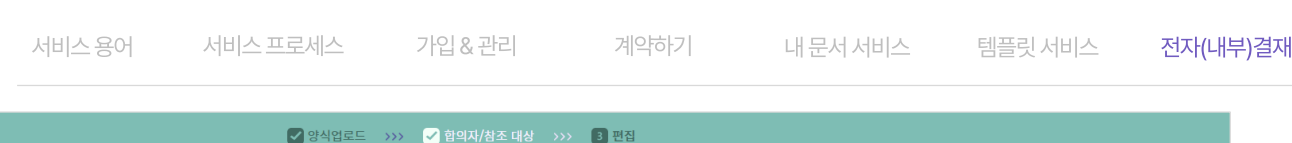

📅 결재선 초기화

🕂 직원 검색하기

전자(내부)결재

# 전자결재 양식 등록 : <u>관리자</u> 메뉴

#### ① 기안자용 컴포넌트를 편집 할 수 있습니다 .

- 텍스트/체크박스/이미지를 추가할 수 있습니다.
- 참고파일(첨부X)을 이용하여, 예시 설정 등을 할 수 있습니다.

## ② [양식명] 을 설정할 수 있습니다.

- 리스트에 보여질 양식명을 설정할 수 있습니다. .
- 서명 참여자별 문서의 서명 진행 상태를 확인 할 수 있습니다.

- ③ [설명]을 작성할 수 있습니다.
- 전자 결재 문서에 대한 설명을 입력할 수 있습니다.

내 문서 서비스

- ④ [텍스트박스] 의 줄을 늘릴 수 있습니다.
- 기안지의 내용을 넣을 박스의 크기를 조절 할 수 있습니다.

#### ⑤ [전자 결재 제목] 을 고정설정 할 수 있습니다.

- 제목 컴포넌트 입력 시 문서의 이름으로 자동으로 적용됩니다.

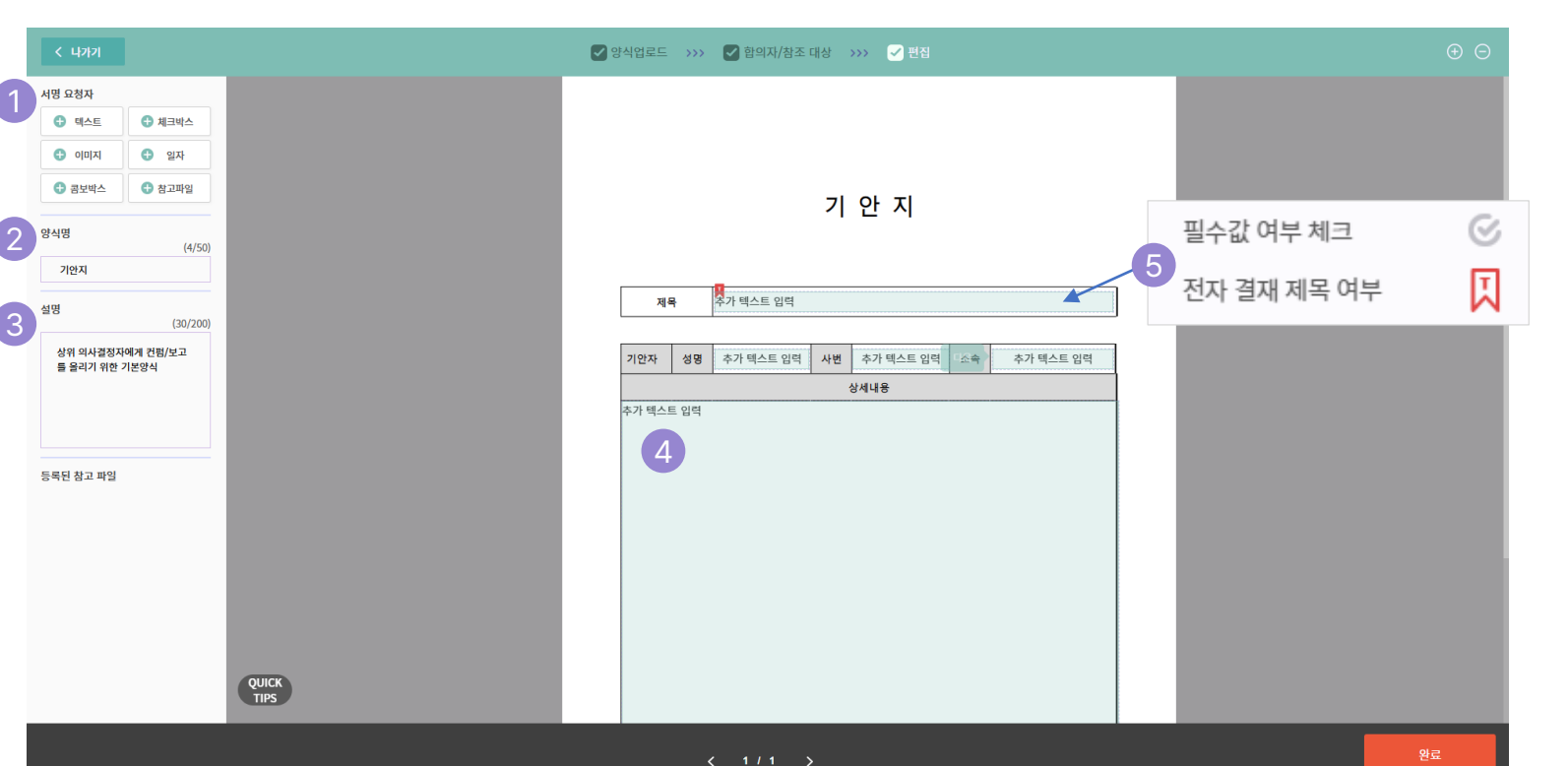

가입&관리

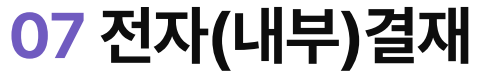

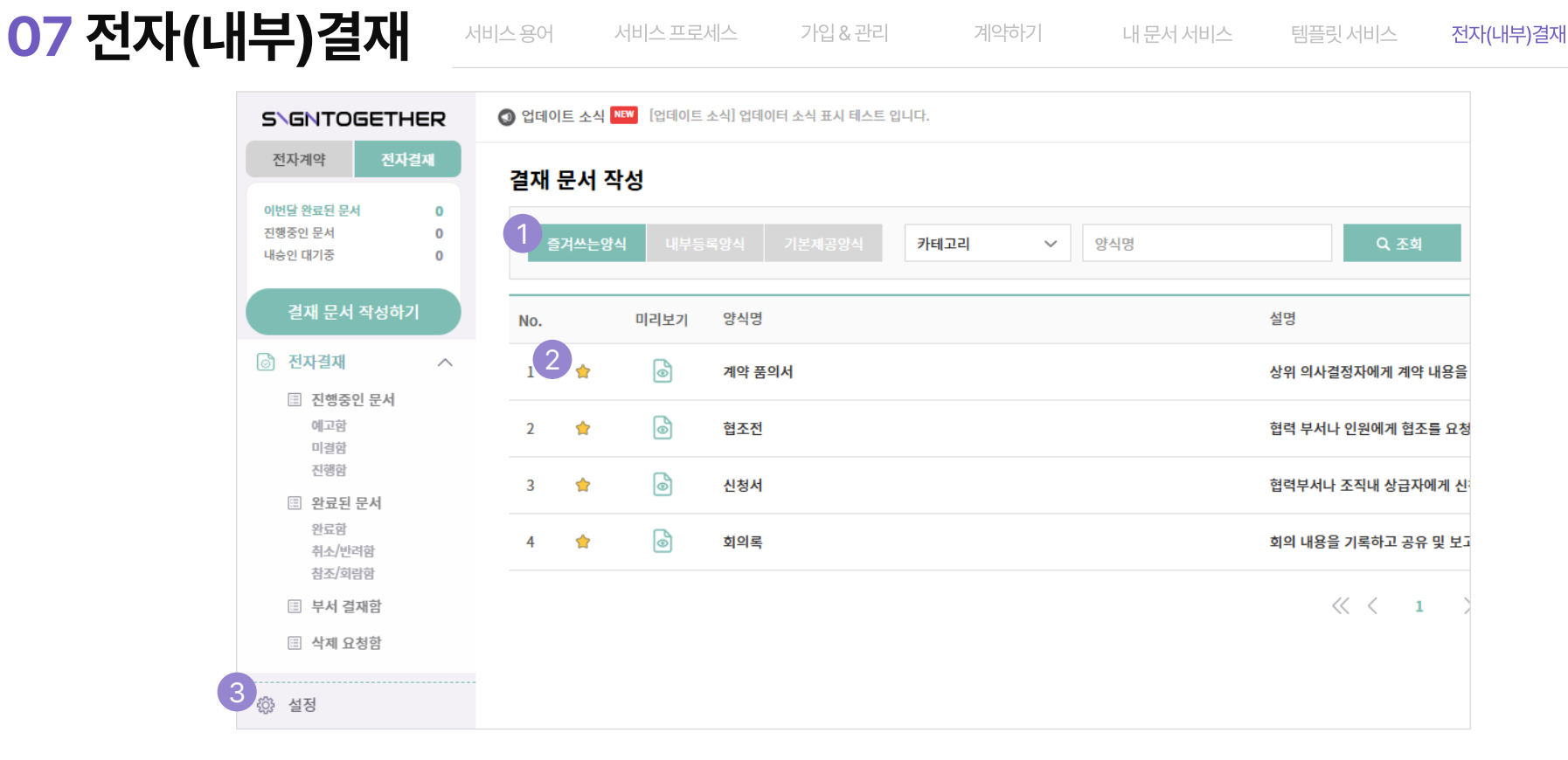

# 전자결재 즐겨 찾기 등록

#### ① (전자) 결재 문서 작성 양식을 탭으로 이동가능합니다.

- 즐겨쓰는 양식, 내부등록양식, 기본제공양식의 결재문서를 탭으로 이동하여 찾아 볼 수 있습니다.

#### ② 자주쓰는 문서는 즐겨찾기를 할 수 있습니다.

- 문서 리스트의 별 모양을 클릭하여 즐겨쓰는 양식에 등록하여, 편하게 불러올 수 있습니다.

#### ③ 자주보는 탭 등록은 내 설정에서 가능합니다.

- 내 설정에서 [결재문서작성] 메뉴에서 처음 보이는 탭을 설정할 수 있습니다.

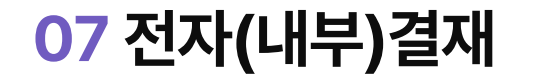

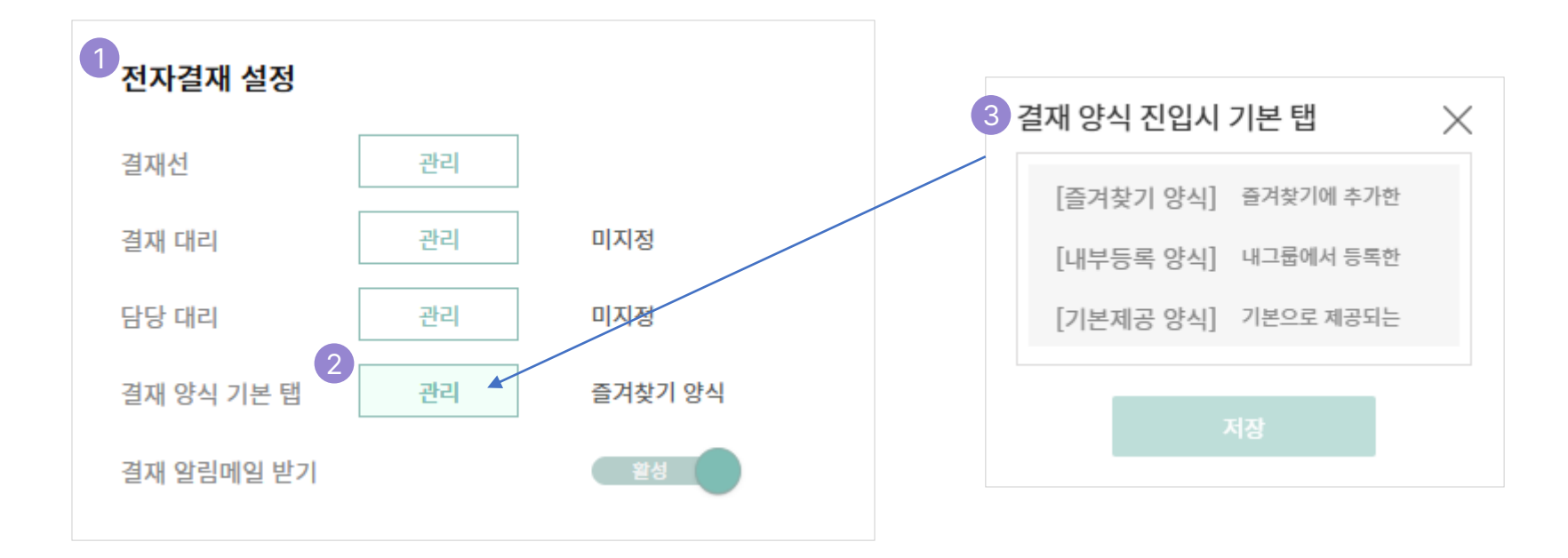

# 전자결재 즐겨 찾기 등록

#### ① 『전자결재설정』을 진행할 수 있습니다.

- 우측 상단 아이콘에서 [내설정] 클릭하시면 [전자결재 설정] 창을 확인하 실 수 있습니다.
- ② 결재 양식 기본 탭을 설정할 수 있습니다.
  - 결재문서 작성시 처음 보이면 화면을 설정할 수 있습니다.

#### ③ 결재 양식 진입시 기본 탭을 선택할 수 있습니다.

- 원하는 기본 탭을 선택하고 [저장]을 클릭합니다

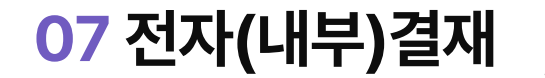

| 서비스 용어 | 서비스 프로세스 | 가입 & 관리 | 계약하기 | 내 문서 서비스 | 템플릿 서비스 | 전자(내부)결재 |
|--------|----------|---------|------|----------|---------|----------|
|        |          |         |      |          |         |          |

| SIGNTOGETHER                           | ③ 업데이 | 이트 소식 🎴 | EW [업데이트 | 소식) 업데이터 소식 표시 테스트 입니다.      |                                       | tab 전자결/ | 때 🔊 전자결재 튜토리얼 🕒 김함께 🗸 |
|----------------------------------------|-------|---------|----------|------------------------------|---------------------------------------|----------|-----------------------|
| 전자계약 전자결제                              | 결재    | 문서 작    | 성        |                              |                                       |          |                       |
| 이번달 완료된 문서 0<br>진행중인 문서 0<br>내승인 대기중 0 |       | 들겨쓰는양식  | 네 내부등    | 록양식 기본제공양식 <b>카테고리 ~</b> 양식영 | 3<br>०.रूश                            |          |                       |
| 결재 문서 작성하기                             | 2 No. |         | 미리보기     | 양식명                          | 설명                                    | 카테고리     | 기안 올리기                |
| ◎ 전자결재 ^                               | 1     | *       | 6        | 16. 지출결의서 (경조금 신청)           | 경비 지출(경조금 등)을 위한 양식                   | 재무       | 4<br>작성하기             |
| 신행중인 문서<br>에고함<br>미결함                  | 2     | *       | 6        | 13. 출장계획서                    | 출장을 위한 계획서 품의 양식                      | 재무       | 작성하기                  |
| 진행함<br>() 완료된 문서                       | 3     | *       | 0        | 11. 유류대 실비 청구서               | 차량 이동에 따른 유류대 청구 양식                   | 재무       | 작성하기                  |
| 완료함<br>취소/반려함                          | 4     | *       | 0        | 계약 품의서                       | 상위 의사결정자에게 계약 내용을 컨펌/보고를 올리기 위한 품의 양식 | 공통       | 작성하기                  |
| 참조/회람함<br>부서 결재함                       | 5     | *       | 0        | 혐조전                          | 협력 부서나 인원에게 협조를 요청하기 위한 양식            | 공통       | 작성하기                  |
| 🗐 삭제 요청함                               | 6     | *       | 0        | 신청서                          | 협력부서나 조직내 상급자에게 신청을 하기 위한 기본 양식       | 공통       | 작성하기                  |
| 谷 설정                                   | 7     | *       | 6        | 회의폭                          | 회의 내용을 기록하고 공유 및 보고하기 위한 양식           | 공통       | 작성하기                  |
| 👧 고객센터                                 |       |         |          |                              | $\ll$ $\langle$ 1 $\rangle$ $\gg$     |          | 양식 관리하기               |
| ⊗ 관리자 ∨                                |       |         |          |                              |                                       |          |                       |

# 결재문서 작성 : 전자결재 진행하기

#### ① 전자결재 메뉴를 확인할 수 있습니다.

- <mark>결재문서작성</mark> : 템플릿 리스트를 통해 결재진행 할 수 있습니다. (\*관리자가 만들어 놓은 양식을 초안으로 진행합니다.)
- 미결함 : 내 결재 대기중인 문서를 볼 수 있습니다.
- 진행함 : 상대 결재 대기중인 진행 문서를 볼 수 있습니다.
- 완료함 : 완료된 결재문서를 볼 수 있습니다.
- 반려함 : 반려된 결재문서를 볼 수 있습니다.
- 참조/회람함 : 참조 및 회람된 결재문서를 볼 수 있습니다.
- 부서 결재함 : 부서의 결재문서를 볼 수 있습니다.

#### ② 양식 리스트를 확인 할 수 있습니다.

- 관리자가 등록한 템플릿 양식 리스트를 확인할 수 있습니다
- ③ 기본제공양식 / 내부등록양식 을 선택할 수 있습니다.
- 싸인투게더에서 제공하는 기본양식과 기업에서 등록한 등록양식을 찾아볼 수 있습니다.

#### ④ 『내부결재 진행』 버튼을 클릭하세요.

- 원하는 양식의 내부결재 진행 버튼을 클릭하여 전자결재를 진행할 수 있습니다.

# 07 전자(내부)결재

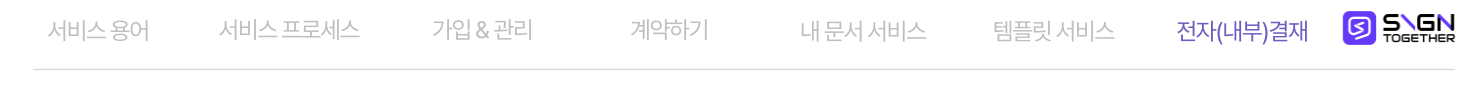

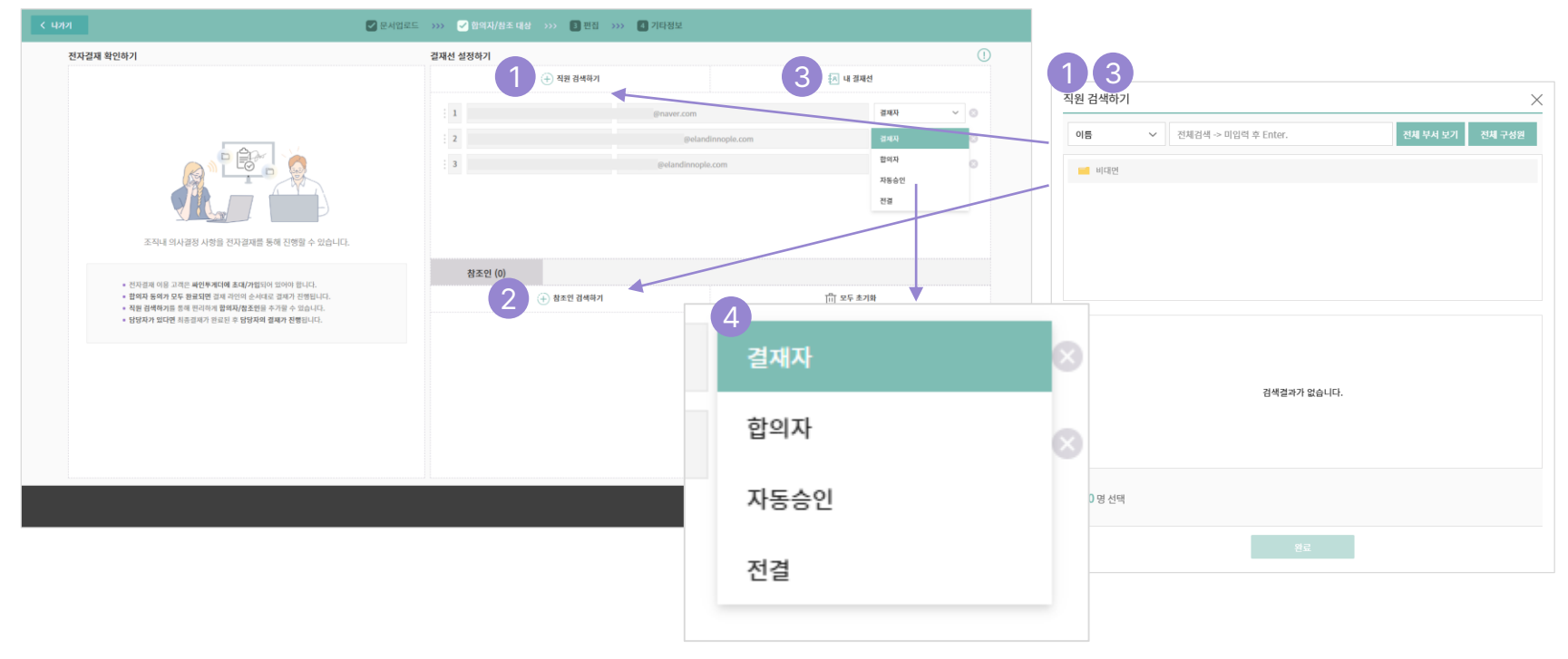

# 결재문서 작성 : 합의자/참조대상 설정

#### ① [직원 검색하기]를 통해 결재선을 설정할 수 이습니다.

- 내부서, 전체부서, 이름, 전직원 등을 선택하여 결재선을 선택합니다.
- ② [직원 검색하기]를 통해 참조인을 설정할 수 이습니다.
- 내부서, 전체부서, 이름, 전직원 등을 선택하여 참조인을 선택합니다.

#### ③ 『내 결제선』을 설정할 수 있습니다.

- 미리 설정한 내 결제선을 편하게 호출합니다.
- ④ [결재 방식]을 설정할 수 있습니다.
- 결재자 / 합의자 / 자동승인 / 전결을 선택할 수 있습니다.

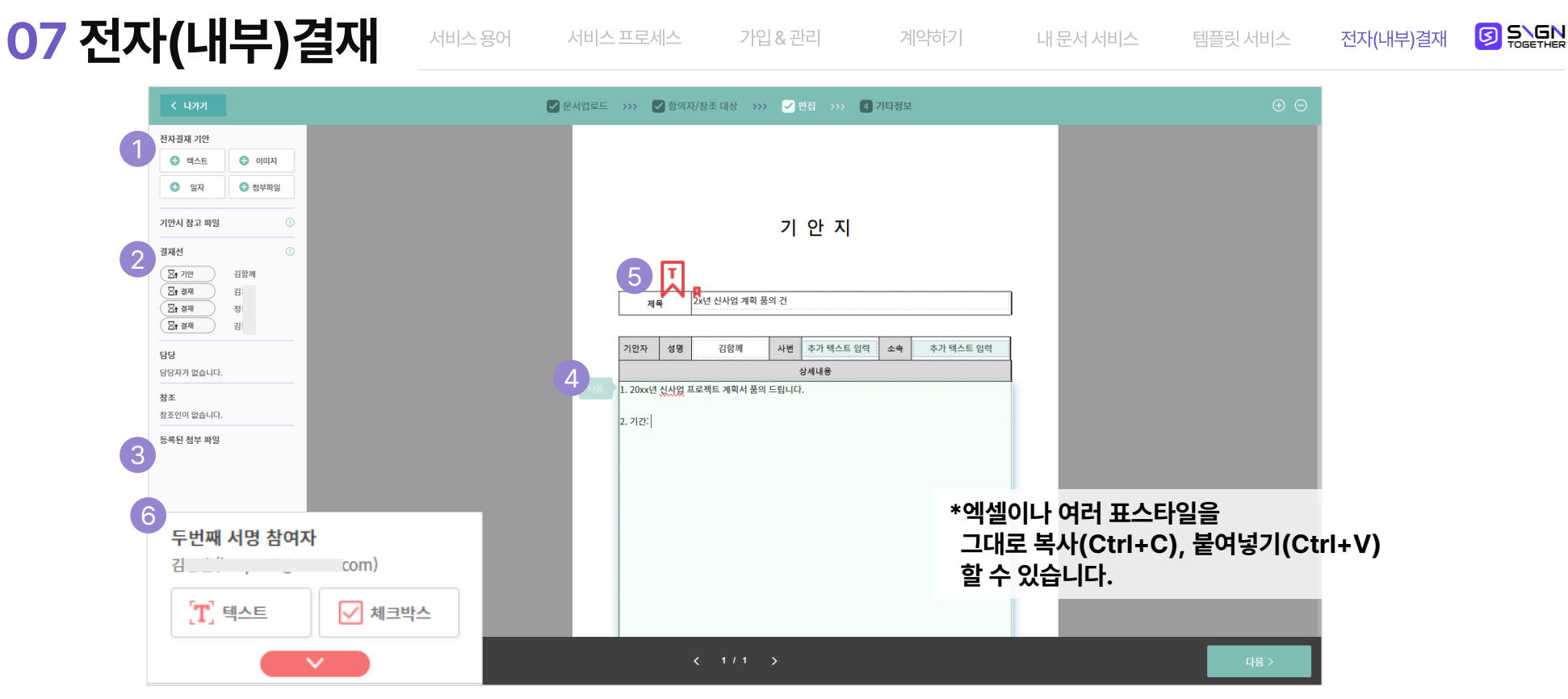

# 결재문서 작성 : 편집

## ① 기안자용 컴포넌트를 편집 할 수 있습니다 .

- 텍스트/이미지를 추가할 수 있습니다.
- 첨부파일을 넣을 수 있습니다. (최대 10mb)

## ② [결재선] 을 확인할 수 있습니다.

- 『결재』 버튼 클릭하여 ⑥결재자용 컴포넌트를 설정할 수 있습니다.
- 해당 컴포넌트는 최대 2명의 결재자에게 적용할 수 있습니다.

#### ③ [등록된 첨부파일]

- 사전 등록한 첨부파일을 확인할 수 있습니다.
- ④ [텍스트박스] 등을 편집할 수 있습니다.
- 전자결재에서는 5줄 이상도 한 박스에 입력할 수 있습니다.
- ⑤ [제목=문서명] 적용되는 마크입니다.
- 결재문서의 제목이 문서명으로 적용됩니다.

전자(내부)결재

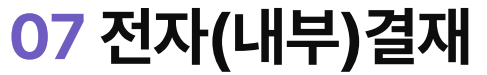

서비스 용어

| 기안 제목 (15/50) 4 결재 대상 확인                                                            |                   |     |  |
|-------------------------------------------------------------------------------------|-------------------|-----|--|
| 2x년 신사업 계획 품의 건 1                                                                   | @naver.com        | 결재자 |  |
| 승인 만료 기간 설정 2                                                                       | @elandinnople.com | 결재자 |  |
| 각 순인 대상은 순인을 요청받은 후, 유효기간 내에 승인을 완료해야 14 일<br>합니다. (기본 14일, 1 ~ 90일) 3              | @elandinnople.com | 결재자 |  |
| 전자결제 기안 의견 입력 (0/500)                                                               |                   |     |  |
| 남길말을 입력해주세요.(최대 500자)                                                               |                   |     |  |
|                                                                                     |                   |     |  |
|                                                                                     |                   |     |  |
| 검색 태그 입력                                                                            |                   |     |  |
| 클릭하여 태그를 입력하세요. (0/10)                                                              |                   |     |  |
|                                                                                     |                   |     |  |
| 기안시 참조자에게 문서 전달                                                                     |                   |     |  |
| 운서 생상 후, <b>참조자로 설정된 안원이 해당 시점부터 문서를 열</b> 람할 수 있게 됩니다.<br>(비합성화시 참조자는 완료 후에 열림 가능) |                   |     |  |
|                                                                                     |                   |     |  |
| 리포직 기리자의 구시에 증표<br>문서가 완료되면 <b>기안자의 부서에 문서가 공유</b> 되어 부서의 인원이 모두 열람이 가능합니다.         |                   |     |  |
|                                                                                     |                   |     |  |
| 전자 계약 문서 연동하기 📳 👘 👘                                                                 |                   |     |  |

가입&관리

계약하기

내 문서 서비스

## 결재문서 작성 : 기타정보 및 발송

## ① [기안 제목]을 설정할 수 있습니다.

- 최초 제목은 템플릿 명or제목 텍스트 입력값으로 설정되어 있습니다. - 기안하는 내용을 담은 제목으로 변경할 수 있습니다.

## ② [승인기한] 을 설정할 수 있습니다.

- 1일부터 최대 90일까지 설정 가능합니다.

## ③ [의견입력]을 할 수 있습니다.

- 결재자에게 전달할 메모 등록이 가능합니다.
- ④ [결재 대상 확인] 을 마지막으로 확인 할 수 있습니다.
- 최대 9명까지 결재자 등록이 가능합니다.
- 결재자의 이름, 합의자의 이름, 전결자의 이름 등을 확인 합니다.

#### ⑤ 『완료』를 클릭하여 발송합니다.

- 기안지(품의서)는 등록된 이메일을 통해 차례대로 발송됩니다.
- 완료된 결재 문서는 첨부파일을 포함하여 모든 관련자에게 발송됩니다.

2025-02-14

빠른 서명 바랍니다.

계약서를 전달받은 연락처를 입력해주세요. s2ghelp@sign2gether.com 확인 휴대폰 본인인증을 진행해주세요. 휴대폰 본인인증을 진행해주세요. 인증 가능한 방법 선택 KCB 휴대폰 본인확인 KG이니시스 통합인증서비스 PASS × PAYCO

# 전자계약 서명하기

## ① [서명하기] 버튼을 클릭합니다.

- 전달받은 카카오톡 메시지, 메일, 문자의 서명하기 버튼을 클릭합니다

## ② 계약서를 전달 받은 연락처를 입력해주세요.

- 계약서 받은 수신자 본인의 연락처를 입력합니다.
- 휴대폰 메시지로 받은 경우 본인(수신자)의 휴대폰 번호를 입력하고, 메일로 받은 경우 본인(수신자)의 메일주소를 입력합니다.

## ③ 등록된 인증 수단을 진행합니다.

- 서명 요청자가 등록한 인증 수단을 진행 합니다.
- 비밀 번호 인증, 휴대폰 본인인증, 공동인증서 인증 등을 진행 합니다.
- \* 휴대폰 본인인증의 경우 반드시 본인의 휴대폰이여야 합니다.

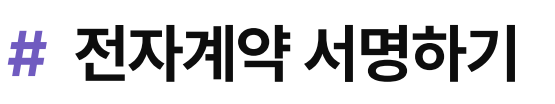

참조인

서명만료일

작성자께서 남기신 말

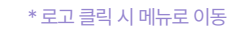

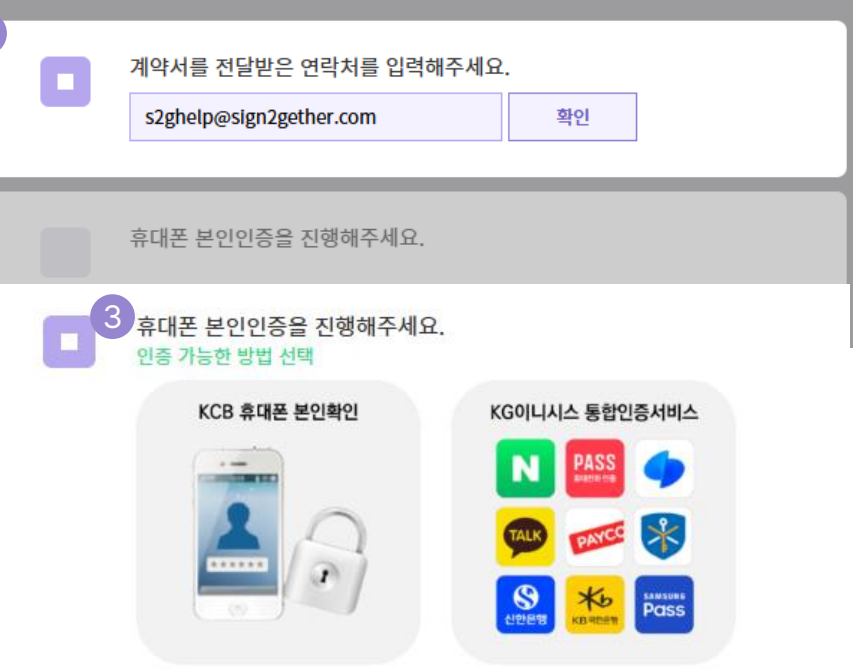

# # 전자계약 서명하기

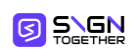

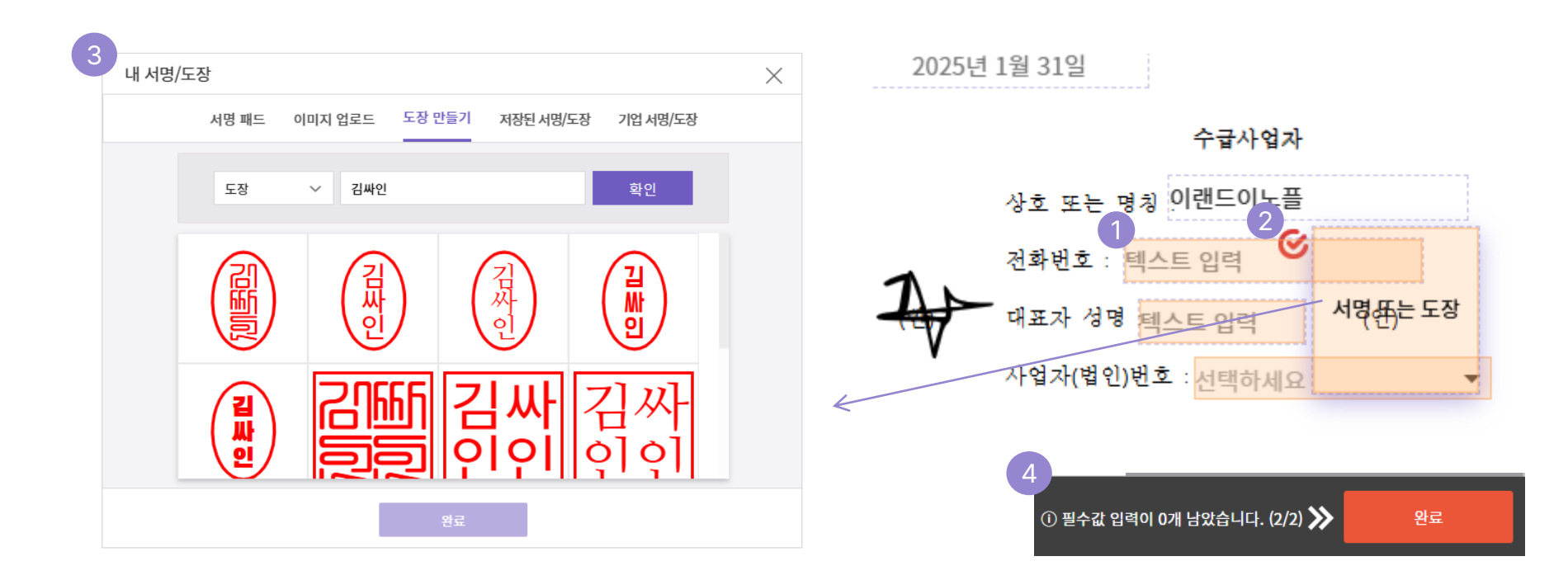

# 전자계약 서명하기

## ① (서명참여자)용 컴포넌트를 입력합니다.

- 계약서에 필요한 내용들을 확인하고 입력합니다.

#### ② 붉은색 표시가 있는 내용은 필수값을 의미합니다.

- 붉은색 표시는 필수값이며, 내용입력을 하지 않으면 계약을 완료할 수 없습니다. (서명은 필수값 고정)

#### ③ 서명을 진행합니다.

- 서명은 서명 패드에 직접 서명, 도장 이미지 업로드, 싸인투게더에서 도장 만들기 등을 통해 서명할 수 있습니다.

#### ④ 필수 값을 모두 작성/서명 후 [완료] 버튼을 클릭합니다.

- 계약서가 완료됩니다.
- 첨부파일이 있는 경우 첨부 과정 진행 후 완료 됩니다.

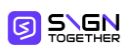

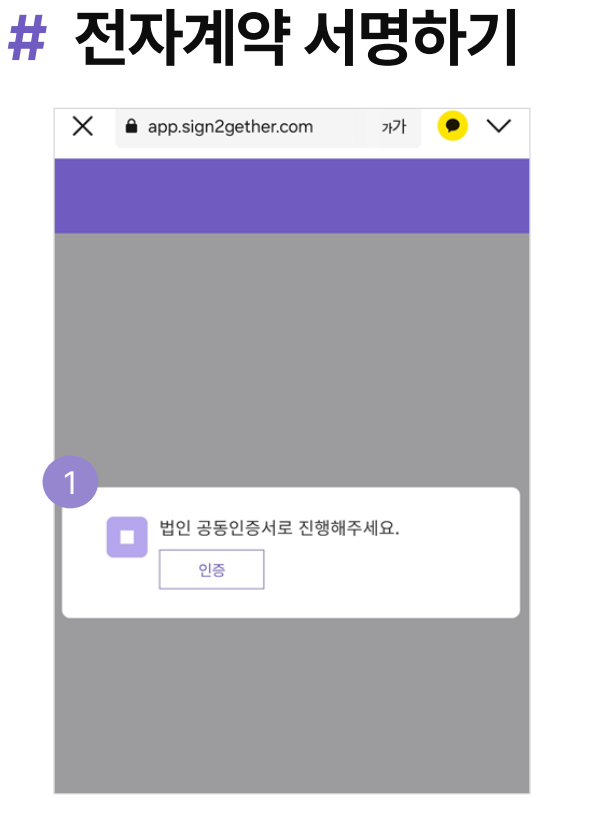

| $\times$ | app.sign2gether.com | 까가   | • ~ |
|----------|---------------------|------|-----|
|          |                     |      |     |
| 법영       | 인 공동인증서 인증          |      | ×   |
|          | HOR                 |      |     |
|          | 테스트                 |      |     |
|          | 사업자 등록번호            |      |     |
|          | 000000000           |      |     |
|          | 취소                  | 인증하기 |     |
|          |                     |      |     |
|          |                     |      |     |
|          |                     |      |     |

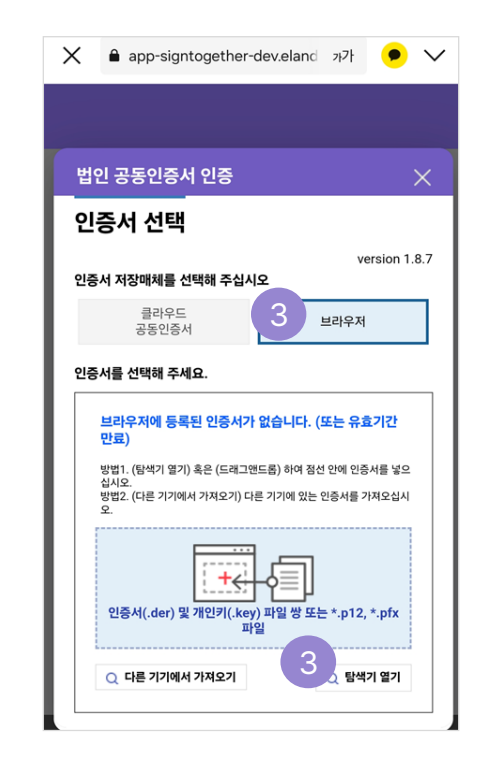

# 전자계약 서명하기 : 공동인증서 들어가기(휴대폰)

#### ① 법인 공동인증서로 진행해주세요.

- 인증 버튼을 클릭합니다.

## ② 사업자 등록번호를 입력합니다.

- 법인명을 확인 후, 사업자 번호를 입력합니다.
- 인증하기 버튼을 클릭합니다.

#### ③ 인증서 선택하기 전 인증서를 찾습니다.

- 인증서를 찾기 위해 브라우저를 선택 합니다.
- 탐색기 열기 / 파일 찾기를 클릭 합니다.

# # 전자계약 서명하기

| 법인 공동인증서 인증 🛛 🗙                                                                                                    | 법인 공동인증서 인증 🛛 🗙                                                                                                    |
|----------------------------------------------------------------------------------------------------|----------------------------------------------------------------------------------------------------|
| 인증서 선택                                                                                                    | 인증서 선택                                                                                                    |
| version 1.8.7<br>인증서 저장매체를 선택해 주십시오                                                                                                    | version 1.8.7<br>인증서 저장매체를 선택해 주십시오                                                                                                    |
| 을라우드<br>공동인증서 브라우저                                                                                                    | 클라우드<br>공동인증서 브라우저                                                                                                    |
| 인증서를 선택해 주세요.                                                                                                    | 인증서를 선택해 주세요.                                                                                                    |
| 모디구 시에 응극한 단종시가 값급하다. (또는 유요가는<br>만료)<br>방법 (방책가 열가) 혹은 (드래그앤드롬) 하여 정선 안에 인증서를 넣으<br>십시오<br>방법2. (다른 기기에서 가져오기) 다른 기기에 있는 인증서를 가져오십시<br>오. | <b>브라우저에 등록된 인증서가 없습니다. (또는 유효<br/>기간 만료)</b><br>방법1. (탄색기 열기) 혹은 (드래그앤드름) 하여 정선 안에 인증<br>서를 넣으십시오.<br>방법2. (다른 기기에서 가져오기) 다른 기기에 있는 인증서를 가<br>져오십시오. |
| 인중서(.der) 및 개인키(.key) 파일 쌍 또는 *.p12, *.pfx<br>파일                                                                                           | 사진 보관함                                                                                                    |
|                                                                                                    | 사진 또는 비디오 찍기 🕜 <sup>다일 쌍 또는</sup>                                                                                                    |
| 작업 신택                                                                                                    | 파일 선택 🕒                                                                                                    |
| 기메라     이디어 선택 도구                                                                                                    | 피일 선택 Q 탐색기 열기                                                                                                    |

# 전자계약 서명하기 : 공동인증서 들어가기(휴대폰)

## ① 파일 찾기를 위한 메뉴를 선택합니다.

- 접속 환경에 따라 미디어 선택 도구 or 파일 선택 을 선택합니다.
- 휴대폰 내 인증서 저장위치를 찾아갑니다.
- PC처럼 자동으로 가져오지 않기 때문에 설치된 폴더를 찾아야 합니다.

2 선택됨  $\times$ 선택 1 cn=테스트(KTNET),ou... 😔 := 열기 NET,ou=Licen... > cn=테스트(KTNET),ou=KTNET,ou=Lice... Q 검색 Ļ 🕥 이번주 -이미지 ☑ 오디오 동영상 2 2024년 다운로드 폴더의 파일 Ħ signPri.key 2024. 6. 12. - 1KB signCert.der <u></u> 2024. 6. 12. - 1KB kmPri.key  $(\checkmark)$ 2024. 6. 12. - 1KB CaPubs kmCert.der ß 2.46kB 2024년 6월... 1.32kB 2024년 6월... kmCert.der 2024. 6. 12. - 1KB CaPubs 2024. 6. 12. - 2KB kmPri.key signCert.der 1.31kB 2024년 6월 1.42kB 2024년 6월

## ② 인증서 파일을 선택합니다.

- 인증서 파일을 선택하여 열기를 진행 합니다.
- \* 인증서를 등록 한 후 등록된 인증서를 선택 후 인증을 진행합니다.

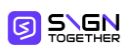

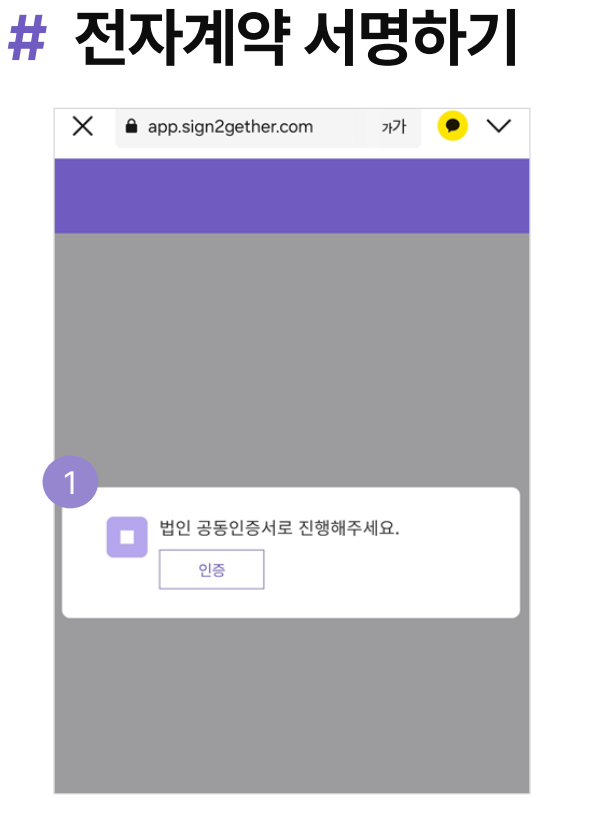

| $\times$ | app.sign2gether.com | 까가   | • ~ |
|----------|---------------------|------|-----|
|          |                     |      |     |
| 법영       | 인 공동인증서 인증          |      | ×   |
|          | HOR                 |      |     |
|          | 테스트                 |      |     |
|          | 사업자 등록번호            |      |     |
|          | 000000000           |      |     |
|          | 취소                  | 인증하기 |     |
|          |                     |      |     |
|          |                     |      |     |
|          |                     |      |     |

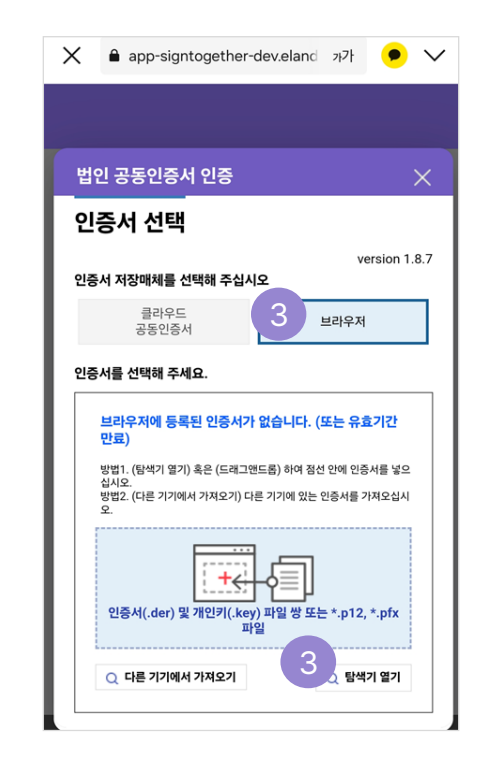

# 전자계약 서명하기 : 공동인증서 들어가기(휴대폰)

#### ① 법인 공동인증서로 진행해주세요.

- 인증 버튼을 클릭합니다.

## ② 사업자 등록번호를 입력합니다.

- 법인명을 확인 후, 사업자 번호를 입력합니다.
- 인증하기 버튼을 클릭합니다.

#### ③ 인증서 선택하기 전 인증서를 찾습니다.

- 인증서를 찾기 위해 브라우저를 선택 합니다.
- 탐색기 열기 / 파일 찾기를 클릭 합니다.

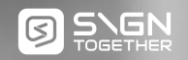

# 감사합니다

Better Together, Sign Together

igntogether

Copyright 2025 SIGNTOGETHER, All Rights Reserved